# 接口测试工具-SoapUI

# 修订记录

| 日期     | 修订版本 | 修订内容                            | 作者                     |
|--------|------|---------------------------------|------------------------|
| 101107 | 0.1  | 初稿拟制(介绍最常用的功能,部<br>分内容翻译自官方文档 ) | zhangrong317@gmail.com |
|        |      |                                 |                        |
|        |      |                                 |                        |
|        |      |                                 |                        |

| 目 | 录 |
|---|---|
| 目 | 录 |

| <u>1. SOAPUI 的介绍5</u>                |
|--------------------------------------|
| 2. SOAPUI的安装                         |
| <u>2.1. SoapUI下载5</u>                |
| <u>2.2. SoapUI安装6</u>                |
| <u>3. 名词解释</u> 9                     |
| <u>3.1. 基础知识9</u>                    |
| <u>3.2. 附加名词解释10</u>                 |
| 4. 应用场景11                            |
| <u>4.1. 导入项目11</u>                   |
| 4.2. Web Service Mocking12           |
| 4.3. Web Service Inspection15        |
| <u>4.4. 对 Web Service 服务进行功能测试17</u> |
| <u>4.5. 对 Web Service 服务进行负载测试20</u> |
| 5. 基础讲解                              |
| 5.1. 创建工程                            |
| <u>5.2. 测试结构的组织和执行30</u>             |
| 5.3. 测试步骤                            |
| <u>5.4. 创建功能测试用例36</u>               |
| <u>5.5. 功能测试断言判断</u>                 |
| <u>5.6. 功能测试用例执行40</u>               |
| <u>5.7. 创建负载测试用例41</u>               |
| <u>5.8. 执行负载测试用例42</u>               |
| <u>5.9. 负载测试断言判断43</u>               |
| 5.10. 创建 MockService                 |
| <u>5.11. 编辑 MockService45</u>        |
| <u>5.12. 调用 MockService46</u>        |
| <u>5.13. 自定义模拟响应47</u>               |
| <u>6. 操作技巧</u>                       |
| <u>6.1. 右键点击</u>                     |
| <u>6.2. 测试的管理</u>                    |
| <u>6.3. 命名建议</u> 50                  |
| <u>6.4. 共享操作管理-SVN51</u>             |
| <u>6.5. 属性操作53</u>                   |

| <u>6.6. 接口变化</u>     |  |
|----------------------|--|
| <u>6.7. 数据库操作</u>    |  |
| 6.8. 数据文件操作          |  |
| <u>6.9. 循环入参</u>     |  |
| <u>6.10. 流程控制</u>    |  |
| 6.11. 脚本处理           |  |
| 6.12. 数据初始化-清理       |  |
| <u>6.13. 断言操作</u>    |  |
| <u>6.14. 定时保存</u>    |  |
| 6.15. 响应报文           |  |
| <u>6.16.日志查询</u>     |  |
| <u>6.17. 导入和检查项目</u> |  |
| 6.18. 发布测试报告         |  |
| 6.19. 加密项目           |  |
| <u>4. 完整的应用—待补充</u>  |  |
| 5.测试工具的简单对比          |  |

#### 1. SoapUI的介绍

由于 Web 服务是被程序调用的,一般不会提供界面让最终用户或测试人员直接使用,在 SoapUI 等工具出现之前,测试人员不得不自己编写程序来测试它,这就要求测试人员花费很大的精力了解底层的接口,调用关系和详细的协议,导致他们不能把注意力集中到测试中。

SoapUI 的出现极大的改变了这一局面。作为一个开源的工具,SoapUI 强大的功能、易用 的界面,吸引了很多用户。用户可以在 SoapUI 中通过简单的操作完成复杂的测试,不需要 了解底层的细节,极大的减轻了工作量。SoapUI 支持多样的测试,例如功能测试,负载测 试,回归测试等。到目前为止 SoapUI 的下载量已经超过了 100 万次,成为了 Web 服务测试 标准和领先的 Web 服务测试工具。它不仅仅可以测试基于 SOAP 的 Web 服务,也可以测试 REST 风格的 Web 服务,前者是本文介绍的重点。

#### 2. SoapUI的安装

#### 2.1. SoapUI下载

SOAPUI 的网站地址是: <u>http://www.eviware.com/</u>,网站提供了多种 soapui 安装包的下载,SoapUI 主要提示三种不同的版本,分别是:

(1) SoapUI pro 是收费版本,拥有强大的功能,本文主要围绕着这个版本的功能进行阐述, 该版本的下载地址是:

http://www.eviware.com/Download-soapUI/download-soapui-pro.html

| Latest Release                      |            |  |  |  |
|-------------------------------------|------------|--|--|--|
| soapUI PRO 3.6.1                    |            |  |  |  |
| 🝘 Windows 32-bit installer          | » Download |  |  |  |
| 👌 Linux installer                   | » Download |  |  |  |
| ᡩ Mac installer                     | » Download |  |  |  |
| 🝘 Windows binary zip                | » Download |  |  |  |
| 🛞 Windows 64-bit installer (no JRE) | » Download |  |  |  |
| 🝘 Windows binary zip (no JRE)       | » Download |  |  |  |
| 👌 Linux binary zip (no JRE)         | » Download |  |  |  |
| 🚄 Mac binary zip (no JRE)           | » Download |  |  |  |

(2) SoapUI Trial 是试用版本,拥有的功能和 SoapUI pro 一样,但这个版本在申请成功后仅 有 14 天的试用期,建议在开始读本书的时候,可以申请一个试用版进行学习,该版本 的下载地址是:

http://www.eviware.com/Download-soapUI-Trial.html

## **Download soapUI Trial**

Thank you for your interest in soapUI Pro

In order to obtain an Trial License for soapUI Pro you need to fill out the form below. The information provided will only be available to eviware employees.

IMPORTANT: We will send a license to the e-mail address supplied; please make sure that it is correct. If you have not received a license in 24 hours, please contact eviware.

| webmaster@eviware.com |
|-----------------------|
|-----------------------|

| Register for a 14 day soapUI Pro trial license: |
|-------------------------------------------------|
| E-mail address:                                 |
| Enter your name:                                |
| Company:                                        |
|                                                 |
| Send                                            |

After registration you will be redirected to a download page and the License will be emailed to the specified address. Downloading a trial signifies your agreement to eviware contacting you occasionally with promotional material.

(3) SoapUI 是开源的版本,这个版本我也曾经使用过,这个版本提供的功能较少,但由于 它开源,只要你有兴趣,可以到网站上下载源代码,根据需要对源代码进行修改,改 造成你希望的方式。对于这个版本,如果你熟悉 groovy 的编写,那么在测试过程可以使 用 groovy 脚本来丰富你的用例,该版本的下载地址是:

http://sourceforge.net/projects/soapui/files/

| irceForge.net > Find Software > soapUI > Browse Fi                                                                                                    | iles                                    |                                                               |                                                                |                                   |                                 |
|----------------------------------------------------------------------------------------------------|-----------------------------------------|---------------------------------------------------------------|----------------------------------------------------------------|-----------------------------------|---------------------------------|
| soapUI by ebonsu, nreimertz, o                                                                                                    | matzura                                 |                                                               |                                                                |                                   |                                 |
| ummary Files Support Develop                                                                                                    |                                         |                                                               |                                                                |                                   |                                 |
| soapUI is the leading desktop application fo<br>functional/load/compliance/surveillance testi<br>HTTP.                                                                                      | r inspecting<br>ing of RES <sup>-</sup> | g, invokin<br>F/WADL                                          | g, monitoring,<br>and SOAP/W                                   | , simulating/m<br>′SDL-based W    | ocking and<br>/eb Services over |
| Download Now!<br>soapUI-x32-3_6_1.exe (110.2 MB)                                                                                                    | or Vie                                  | w all files                                                   | • •                                                            |                                   |                                 |
|                                                                                                    |                                         |                                                               |                                                                |                                   |                                 |
|                                                                                                    |                                         |                                                               |                                                                |                                   |                                 |
|                                                                                                    |                                         |                                                               |                                                                |                                   |                                 |
| Browse Files for soapUl                                                                                                    |                                         |                                                               |                                                                |                                   |                                 |
| Browse Files for soapUI<br>File/Folder Name                                                                                                    | Platform                                | Size                                                          | Date ↓                                                         | Downloads                         | Notes/Subscribe                 |
| Browse Files for soapUI<br>File/Folder Name<br>Newest Files                                                                                                    | Platform                                | Size                                                          | Date ↓                                                         | Downloads                         | Notes/Subscribe                 |
| Browse Files for soapUI<br>File/Folder Name<br>Newest Files<br>Com-eviware-soapui-netbeans-<br>module.nbm                                                                                   | Platform                                | <b>Size</b><br>37.3<br>MB                                     | Date ↓<br>2010-10-21                                           | Downloads                         | Notes/Subscribe                 |
| Browse Files for soapUl<br>File/Folder Name<br>Newest Files<br>Com-eviware-soapui-netbeans-<br>module.nbm<br>Soapui-idea-plugin-3.6.1.zip                                                   | Platform                                | Size<br>37.3<br>MB<br>91.4<br>MB                              | Date ↓<br>2010-10-21<br>2010-10-21                             | Downloads<br>34<br>18             | Notes/Subscribe                 |
| Browse Files for soapUI<br>File/Folder Name<br>Newest Files<br>Com-eviware-soapui-netbeans-<br>module.nbm<br>Soapui-idea-plugin-3.6.1.zip<br>soapui-idea-plugin-3.6.1-src.zip               | Platform                                | Size<br>37.3<br>MB<br>91.4<br>MB<br>191.1<br>KB               | Date ↓<br>2010-10-21<br>2010-10-21<br>2010-10-21               | <b>Downloads</b><br>34<br>18<br>4 | Notes/Subscribe                 |
| Browse Files for soapUI File/Folder Name Newest Files Com-eviware-soapui-netbeans- module.nbm Soapui-idea-plugin-3.6.1.zip Soapui-idea-plugin-3.6.1-src.zip Soapui-eclipse-plugin-3.6.1.zip | Platform                                | Size<br>37.3<br>MB<br>91.4<br>MB<br>191.1<br>KB<br>89.4<br>MB | Date ↓<br>2010-10-21<br>2010-10-21<br>2010-10-21<br>2010-10-21 | Downloads<br>34<br>18<br>4<br>53  | Notes/Subscribe                 |

### 2.2. SoapUI 安装

SoapUI 基于 Java 开发,支持多个平台,需要设置 JAVA\_HOME 变量指向到相应的 JRE 目录,同时修改 PATH 变量,将 JRE1.6 的 bin 目录添加进去。安装的过程很简单,只要 双击已成功下载的 exe 程序,即可开始安装过程:

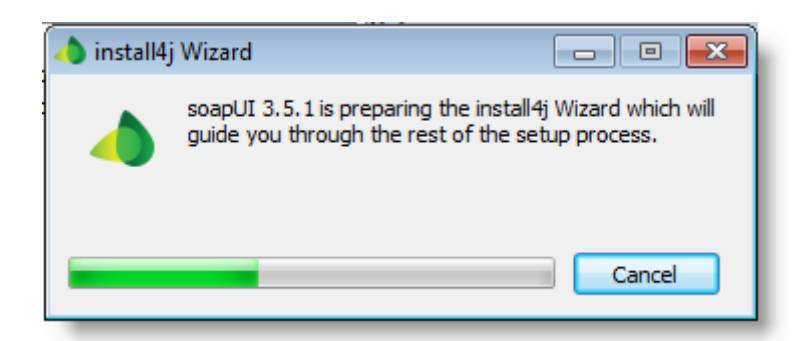

在安装向导完成后,很快可以看到下面的开始对话框:

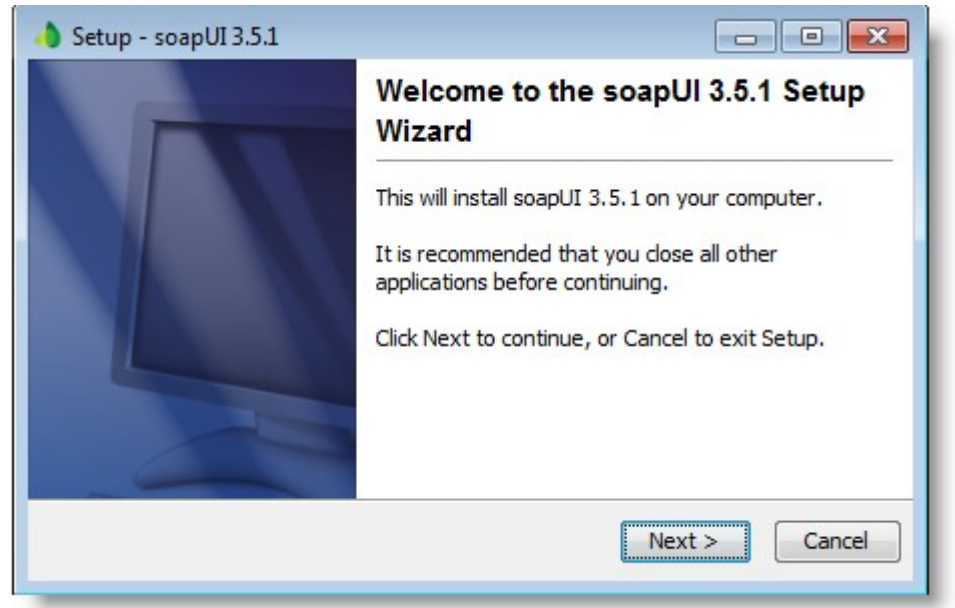

点击 Next 进入下一步, 你需要阅读 soapui 要求的协议, 并接受协议才能进入下一步:

| 👌 Setup - soapUI 3.5.1                                                                                                    |
|----------------------------------------------------------------------------------------------------|
| License Agreement Please read the following important information before continuing.                                                                                                    |
| Please read the following License Agreement. You must accept the terms of this agreement before continuing with the installation.                                                                                 |
| soapUI, copyright (C) 2004-2010 eviware.com                                                                                                    |
| soapUI is free software; you can redistribute it and/or modify it under<br>the terms of version 2.1 of the GNU Lesser General Public License as<br>published by the Free Software Foundation.                     |
| soapUI is distributed in the hope that it will be useful, but WITHOUT<br>ANY WARRANTY; without even the implied warranty of<br>MERCHANTABILITY or<br>FITNESS FOR A PARTICULAR PURPOSE. See the GNU Lesser General |
| I accept the agreement                                                                                                    |
| I do not accept the agreement                                                                                                    |
| install4j                                                                                                    |
| < Back Next > Cancel                                                                                                    |

选择接受,并点击 Next 进入下一步,这里要求设置程序安装的路径, soapui 会给出默 认路径,如果你不选择,则会默认安装在 C:\Program Files\eviware\soapUI-3.5.1:

|                               | 11.2.2.1                                     |                                      |
|-------------------------------|----------------------------------------------|--------------------------------------|
| Select Destin<br>Where should | tion Directory<br>soapUI 3.5.1 be installed? |                                      |
| Select the fol<br>Next.       | ler where you would like soapl               | JI 3.5.1 to be installed, then click |
| Destination                   | directory                                    |                                      |
| C:\Program                    | Files\eviware\soapUI-3.5.1                   | Browse                               |
| Required disk                 | space: 167.5 MB                              |                                      |
|                               | 22.0C2.MD                                    |                                      |

#### 接下来,可以根据需要选择要安装的组件:

| 💧 Setup - soapUI 3.5.1                                                                                                    |
|----------------------------------------------------------------------------------------------------|
| Select Components<br>Which components should be installed?                                                                               |
| Select the components you want to install; dear the components you do not<br>want to install. Click Next when you are ready to continue. |
| <ul> <li></li></ul>                                                                                                    |
| stall 4j<br><br><br><br><br><br><br>                                                                                                    |

如果是 soapUI Pro 版本, JDBC 的驱动包会提供选择, 但是没有源代码可勾选:

| 🔶 Setup - soapUI Pro 3.5.1 📃 🖃 💌                                                                                                    |
|----------------------------------------------------------------------------------------------------|
| Select Components Which components should be installed?                                                                                |
| Select the components you want to install; clear the components you do not want to install. Click Next when you are ready to continue. |
| 🔤 📝 📩 SoapUI Pro 🥥                                                                                                    |
| 🖶 🗐 🧔 Install JDBC drivers 🞯                                                                                                    |
| 🔄 📩 Postgres JDBC3 Driver-version 8.3-604 🧕                                                                                            |
| 📄 📩 Postgres JDBC4 Driver-version 8.3-604 🧕                                                                                            |
| 🔄 📩 MS_SQL Driver 🮯                                                                                                    |
| 🔲 📩 HermesJMS 🧑                                                                                                    |
| Installs HermesJMS which is the application that allows<br>soapUI to interact with JMS providers (required for JMS                     |
| (esting)                                                                                                    |
|                                                                                                    |
| install4i                                                                                                    |
| < Back Next > Cancel                                                                                                    |

如果勾选了 HermesJMS,那么下一步还需要接受 HermesJMS 的协议,接下来只需要默认安装即可,直到出现下面的页面,点击 Finish 完成全部安装过程,接下来你可以开始学

习和使用的过程了。

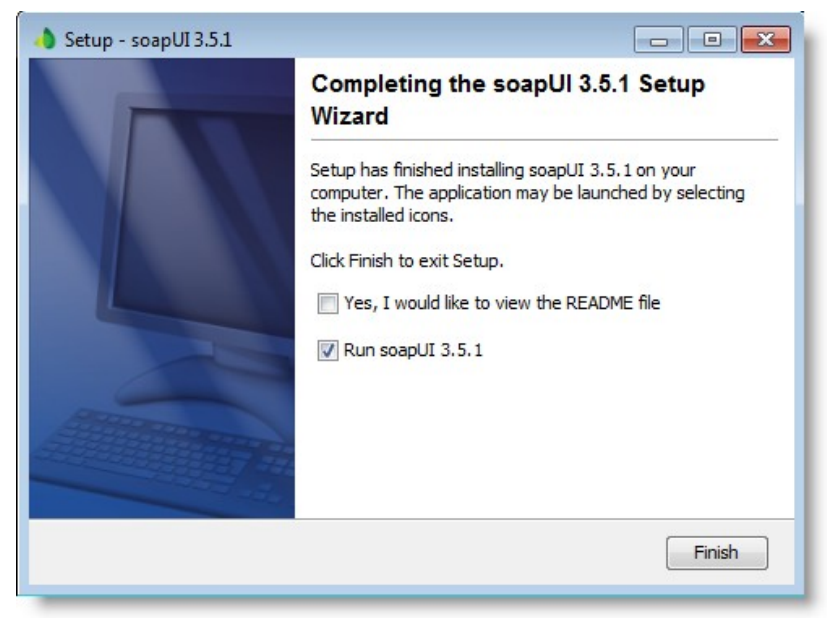

### 3. 名词解释

#### 3.1. 基础知识

在 SoapUI 的各种版本里,我们都能深刻地体会到它所提供的测试用例的管理与我们测 试项目所需要的层级的映射关系是相当贴近的,对应关系图如下:

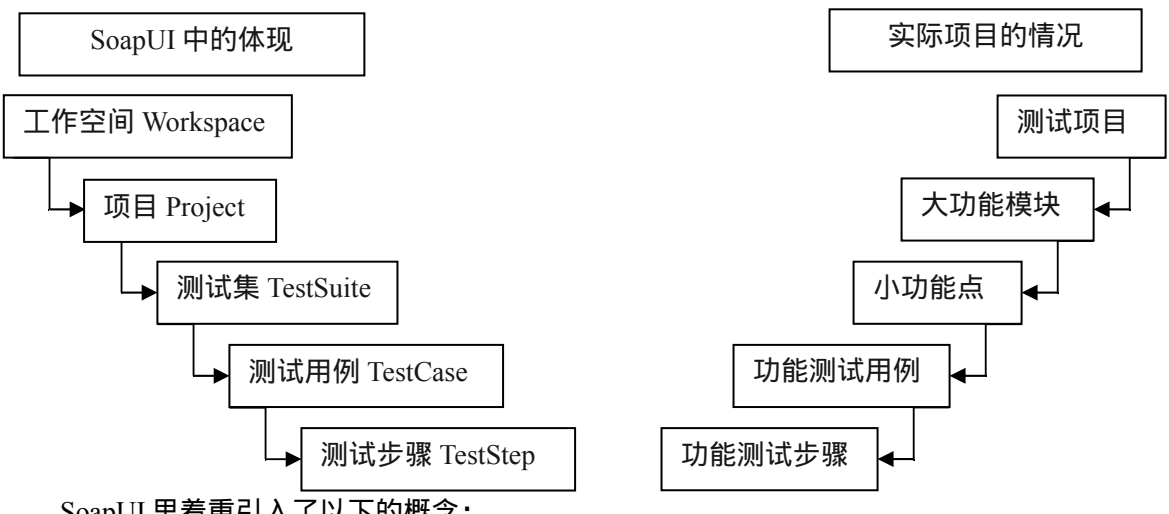

SoapUI 里着重引入了以下的概念:

✓ 测试步骤TestStep

测试步骤是最小的单位,一个完整的测试用例是由多个测试步骤所组成的,而每一个测试步骤,都需要根据实际的业务要求进行组织。

✓ 测试用例TestCase

一个测试用例代表一个完整操作,接口测试的目的,实质在于模拟外部的调用来验证

接口的功能,而接口功能的各个分支则由入参(测试数据)的不同来遍及。

✓ 测试集TestSuite

对于测试集,主要是为了区分大功能模块里的不同小功能点而引入的概念,一般一个 WebService 都包含有多个接口,此处可根据需要添加测试集。

✓ 项目Project

在 SoapUI 里,一个接口对应一个项目(Project),这是由 SoapUI 提供的功能所决定的,在每次要测试一个新的接口时,可以右键点击 WorkSpace 的名称,从右键菜单中选择 New soapUI Project 来引入新的 WSDL。

✓ 工作空间Workspace

对应测试项目的概念,一个测试项目中可能会包含多个 WebService 接口,这些接口都 同属于一个项目中,由工作空间来管理所有的接口项目。

#### 3.2. 附加名词解释

✓ WSDL: 指网络服务描述语言 (Web Services Description Language), 是一种使用 XML 编写的文档。这种文档可描述某个 Web service。它可以规定服务的位置,以及此服务提供的操作(或方法),更加详细的内容可以参考:

http://www.w3school.com.cn/wsdl/wsdl\_documents.asp

✓ Request: SoapUI 通过导入正确的 WSDL,便可以解析接口需要的入参。当对特定的接口创建一个请求时,SoapUI 会帮我们把需要的 SOAP 报文的结构以一定的形式显示出来,此时你只需要输入请求的内容,点击运行,SoapUI 会将我们填写后的 SOAP 报文完整地发送给远程服务接口进行调用。

|        | 🏷 🗊 🖸 🗖 🔳 💲{#Project#ServiceEndpoint} | /m | ock | Sam         | pleS | Servi | ceSo   | apBi | ndin | g        |          | •        |     | 78 +     | 0    |
|--------|---------------------------------------|----|-----|-------------|------|-------|--------|------|------|----------|----------|----------|-----|----------|------|
| XML    | 发送请求的按钮<br>View Type: All 🔹           | 0  | \$  | XML         | Ē    | Ē     | ≣      | ≡    | *    | <u>+</u> | <u>*</u> | <u> </u> | XS: | Transfer | to ' |
| Raw    | ☑ loginRequest                        | •  |     | Raw         |      |       |        |      | _    |          |          |          |     | -        |      |
| ne     | username *: Loginn 😐 (xsd:string)     |    |     | ne          |      |       |        |      |      |          |          |          | _11 |          |      |
| utli   | password *: Loginn123 😐 (xsd:string)  |    |     | utli        |      | 返日    | UED SE | 张升   | iV⊊  | 全显力      | 化出送      | et i X   | 戰   |          |      |
| Form 0 | 请求报文                                  |    |     | Overview) O |      |       |        |      |      |          |          |          |     |          |      |
|        |                                       |    |     |             |      |       |        |      |      |          |          |          |     |          |      |
|        |                                       |    |     |             |      |       |        |      |      |          |          |          |     |          |      |

✓ MokeService: SoapUI 同样也提供了 Moke 服务的功能,在初期确定完接口出入参、接口名时,我们便可通过 SoapUI 的 Moke 服务功能,人为地模拟系分文档中明确要求的各种情况下的返回参数(根据返回参数的类型编写对应的 SOAP 报文),使测试人员在早期就进行接口测试用例的编写和调试。

#### 4. 应用场景

无论一个新的应用是复杂还是简单,在开始学习时经常会有一定的困难。为了让你能更容易地开始使用 SoapUI,这边直接引用了 SoapUI 一个经典的例子进行讲解。该例子主要阐述了 SoapUI 的一些基本概念,可以用来作为学习 SoapUI 的出发点,尝试了解该项目,包括 MokeService 模拟服务和测试用例,以些来熟悉 SoapUI 的界面和操作。在这个项目中主要阐述了 SoapUI 的 5 个功能:

- ✓ 导入项目
- ✓ Web Service Mocking
- ✓ Web Service Inspection
- ✓ 对 Web Service 服务进行功能测试
- ✓ 对 Web Service 服务进行负载测试

## 4.1. 导入项目

■ 右键点击在 Navigator 中的项目节点,选择"Import Project"选项,导入已经存在的 项目,此时页面出弹出"Select soapUI Project File"对话框。

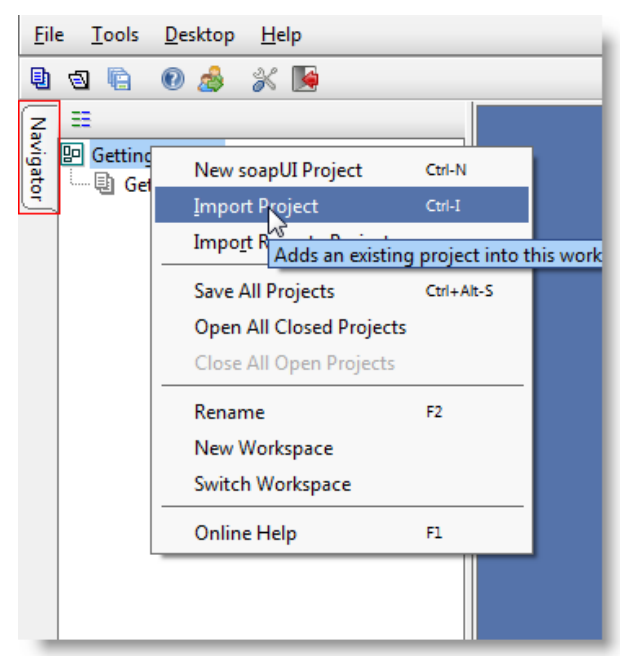

■ 从安装 SoapUI 的文件夹下的 Tutorials 目录里,选择项目名称为 sample-soapui-proproject.xml or sample-soapui-project.xml 的项目文件。

| Select so           | apUI Project File                      | 2     | X           |  |  |  |  |  |  |  |  |
|---------------------|----------------------------------------|-------|-------------|--|--|--|--|--|--|--|--|
| Sök <u>i</u> : ն    | Tutorials                              | - 🛍 🕻 |             |  |  |  |  |  |  |  |  |
| 🗀 restexa           | mple                                   |       |             |  |  |  |  |  |  |  |  |
| 🗀 WSDL-             | WSDL-WADL                              |       |             |  |  |  |  |  |  |  |  |
| 🖹 Sample            | Sample REST Project-soapui-project.xml |       |             |  |  |  |  |  |  |  |  |
| 🖹 sample            | -soapui-pro-project.xml                |       |             |  |  |  |  |  |  |  |  |
|                     |                                        |       |             |  |  |  |  |  |  |  |  |
| Fil <u>n</u> amn:   | sample-soapui-pro-project.xml          |       |             |  |  |  |  |  |  |  |  |
| Filforma <u>t</u> : | Alla filer                             |       | •           |  |  |  |  |  |  |  |  |
|                     |                                        | Öŗ    | opna Avbryt |  |  |  |  |  |  |  |  |

■ 名为"Sample Project"的项目将在 SoapUI 的左边栏目显示。此时,我们已经成功地 导入项目,接下来开始介绍模拟 Web Service 服务在 SoapUI 是怎么做的。

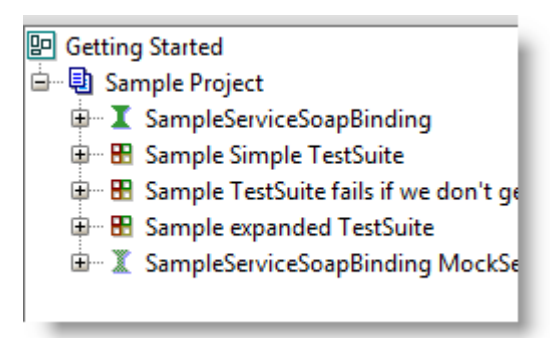

### 4.2. Web Service Mocking

Web Service Mocking 是在 SoapUI 中伪造或模拟 Web Service 服务接口功能的一个途径, 为什么我们需要这样做呢?当 Web Service 服务接口没有启动或接口的编码尚未完成等各种 原因导致接口暂时无法使用时, Web Service Mocking 是非常有用的一个功能。总而言之, Web Service Mocking 让你可以在开发开始编码的同时创建你的测试用例,这意味着,当真 正的 Web Service 服务接口可以开始测试时,你的用例设计工作可能已经完成,可以直接开 始测试。

■ 添加一个 MockService,右键单击接口集合的名称,如下图所示:

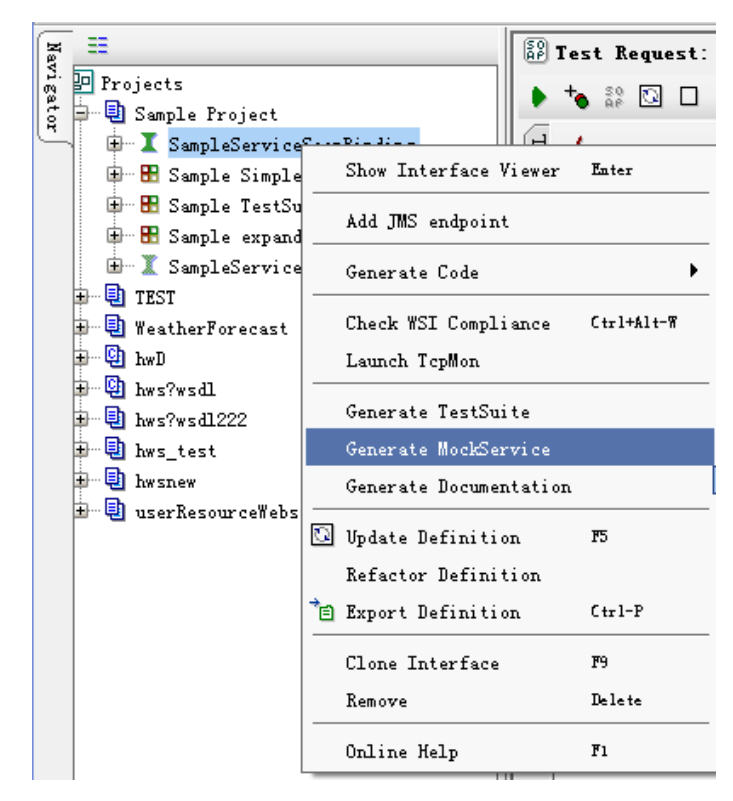

■ 弹出"Generate MockService"对话框,可直接使用默认设置的值。

| 👌 Generate Mocks                     | Service                                                | ×          |
|--------------------------------------|--------------------------------------------------------|------------|
| Generate MockS<br>Set options for ge | ervice<br>enerated MockOperations for this Interface   | <u>ينې</u> |
| MockService:                         | <create></create>                                      |            |
| Operations:                          | 🕑 login                                                | <b>_</b>   |
|                                      | ✓ logout                                               |            |
|                                      | ✓ search                                               |            |
|                                      | ✓ buy                                                  | •          |
|                                      | Select all Unselect all                                | _          |
| Path:                                | /mockSampleServiceSoapBinding                          |            |
| Port:                                | 8088                                                   |            |
| Add Endpoint:                        | Adds the MockServices endpoint to the mocked Interface |            |
| Start MockService                    | Starts the MockService immediately                     |            |
| 0                                    |                                                        | OK Cancel  |

■ 输入 M ockService 的名称,点击"OK"按钮。

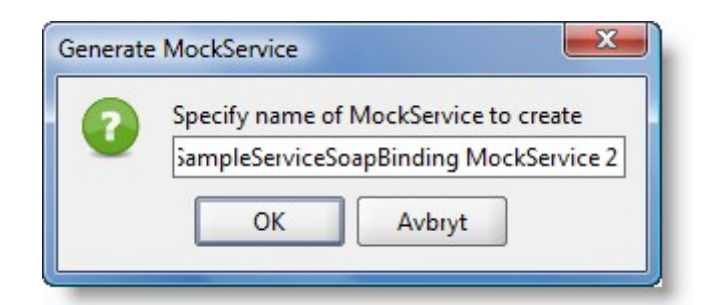

■ 经过上面的操作,MockService 已经成功生成,接下来你可以选择如何去响应请求。

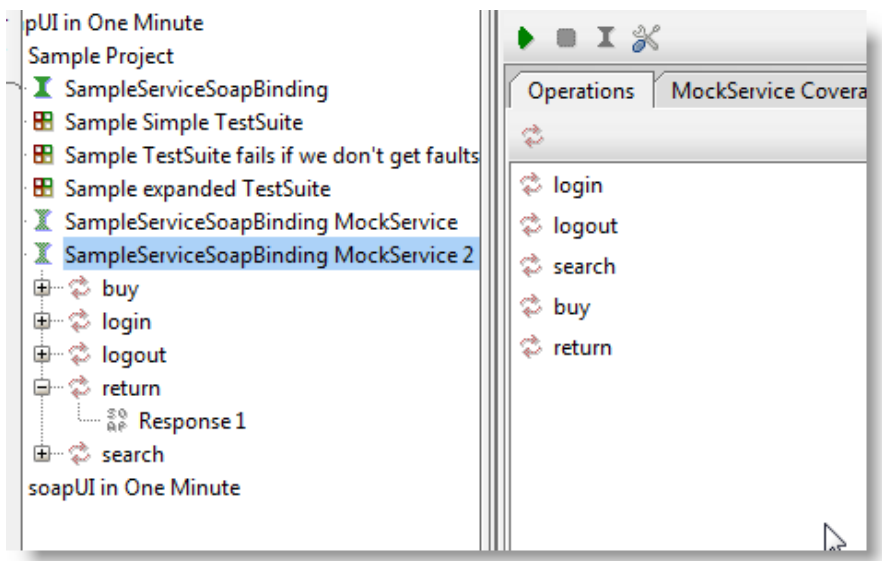

首先让我们一起看一下,如何让 MockService 运行起来。导入的文件中,已经包含 名为"SampleServiceSoapBinding Mock Service"的 MockService,所以接下来,你可 以先删除掉你刚才所创建的"SampleServiceSoapBinding Mock Service 2",打开 MockService 只要双击它即可。

| 👌 soapUI Pro 3.0.1                                                                                                    |                                                       |
|----------------------------------------------------------------------------------------------------|-------------------------------------------------------|
| <u>F</u> ile <u>T</u> ools <u>D</u> esktop <u>H</u> elp                                                                                                    |                                                       |
| 🖣 🗟 🔓 🕘 🍰 💥 🌬                                                                                                    | Search Forum 👘 🔞                                      |
| Z II                                                                                                    | I SampleServiceSoapBinding MockS R - X R - IX         |
| ੋਂ etting Started<br>ਨੇ J Sample Project                                                                                                    | • = I %                                               |
| SampleServiceSoapBinding                                                                                                    | Operations MockService Coverage                       |
| I → B Sample Simple TestSuite I → B Sample TestSuite fails if we dor                                                                                                    | \$                                                    |
| 🗝 🗄 Sample expanded TestSuite                                                                                                    | 🕸 login                                               |
| B···· X SampleServiceSoapBinding Mo                                                                                                    | 🗘 logout                                              |
| 🕀 😂 login                                                                                                    | 🙄 search                                              |
| International International I |                                                       |
| - +                                                                                                    | Description Properties Start Script Stop Script OnRe  |
|                                                                                                    | 🗹 Enable 🗆 💥                                          |
|                                                                                                    |                                                       |
|                                                                                                    | Message Log                                           |
|                                                                                                    |                                                       |
| Properties                                                                                                    | soapUI log http log jetty log error log wsrm log memo |

- 在 MockService 中我们可以看到有不同的接口: login, logout, search, buy 共4个 接口,在例子项目中,你可以看到,所有的响应均采用 SCRIPT 的调度方式进行 分发响应,这是最常见的一种调度方式,这里还提供顺序等其它方式供测试人员 选择。
- 左键单击执行按钮》开始运行 MockService,现在你可以看到 MockService 运行在 8088 端口。

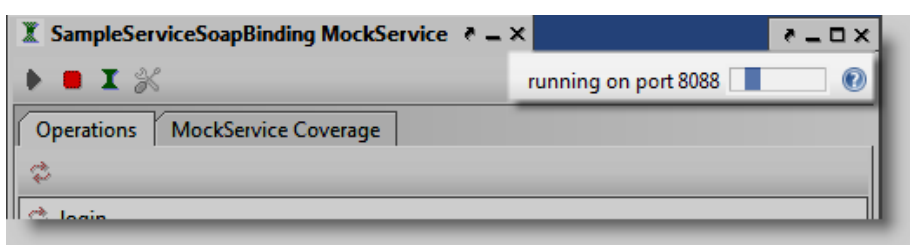

#### 4.3. Web Service Inspection

Web Service Inspection 是一个非常好的功能,它能够让你在测试开始执行时就能很容易地了解到你所测试的 Web Service 接口是如何工作,需要什么样的入参才能调用。

- 直接浏览 WSDL 接口的 XML 报文,都是很杂乱的,而且一般 WSDL 报文也都比 较复杂,很难直观地看出,因此很少人会这样做,而进一步导致测试人员不想去 理解 WSDL。总而言之,由于 WSDL 的复杂而使人们不愿意去读懂它,但其实 WSDL 是规范的,并且你怎么使用它将取决于你对他的认识,而 SoapUI 的接口视 图模式是解决这个问题非常好的工具。
- 通过双击"SampleServiceSoapBinding"节点,SoapUI页面上会打开该节点的信息, 切换至 WSDL Content 标签页,如下所示,可通过此处的内容与右边栏 "SampleServiceSoapBinding"节点下方的五个接口映射,以此来加深对 WSDL 的接

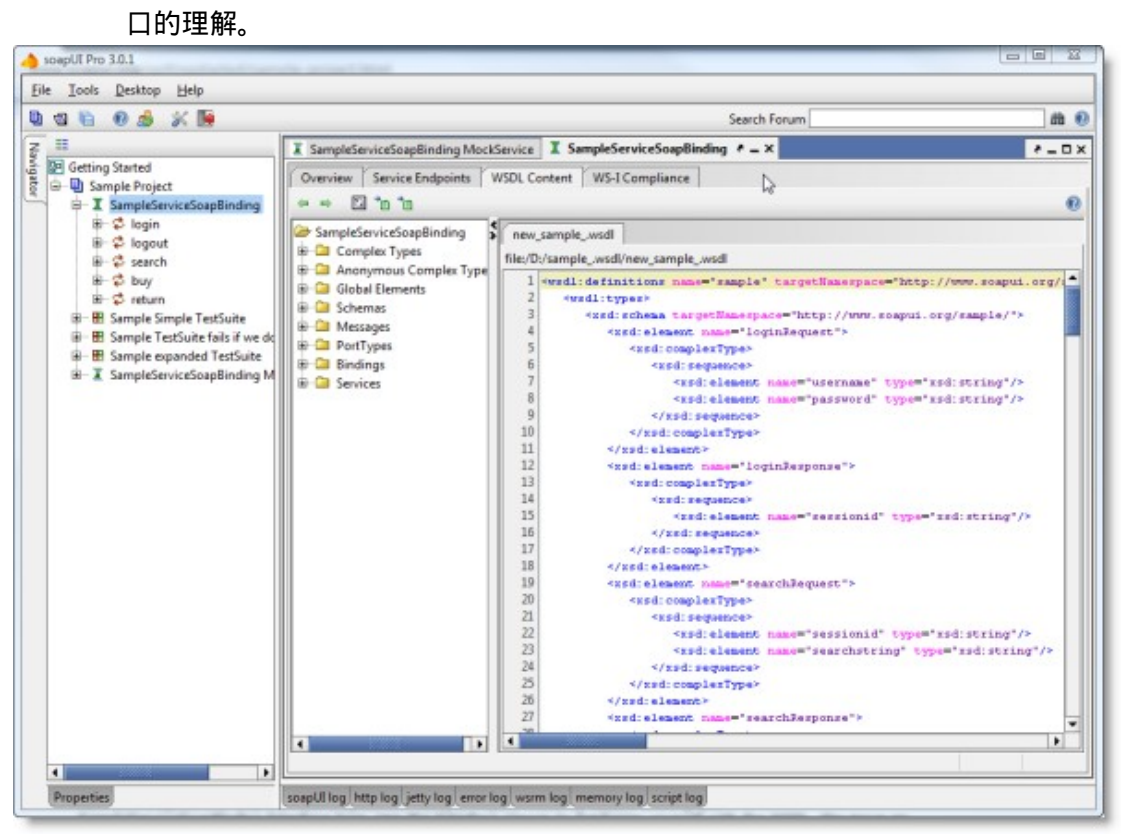

单击"SampleServiceSoapBinding"节点下方的接口"login",展开接口对应已有的请求"Request 1",双击"Request 1"打开请求页面,你将可以在 SoapUI 的桌面上看到 "loginRequest"。

| 🖨 🖳 Sample Project                       |
|------------------------------------------|
| 🖨 I SampleServiceSoapBinding             |
| 📋 😂 login                                |
| ee Request 1                             |
| 📴 🛱 logout                               |
| 🖶 🧔 search                               |
| 🕮 😴 buy                                  |
| 🖻 🗘 🔁 🖬 💼 🔁                              |
| 🕀 🔠 Sample Simple TestSuite              |
| 🕀 🗄 Sample TestSuite fails if we don't g |
| 🕀 🔠 Sample expanded TestSuite            |
| 🖮 🕱 SampleServiceSoapBinding MockService |
|                                          |

■ 请求中已经写明了入参: username = Login, password = Login123, 点击 ▶按钮提 交请求, 成功后, 可以在右边的"sam:loginResponse"框中看到响应报文。

| ٠      | ta 🕺 🔂 🖸    | ] 🗋 👬 🔳 [http://127.0.0.1:8088/mock | SampleServic | :eSoap | Binding 👻                   |
|--------|-------------|-------------------------------------|--------------|--------|-----------------------------|
| ML     | 1           | View Type: All                      | • 0          | ¥ I    | Sam:loginResponse           |
| X      | ☑ loginRequ | est                                 | <b>^</b>     | X      | sessionid: 2759975523540239 |
| Ray    | username *: | Login                               | ∋ (xsd:s     | Rai    |                             |
| utline | password *: | Login123                            | Ə (xsd:s     | Itline |                             |
| ) OL   |             |                                     |              | 0      |                             |

你可以使用不同的显示方式,查看请求报文和响应报文的内容,只需要点击左边的 TAB 标签页即可。

| XML   | <b>v</b>        | View Type: All          | 0 | \$ | XML   | Ē | Ē | ≣ | ≡ | * | <u>+</u> | <u>↑</u> | <u>+</u> | XS: |
|-------|-----------------|-------------------------|---|----|-------|---|---|---|---|---|----------|----------|----------|-----|
| a a   | 🗵 returnReque   | st                      | - |    | aw    |   |   |   |   |   |          |          |          |     |
| ae B  | sessionid *:    | ? $\Theta$ (xsd:string) |   |    | he R  |   |   |   |   |   |          |          |          |     |
| utlii | returnstring *: | ? $\Theta$ (xsd:string) |   |    | utliı |   |   |   |   |   |          |          |          |     |
|       | reason *:       | ? $\Theta$ (xsd:string) |   |    | × 0   |   |   |   |   |   |          |          |          |     |
| For   |                 |                         |   |    | ervie |   |   |   |   |   |          |          |          |     |
|       |                 |                         |   | l  | Å     |   |   |   |   |   |          |          |          |     |

## 4.4. 对 Web Service 服务进行功能测试

在例子中,已经创建了不同的测试集,测试集包含了不同的用例,一个测试用例又由 一个或多个测试步骤组成,SoapUI 会组织成如下的结构:

Project

|-Interface

|-TestSuites

|--TestCases

|---TestSteps

|---LoadTests

|-MockServices

通过点击"+"展开"Sample Simple TestSuite",双击"Simple Login and Logout w. Properties Steps"。

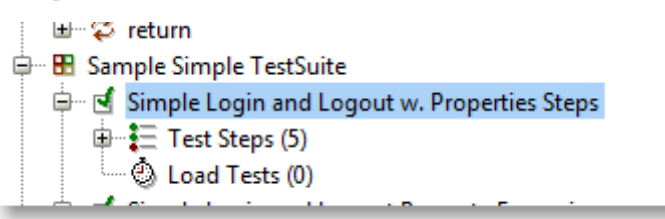

■ 你可以看到该测试用例由5个测试步骤组成。

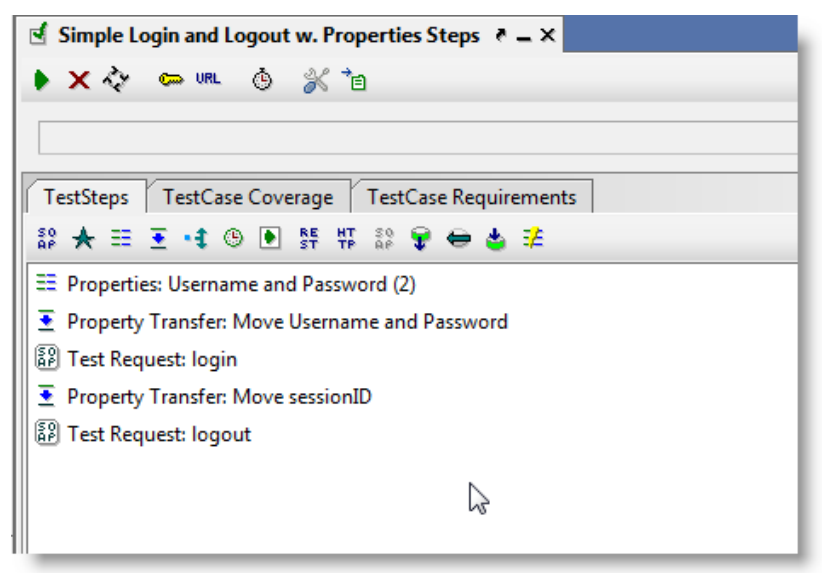

■ 可以点击"Description"标签查看测试用例描述。

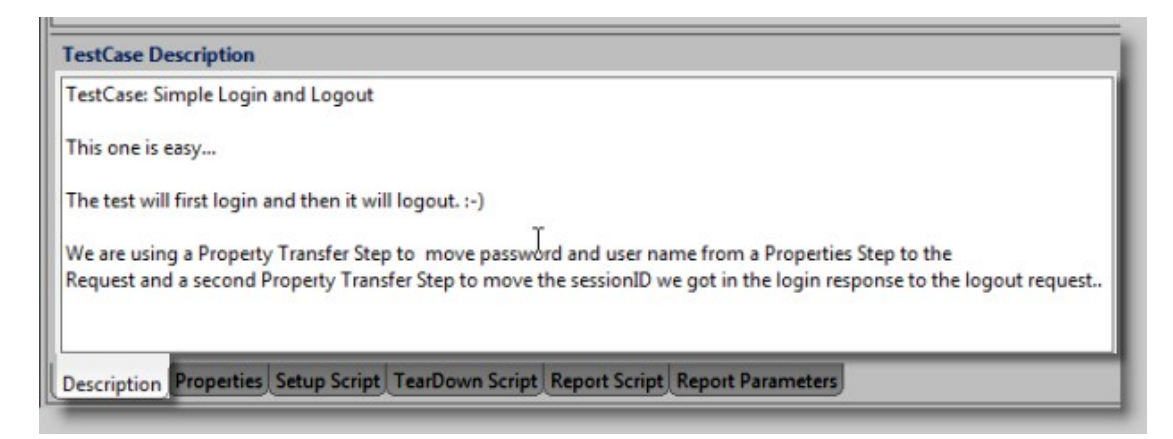

■ 该测试用例主要有 3 种类型的测试步骤组成: 一个 Properties 测试步骤, 两个 TestRequests 和两个 PropertyTransfer 步骤, 他们的功能如下:

·Properties:

用来保存属性的值,后面的步骤都可以使用,在用例里"login"接口的入参就 是使用属性"Username"和"Password"。

·TestRequests:

发给服务接口的请求,在用例中的请求有"login"和"logout"。

 $\cdot Property Transfer:$ 

一个用来在不同测试步骤间传递属性的步骤,这可以使用的场景有从一个 Properties 的步骤将属性传给一个 TestRequests 的步骤,如用例中: "Move Username and Password"步骤,也可以是将属性从一个请求的出参传递给另一 个请求的入参,如用例中: "Move sessionID"步骤。

■ 双击测试步骤: "Property Transfer: Move Username and Password",测试步骤的编 辑器将会在 SoapUI 上打开,这个步骤传递了"Username"和"Password"两个属性。

| 🝷 Property Transfer                       | : Move Username and Password 👌 🗕 🗙                                                                                                    |                                                                                                    | ₹_0× |
|-------------------------------------------|----------------------------------------------------------------------------------------------------|----------------------------------------------------------------------------------------------------|------|
| t_ t_ 0 ×Y- •                             | 🕨 🕕 ns:                                                                                                    |                                                                                                    | 0    |
| Transfers<br>TransferVser<br>TransferPass | Source: EProperties: Username                                                                                                    | verty: Username 🔻                                                                                                    | E.   |
|                                           | Source: ■ Properties: Username ▼ Property: Username ▼ ansferVser msferVser msferPass Source: ■ Properties: Username ▼ Property: Username ▼ A▼ Target: ● Test Request: login ▼ Property: Request ▼ declare namespace sam=' http://www.soapui.org/sample/'; //sam:loginRequest/username ✓ Fail transfer on error ✓ Set null on missing source ✓ Transfer text content □ Ignore empty/missing values □ Transfer to all □ Use XQuery |                                                                                                    |      |
|                                           | <ul> <li>✓ Fail transfer on error</li> <li>✓ Transfer text content</li> <li>□ Transfer to all</li> <li>□ Entitize transferred value(s)</li> </ul>                                                                                                    | <ul> <li>✓ Set null on missing source</li> <li>☐ Ignore empty/missing values</li> <li>☐ Use XQuery</li> <li>☐ Transfer Child Nodes</li> </ul> |      |

Transfer Log (0)

SoapUI 一个最重要的特点是:断言,断言的使用是为了验证发出的请求是否被正确的响应,校验与预期结果是否一致。打开测试步骤: "Test Request: logout"。 在下面的测试步骤中,我们可以看到4个断言: ·SOAP Response:

验证响应报文是一个有效的 SOAP 响应。

·Schema Compliance:

指返回的报文是否符合 WSDL 中所定义的模式。

•Not SOAP Fault:

检查响应报文没有包含 SOAP 异常。

·XPATH Match:

比较 XPATH 表达式所指定位置上的元素是否与预期值符合。

| 🝷 Property Transfer: Move Username and Password 🗿 Test Reg                                                                                     | uest: logout ? _ X ? _ 🛛 X           |
|----------------------------------------------------------------------------------------------------|--------------------------------------|
| 🕨 🍬 💱 🖸 🗖 🔲 🕻 {#Project#ServiceEndpoint}/mockSamp                                                                                              | leServiceSoapBinding 🔻 🏹 🐨           |
| View Type: All 🗸 🕐                                                                                                    | 🙀 🖹 🗮 🗮 🖳 🛨 🛧 💽 💌 🕬 Transfer to ♥ A: |
| Bestionid *: 8569073059898011 ⊕ (xsd:string)                                                                                                   | Outline Back                         |
| *• % × • ▼ □                                                                                                    |                                      |
| SOAF Response - UNKNOWN     Schema Compliance - UNKNOWN     Not SOAP Fault - UNKNOWN     XPath Match - UNKNOWN     Assertions for this request |                                      |
| Assertions (4) Request Log (0)                                                                                                    |                                      |

测试执行:在上面我们已经大致了解了整个测试用例,接下来我们可以执行用例 了,点击执行按钮 ,测试用例将直接执行,测试结果将会显示在下图所示的执 行进度条上,如果完全通过此进度条会显示成绿色,如果执行不通过,会停在失 败的执行步骤上,进度条显示成红色,而下方会打印相应的错误日志信息。 注:如果执行时进度条显示成红色,请检查一下你的 MockService 有没有开启, 或者在执行完成的测试用例之前,你是否已经执行过"login"请求?如果执行过, 请使用"logout"清除掉服务端的会话信息或重启 MockService,再重新执行测试用 例。

| 💽 Property Transfer: Move Username and Password 🕼 Test Request: logout 🥑 Simple Login and Logout w 🕢 🕽 🗮 🖕 | ⊐× |  |  |  |  |  |  |  |
|----------------------------------------------------------------------------------------------------|----|--|--|--|--|--|--|--|
| 🕨 🗙 💸 🖙 💷 🕲 💥 🚯 🍓 🛅                                                                                        | 0  |  |  |  |  |  |  |  |
|                                                                                                    |    |  |  |  |  |  |  |  |
| TestSteps TestCase Coverage TestCase Requirements                                                          |    |  |  |  |  |  |  |  |
| \$\$ ★ == 王 •ŧ ® It #\$ A # == 🗣 🖶 🎍 🚈 38 😽                                                                |    |  |  |  |  |  |  |  |
| ∃ Properties: Username and Password (2) 执行的进度条                                                             |    |  |  |  |  |  |  |  |
| 🔄 Property Transfer: Move Username and Password                                                            |    |  |  |  |  |  |  |  |
| 🕼 Test Request: login                                                                                      |    |  |  |  |  |  |  |  |
| 🔄 Property Transfer: Move sessionID 🛛 🛁 🛶 测试步骤                                                             |    |  |  |  |  |  |  |  |
| 💤 DataGen                                                                                                  |    |  |  |  |  |  |  |  |
| P Test Request: logout                                                                                     |    |  |  |  |  |  |  |  |
| TestCase Description                                                                                       |    |  |  |  |  |  |  |  |
| TestCase: Simple Login and Logout                                                                          | •  |  |  |  |  |  |  |  |
| Description Properties Setup Script TearDown Script Report Script Report Parameters                        |    |  |  |  |  |  |  |  |
|                                                                                                    |    |  |  |  |  |  |  |  |
| 执行时打印的日志信息                                                                                                 |    |  |  |  |  |  |  |  |
| TestCase Log                                                                                               |    |  |  |  |  |  |  |  |

#### 4.5. 对 Web Service 服务进行负载测试

在创建完测试用例后,SoapUI可以快速地让你创建用例对应的负载测试用例,这是非 常实用的功能,越早能够进行负载测试,越早能发现性能问题。在 SoapUI 里创建负责测试 只要简单地选择一个功能测试用例,右击并且选择"New LoadTest"即可,是的,就是这么 简单!

这使得 SoapUI 的负载测试相当地好用,它可以让你在功能测试完成的情况下,快速地、 方便地、随意地检验 Web Service 接口是否能够承载指定的负载量。

点击测试集"Sample expanded TestSuite",展开测试用例"Search and Buy TestCase" 的"Load Test",可以看到,对同一个功能测试用例可以有 4 个不同的负载测试用 例,可根据性能测试场景选择不同的负载策略。

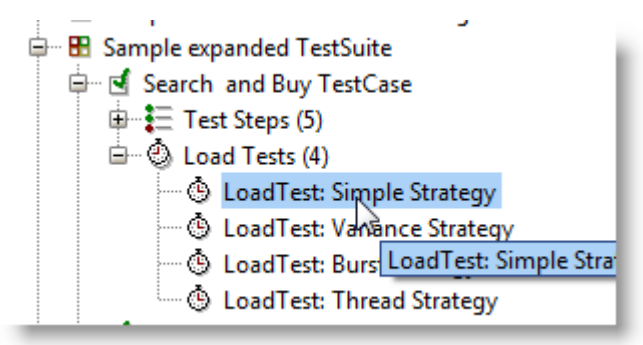

■ 双击点开其中一个负载用例,可以配置里面的配置项。

·Limit:

表示我们负载测试要持续执行的时间,秒为单位,此处表示要执行 120 秒。 ·Threads:

配置负载测试所用的线程数,即一般性能测试中所说的并发数。 ·Test Delay: 设置测试时线程的休眠时间,即在完成一次完整的用例执行后,开始下一次 执行时,线程的休眠时间,以毫秒为单位(1000毫秒是1秒),例子中是 200毫秒。

·Random:

该值的设置是与"Test Delay"的设置结合在一起的,它表示休眠的时间会在 "Test Delay"\*(1-0.5)=100 毫秒,和"Test Delay"\*(1+0.5)=300 毫秒之间波动。此 处如果设置为 0,则表示"Test Delay"的值不会随意地变化,直接是初始设置 的毫秒数。

| 🕲 LoadTest: Simple Strategy 🔌 | - ×                    |         |       |      |        |       |       |     |     | 2 - 1 |
|-------------------------------|------------------------|---------|-------|------|--------|-------|-------|-----|-----|-------|
| 🕨 🗹 🖂 💀 🖌 🕯                   | Limit: 120 🗢 Seconds 🔹 |         |       |      |        |       |       |     |     |       |
| Threads: 2 1 🖨 Strategy       | -                      | Test De | lay 🖪 | 200  | Randon | n 🖪 🛛 | 0.5   |     |     |       |
| Test Step                     | min                    | max     | avg   | last | cnt    | tps   | bytes | bps | err | rat   |
| Properties: Username and Pass | 0                      | 0       | 0     | 0    | 0      | 0     | 0     | 0   | 0   | 0     |
| Test Request: login           | 0                      | 0       | 0     | 0    | 0      | 0     | 0     | 0   | 0   | 0     |
| Test Request: search          | 0                      | 0       | 0     | 0    | 0      | 0     | 0     | 0   | 0   | 0     |
| Test Request: Buy             | 0                      | 0       | 0     | 0    | 0      | 0     | 0     | 0   | . 0 | 0     |
| Test Request: logout          | 0                      | 0       | 0     | 0    | 0      | 0     | 0     | 0   | 5 0 | 0     |
| TestCase:                     | 0                      | 0       | 0     | 0    | 0      | 0     | 0     | 0   | 0   | 0     |
|                               |                        |         |       |      |        |       |       |     |     |       |

现在,让我们开始执行吧,在执行中,你可以看到,测试关注的数据跟随着测试 的进行而持续地发生变化,我们能够得到的数据有:响应时间、每秒吞吐量 (tps),错误数(errors)等性能测试中,一般较为关心的数值。

| 🕨 🗙 🖂 🔁 🔹 💥                                              | ° 🗈 |     | Limit: |      | 120 🗘 | Secor  | nds   | -      |     | <mark>48</mark> % |          |
|----------------------------------------------------------|-----|-----|--------|------|-------|--------|-------|--------|-----|-------------------|----------|
| Threads: 1 🗘 Strategy Simple 💌 Test Delay 200 Random 0.5 |     |     |        |      |       |        |       |        |     | 0.5               |          |
| Test Step                                                | min | max | avg    | last | cnt   | tps    | bytes | bps    | err | rat               | <b>₽</b> |
| Properties: Userna                                       | 0   | 0   | 0      | 0    | 325   | 0      | 0     | 0      | 0   | 0                 |          |
| Test Request: login                                      | 3   | 56  | 5,71   | 5    | 325   | 174,91 | 90102 | 48450  | 0   | 0                 |          |
| Test Request: search                                     | 3   | 224 | 6,44   | 5    | 325   | 155,13 | 4725  | 225559 | 0   | 0                 |          |
| Test Request: Buy                                        | 3   | 47  | 7,22   | 7    | 325   | 138,41 | 1400  | 59654  | 0   | 0                 |          |
| Test Request: logout                                     | 2   | 29  | 5,16   | 9    | 325   | 193,68 | 88075 | 52487  | 0   | 0                 |          |
| TestCase:                                                | 11  | 356 | 24,55  | 26   | 325   | 40,73  | 7908  | 99096  | 0   | 0                 |          |
|                                                          |     |     |        |      |       |        |       |        |     |                   |          |

■ 你也可以通过点击 🖂 图表按钮:

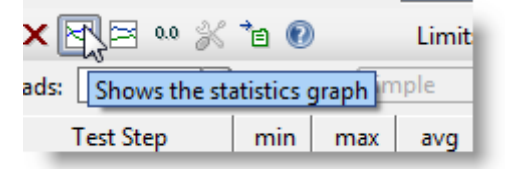

查看测试结果数据的整体走向图:

| 🕲 LoadTest: Simple Strategy | Statistics for [LoadTest: Simple St 🕢 🕨 🧮 🖕 🗆 🗙 |
|-----------------------------|-------------------------------------------------|
| Select Step: Total          | 💌 Resolution: data 🔍 📬 🤅                        |
| James to                    |                                                 |
|                             |                                                 |
|                             |                                                 |
|                             |                                                 |

在 SoapUI 的负载测试中,你也可以定义负载测试的断言,一个最经常且重要的断 言是: Max Errors。当负载测试中,出现错误,且错误的数量达到 Max Errors 要求 的值时,负载测试会停止。

| +, | ⁺• × ⅔ (0)  |         |                                         |  |  |
|----|-------------|---------|-----------------------------------------|--|--|
|    | Name        | Step    | Details                                 |  |  |
| 8  | Step Status | - Any - | testStep: - Any -, minRequests: 0, max  |  |  |
| 3  | Max Errors  | - Any - | testStep: - Any -, maxAbsoluteErrors: 1 |  |  |
|    | 20          |         |                                         |  |  |

注:进入测试集"Sample TestSuite fails if we don't get faults"—测试用例"TestCase: Searching after Logging out LoadTests"—负载测试用例"LoadTest with Multiple Tests (will fail)",双击打开,并开始执行,执行一段时间后,页面弹出错误信息,执行 失败,这主要是因为多个用户模拟登录且使用同一个用户名,这在 MockService 所模拟出来的服务接口是不被允许的。

| Error |          |         |         |        |           |      |          |          |       |          | ×      |
|-------|----------|---------|---------|--------|-----------|------|----------|----------|-------|----------|--------|
|       | LoadTest | failed; | Maximum | number | of errors | [30] | exceeded | for step | [Test | Request: | Login] |
|       |          |         |         |        | 确定        |      |          |          |       |          |        |

## 5. 基础讲解

通过上面例子的介绍,我们已经对 SoapUI 能做什么,怎么使用有个大致地了解,但对 具体的使用还不够清楚,下面将通过在 SoapUI 中创建一个完整的项目为例子,来介绍完成 一个接口测试所要操作的每个步骤。

## 5.1. 创建工程

SoapUI 的项目是一个 SoapUI 测试中最重要的部分,只有创建了工程,我们才能创建 对应的功能测试,负载测试,MockServices 等,因此如何通过一个 Web Service 接口来创建 一个工程,是最需要了解的一个功能。

■ 在左边栏 Navigator 区域,右键单击工作空间名称,在弹出的菜单中选择"New soapUI Project"或按组合键: Ctrl-N (windows 系统) / cmd-N (mac 系统)。

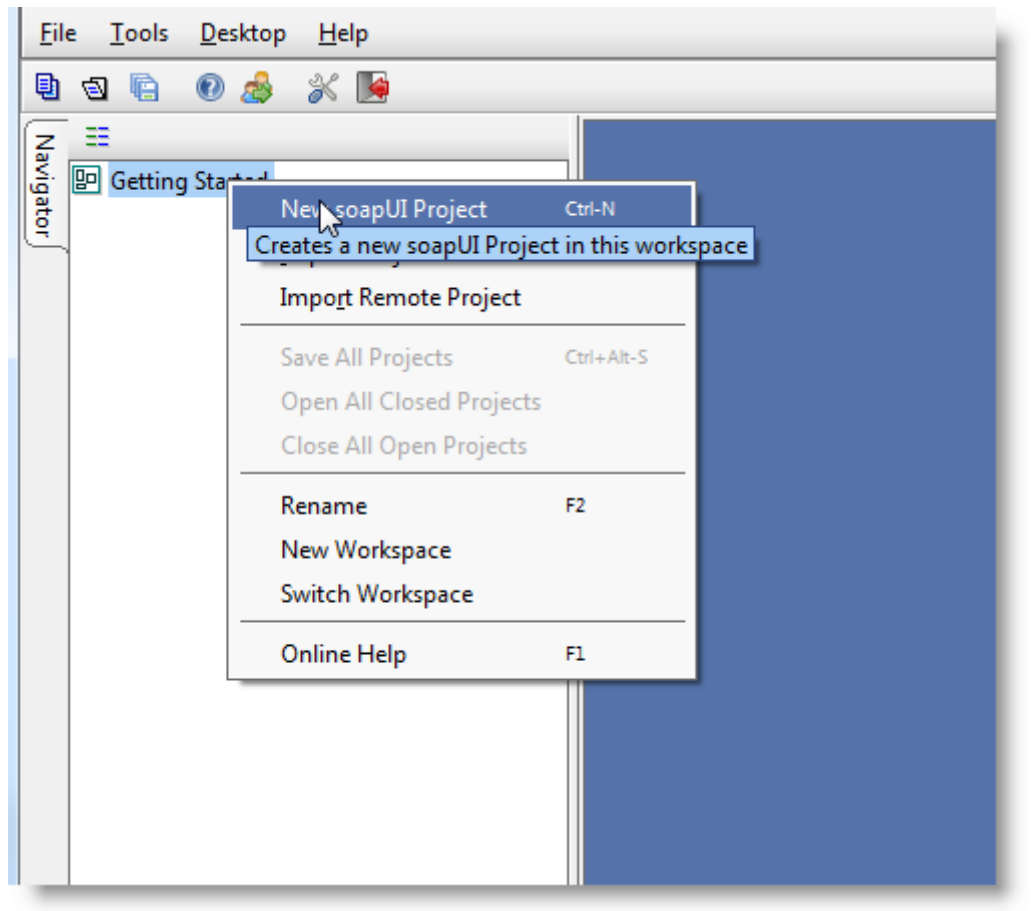

■ 页面弹出"New soapUI Project"新建对话框,可以输入项目名(Project Name),选 择不填,在之后进行添加。

| 👌 New soapUI Proje                                                    | New soapUI Project                                                          |        |  |  |
|-----------------------------------------------------------------------|-----------------------------------------------------------------------------|--------|--|--|
| New soapUI Project     Creates a new soapUI Project in this workspace |                                                                             |        |  |  |
| Project Name:                                                         | Getting Started                                                             |        |  |  |
| Initial WSDL/WADL:                                                    | Browse                                                                      |        |  |  |
| Create Requests:                                                      | ✓ Create sample requests for all operations?                                |        |  |  |
| Create TestSuite:                                                     | Creates a TestSuite for the imported WSDL or WADL                           |        |  |  |
| Create MockService                                                    | Creates a Web Service Simulation of the imported WSDL                       |        |  |  |
| Add REST Service:                                                     | Opens dialog to create REST Service                                         |        |  |  |
| Relative Paths:                                                       | Stores all file paths in project relatively to project file (requires save) |        |  |  |
|                                                                       | OK (                                                                        | Cancel |  |  |

点击"OK"后,在左边栏的 Navigator 区可以看到已经成功地导入项目,如果你需要导入一个项目,可参考上文导入例子程序的操作步骤。

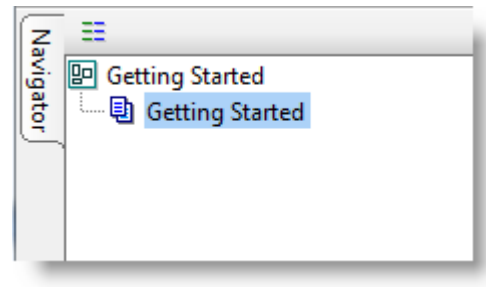

接下来需要添加 WSDL,每一个项目都基于一个对应的 WSDL,导入一个 WSDL 不是必须的,但导入以后,你可以轻松地获得 WSDL 包含的所有信息,极大地方 便测试用例的编写,右键点击项目名"Getting Started",在弹出的菜单中,选择 "Add WSDL",页面会弹出"Add WSDL"对话框。

| Vavigat Getti | ng Started | 4                         |                |       |
|---------------|------------|---------------------------|----------------|-------|
|               | Jetting St | Show Project View         | Enter          | 1     |
|               |            | Add WSDL                  | Ctrl-U         |       |
|               |            | Creates an Interface fron | n a WSDL defin | ition |
|               |            | New REST Service          |                |       |
|               |            | Launch TestRunner         |                |       |
|               |            | Launch LoadTestRunner     |                |       |
|               |            | Launch SOAP Monitor       |                |       |
|               |            | New TestSuite             | Ctrl-T         |       |
|               |            | New MockService           | Ctrl-O         |       |
|               |            | Rename                    | F2             |       |

■ 输入: <u>http://www.webservicex.net/WeatherForecast.asmx?wsdl</u>,并点击"OK"。

| Add WSDL                       |                                                                | X         |
|--------------------------------|----------------------------------------------------------------|-----------|
| Add WSDL<br>Creates a WSDL Int | erface from a WSDL definition                                  | £         |
| WSDL Location:                 | http://www.webservicex.net/WeatherForecast.asmx?wsdl           | Browse    |
| Create Requests:               | Create sample requests for all operations?                     |           |
| Create TestSuite:              | Creates a TestSuite for the imported WSDL                      |           |
| Create MockService             | : $\Box$ Creates a Web Service Simulation of the imported WSDL |           |
|                                |                                                                |           |
|                                |                                                                | OK Cancel |

■ 成功后可在左边栏"Navigator"区域看到导入的接口。

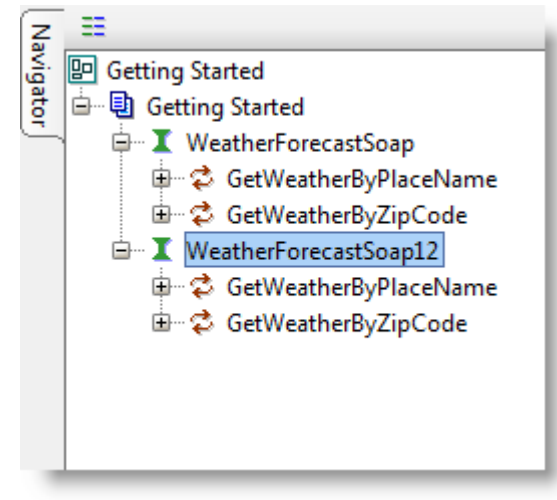

你可以双击项目名来打开项目的概要信息窗口,当你的测试资源越来越多时,用 这个视图来管理你的所有测试资源是非常重要的,如:JDBC 连接(SoapUI Pro)、安全配置,需求,测试集等信息。

| 🔋 Sample Project                  | ජ                                                                |
|-----------------------------------|------------------------------------------------------------------|
| Overvi                            | y Configuratic 3 Requiremer 4 JDBC Connectio 5 Reportir 6 Ever 2 |
| ia 🛽 🔒                            | 0                                                                |
| Project Summary                   |                                                                  |
| 🗐 File Path 🛛 🧕                   | C:\nebule\nebojsa.tasic\Desktop\sample-soapui-project.xml        |
| ☑ Interface Summary               |                                                                  |
| X SampleServiceSoapBinding        | file:C:\Mogul\Projects\KvI Web Services\WSDL\sample.wsdl         |
| ☑ Test Summary                    | -                                                                |
| TestSuites                        | 5 🔟                                                              |
| TestCases                         | 12                                                               |
| TestSteps                         | 89                                                               |
| Assertions                        | 143                                                              |
| 🕲 LoadTests                       | 7                                                                |
| Mock Summary                      |                                                                  |
| X MockServices                    | 6 12                                                             |
| MockOperations                    | 18                                                               |
| ap MockResponses                  | 39                                                               |
| Project Description               |                                                                  |
|                                   |                                                                  |
|                                   |                                                                  |
|                                   |                                                                  |
|                                   |                                                                  |
| Description Properties Load Scrip | t Save Script Report Script B                                    |

上图所示的项目概要信息包括了大量项目范围的设置和数据信息:

1、"Overview"标签页列出了项目所包含了有用的相关数据和度量值。

2、"TestSuites"标签页显示了在项目中的所有功能测试集,并且允许你可以按顺序或并 行执行测试用例。

| Sample Project                                |                        |                         | - <b>1</b> N            |
|-----------------------------------------------|------------------------|-------------------------|-------------------------|
| Overview TestSuites Security Configura        | tions Requirements     | JDBC Connections        | Reporting Events        |
| ▶ × 🕪 🕸 🚹 🚺                                   |                        |                         | Ø                       |
| E                                             | h                      |                         |                         |
| TestSuit Project Covera                       |                        |                         |                         |
| 88                                            |                        |                         | 0                       |
| Sample Simple TestSuite                       |                        |                         |                         |
|                                               |                        |                         |                         |
| Sample TestSuite fails if we don't get faults |                        |                         |                         |
|                                               |                        |                         |                         |
| Sample expanded TestSuite                     |                        |                         |                         |
|                                               |                        |                         |                         |
| Testing database                              |                        |                         |                         |
|                                               |                        |                         |                         |
| Testing JMS                                   |                        |                         |                         |
|                                               |                        |                         |                         |
| ▶ Edit ❤                                      | Setup Script is invoke | d with log, runner, con | text, project variables |
|                                               |                        |                         | -                       |
|                                               |                        |                         |                         |
|                                               |                        |                         | -                       |
| Setup Script TearDown Script 5                |                        |                         | ► C                     |
|                                               |                        |                         |                         |
| rescourceg)                                   |                        |                         |                         |

(1) 工具栏: 从整体上控件测试集的执行。

(2) 整体进度条:显示整体测试集执行的进度。

(3)测试集进度条:显示单个测试集的执行进度。

(4)项目的覆盖率标签:查看测试集的覆盖率。

(5) 脚本:包含 Setup 和 TearDown 脚本,用在开始执行所有的测试集之前和执行完所有的测试集之后,分别运行这两个脚本进行初始化或清理工作。

(6)在按顺序执行测试集时,会实时地显示测试中的打印日志。

3、"Security Configurations"管理项目范围内,基于 SOAP 的 Web Service 服务的 WS-安全配置。

4、"Requirements"管理项目需要的资源。

| 📵 Sample Projec | t i                       |                                     | - 5 N            |
|-----------------|---------------------------|-------------------------------------|------------------|
| Overview Test   | Suites Security Configura | tions Requirements JDBC Connections | Reporting Events |
| t_ 🗅 🛬 🖳        | 4E                        | 0                                   | 0                |
| ID              | Name                      | Short Description                   | Status 🗳         |
|                 |                           |                                     |                  |
| 4               |                           | 3000000                             |                  |
| + ×             |                           | *******                             |                  |
|                 |                           |                                     |                  |
|                 |                           |                                     |                  |
| T 0 110         | Descript                  |                                     |                  |
|                 | Description               |                                     |                  |

(1) 工具栏:添加、删除、导入、导出 requirements。

(2) TestCases: 在这里的每个 ID, 在 Testcases 中都可以设置与之关联的测试用例,在设置好关联关系后,可以双击测试用例,即可打开对应的测试用例。

- (3) Links: 可以设置链接到有用的引用或是在项目管理系统中的实际需求。
- (4) Description: 为测试用例添加描述。
- 5、"JDBC Connections"管理项目范围内可以被使用在多个场景的 JDBC 连接。

| 🗉 Sample Project 🛛 🖉 🗵        |                                                                                            |                                              |  |  |  |  |  |
|-------------------------------|--------------------------------------------------------------------------------------------|----------------------------------------------|--|--|--|--|--|
| Overview Test                 | Overview TestSuites Security Configurations Requirements JDBC Connections Reporting Events |                                              |  |  |  |  |  |
| 1 등 🔅 🕨 📔                     | t= š= 🐡 🕨 🔳 👘 😰                                                                            |                                              |  |  |  |  |  |
| Name Driver Connection string |                                                                                            |                                              |  |  |  |  |  |
| mysql 🛛 🛛                     | com.mysql.jdbc.Driver                                                                      | jdbc:mysql://localhost:3306/soapui?user=root |  |  |  |  |  |
|                               |                                                                                            |                                              |  |  |  |  |  |

- (1) 工具栏: JDBC 连接工具栏,包括添加、删除、配置和测试连接按钮。
- (2) JDBC 表格:包括 JDBC 配置信息的表格。
- 6、"Reporting"管理所有全局的和项目范围内的报告模板和参数。
- 7、"Events"管理项目范围内用来增强测试执行的 event-handlers (事件控制)。
- 8、 🖻 创建报告的按钮: 通过点击按钮可以创建报告。
- 9、"Project Summary"项目文件所存放的路径。
- 10、"Interface Sumamry"WSDL文件所存放的路径。
- 11、"Test Summary"统计和预览测试用例数据。
- 12、"Mock Summary"统计和预测模拟服务的数据。
- 13、"Overview Inspectors":包含描述、属性、加载、保存、报告等。 ·Load Script:

在项目加载后调用,可以被使用来初始化一些会话、数据等。

•Save Script:

在项目被保存前调用,允许你执行一些自定义的清理任务,如清空密码或测 试资源等。

·Report Script:

当生成项目报告的时候被调用。

同样的,在左边栏的下半部分还包含了项目的属性和自定义属性两个标签页:

| Eile   | e <u>T</u> ools <u>D</u> esktop <u>F</u> | <u>H</u> elp                           |
|--------|------------------------------------------|----------------------------------------|
| Ð      | a 🖻 🛛 🍰                                  | * 🖵 🐚                                  |
| Na     | =                                        |                                        |
| ją     | 📴 My Workspace                           | <b>•</b>                               |
| ğ      | 🖨 🖳 Sample Project                       | 1007                                   |
| $\sim$ | 🌐 I SampleServi                          | ceSoapBinding                          |
|        | 🎰 🕀 Sample Simp                          | le TestSuite                           |
|        | 🎰 🔠 Sample Test                          | Suite fails if we don't get faults 🛛 👘 |
|        | 🎰 🎛 Sample expa                          | inded TestSuite                        |
|        | 🎰 🕀 Sample Modu                          | ularization TestSuite                  |
|        |                                          |                                        |
|        | Project Properties                       | Custom Properties                      |
|        | Property                                 | Value                                  |
|        | Name                                     | Sample Project                         |
|        | Description                              |                                        |
|        | File                                     | D:\workspace\soapui-core-root\sr       |
|        | Resource Root                            |                                        |
|        | Cache Definitions                        | \${projectDir}                         |
|        | Project Password                         | \${workspaceDir}                       |
|        | Composite Project                        | false                                  |

使用外部文件来保存属性、测试数据等是一个相当普遍的方式,可以在"Resource Root" 指定的地址存放整个工作空间所有项目需要使用的数据文件等资源,这里指定一个相对路 径是更好的方式,因为项目有可能会进行迁移,指定相对路径的情况下,我们就可以不用 在每次迁移都要改变资源存放的路径。例如:指定"Resource Root"的值为"d:\data",这里可 以指定到一个已经创建好的目录,在这个目录下有一个文件"testdata.xls",那么在执行的时 候,路径会被解析为: d:\data\testdata.xls。

上图,通过下拉框,我们可以看到两个参数:

•\${projectDir}:

项目所在路径。

·\${workspaceDir}:

工作空间所在路径。

例如:指定"Resource Root"的值为: \${projectDir}/data,那么在执行时,上面所提到的 excel 文件的路径会被解析为: <项目所在路径>/data/testdata.xls。

你也可以通过双击接口名来查看接口的概要信息,从此窗口可以了解到 WSDL 接口的信息,对于浏览和检查 WSDL 是非常有用的。

| I WeatherForecastSoap12  ₹ = ×       |                                                              |  |  |
|--------------------------------------|--------------------------------------------------------------|--|--|
| Overview Service Endpoints W         | SDL Content WS-I Compliance                                  |  |  |
|                                      |                                                              |  |  |
| ☑ WSDL Definition                    |                                                              |  |  |
| WSDL URL                             | http://www.webservicex.net/WeatherForecast.asmx?wsdl         |  |  |
| Namespace                            | http://www.webservicex.net                                   |  |  |
| Binding                              | WeatherForecastSoap12                                        |  |  |
| SOAP Version                         | SOAP 1.2                                                     |  |  |
| Style                                | Document                                                     |  |  |
| WS-A version                         | NONE                                                         |  |  |
| <ul> <li>Definition Parts</li> </ul> | 2                                                            |  |  |
| WeatherForecast.asmx?wsdl            | http://www.webservicex.net/WeatherForecast.asmx?wsdl         |  |  |
| ☑ Operations                         |                                                              |  |  |
| Name                                 | Use One-Way Action                                           |  |  |
| GetWeatherByPlaceName                | Literal false http://www.webservicex.net/GetWeatherByPlaceNa |  |  |
| GetWeatherByZipCode                  | Literal false http://www.webservicex.net/GetWeatherByZipCod  |  |  |

## 5.2. 测试结构的组织和执行

SoapUI 将功能测试用例组织为三层结构:测试集—测试用例—测试步骤。

- 一个测试集是一组测试用例的集合,这组测试用例主要是针对同一个逻辑功能
   模块。在一个项目中为支持大量的测试场景,可以创建任何数量的测试集。
- 2、 一个测试用例是一组测试步骤的组合,这一组测试步骤组合起来主要是为了测 试服务某一个特定的功能,你可以根据需要在一个测试用例中添加测试步骤, 这里的使用是很灵活的,更多的内容留给读者们自己研究。
- 测试步骤是功能测试的"积木",它们被添加到测试用例中,用来控制、执行测 试步骤和检验被测试服务的功能。

在项目中创建测试集是为了将测试用例集合到同一个逻辑单元中。举例: 假如有一个银 行系统,则它至少有查询账务的功能,又有付款的功能,那么,我们会将这二个功能归到 两个不同的测试集中,再通过组织测试用例来进行测试。你的项目可以包含任意数量的测试 集,并且你可以通过双击项目名称,在打开的概要信息窗中选择"TestSuites"标签来执行这 些测试集(顺序执行或并行执行,可选择工具栏的 法 按顺序执行图标或 并行执行图 标)。

| 🗈 Sample Project 7 X                                                                       |
|--------------------------------------------------------------------------------------------|
| Overview TestSuites Security Configurations Requirements JDBC Connections Reporting Events |
| ★ × 1 i i                                                                                  |
|                                                                                            |
| TestSuites Project Coverage                                                                |
| 8                                                                                          |
| Sample Simple TestSuite                                                                    |
|                                                                                            |
| Sample TestSuite fails if we don't get faults                                              |
|                                                                                            |
| Sample expanded TestSuite                                                                  |
|                                                                                            |
|                                                                                            |
|                                                                                            |
|                                                                                            |
|                                                                                            |
|                                                                                            |
| Setup Script TearDown Script                                                               |
| TestSuite Log                                                                              |

创建一个新的测试集可通过以下方式创建:

- 1、 通过右键单击项目名称的弹出菜单,选择"New TestSuite"
- 2、右键点击上图"TestSuites"标签页中任何位置,在弹出的菜单,选择"New TestSuite"
- 3、 通过上图的 8 图标也能创建一个新的测试集
- 4、测试集还可以在初始创建项目,导入 WSDL 或输入 WSDL 的 URL 后,勾选 "Create TestSuite",勾选此选项,系统会自动帮我们为每个接口都创建一个测试集, 后续可根据测试用例需要进行调整即可。

| 🔥 New soapUI Project 🛛 🔀                                             |                                                                               |  |  |  |  |
|----------------------------------------------------------------------|-------------------------------------------------------------------------------|--|--|--|--|
| New soapUI Project<br>Creates a new soapUI Project in this workspace |                                                                               |  |  |  |  |
| Project Name:                                                        | test1_file                                                                    |  |  |  |  |
| Initial WSDL/WADL:                                                   | C:\Documents and Settings\Owne Browse                                         |  |  |  |  |
| Create Requests:                                                     | ✔ Create sample requests for all operations?                                  |  |  |  |  |
| Create TestSuite:                                                    | ✓ Creates a TestSuite for the imported WSDL or WADL                           |  |  |  |  |
| Create MockService:                                                  | Creates a Web Service Simulation of the imported WSDL                         |  |  |  |  |
| Add REST Service:                                                    | Opens dialog to create REST Service                                           |  |  |  |  |
| Relative Paths:                                                      | ✓ Stores all file paths in project relatively to project file (requires save) |  |  |  |  |
| 0                                                                    | OK Cancel                                                                     |  |  |  |  |

一个测试集可以包括任意数量的测试用例,执行时可以按顺序执行也可以并行执行,可以通过点击测试集窗口中工具栏的 14 (按顺序执行)图标或 3 (并行执行)图标来选择执行的顺序。

| Sample Project B Sample Simple TestSuite & _ X                                      | € _ □ × |
|-------------------------------------------------------------------------------------|---------|
| ★ 2 * *                                                                             | 0       |
|                                                                                     |         |
|                                                                                     |         |
|                                                                                     | Ø       |
| Simple Login and Logarithm. Despection Store                                        |         |
| Simple cogin and cogout w. Properties sceps                                         |         |
| Conduction and Lower Descent Descenter                                              |         |
| Simple Login and Logiout Property Expansion                                         |         |
|                                                                                     |         |
| Simple Login and Logout and Login Again                                             |         |
|                                                                                     |         |
| Simple Search TestCase                                                              |         |
|                                                                                     |         |
|                                                                                     |         |
|                                                                                     |         |
|                                                                                     |         |
|                                                                                     |         |
| Description_Properties_Setup_Script_TearDown_Script_Report_Script_Report Parameters |         |
| TestSuite Log                                                                       |         |

创建测试用例的方式与创建测试集的方式基本一致,主要有以下几种:

- 1、 右键单击项目中的测试集名称, 在弹出的右键菜单中选择"New TestCase"
- 2、 点击上图创建测试用例图标: 🗹
- 3、在上图中"TestCases"标签页中任何位置,右键点击,选择弹出菜单中的"New TestCase"

一个测试用例包含一定数量的测试步骤,目的是为了向服务接口发起请求并对测试结 果进行校验。一个测试用例在执行的时候,它的执行顺序与步骤所显示的顺序一致,如果有 循环或分支,那么需要在测试步骤或测试脚本中进行配置。

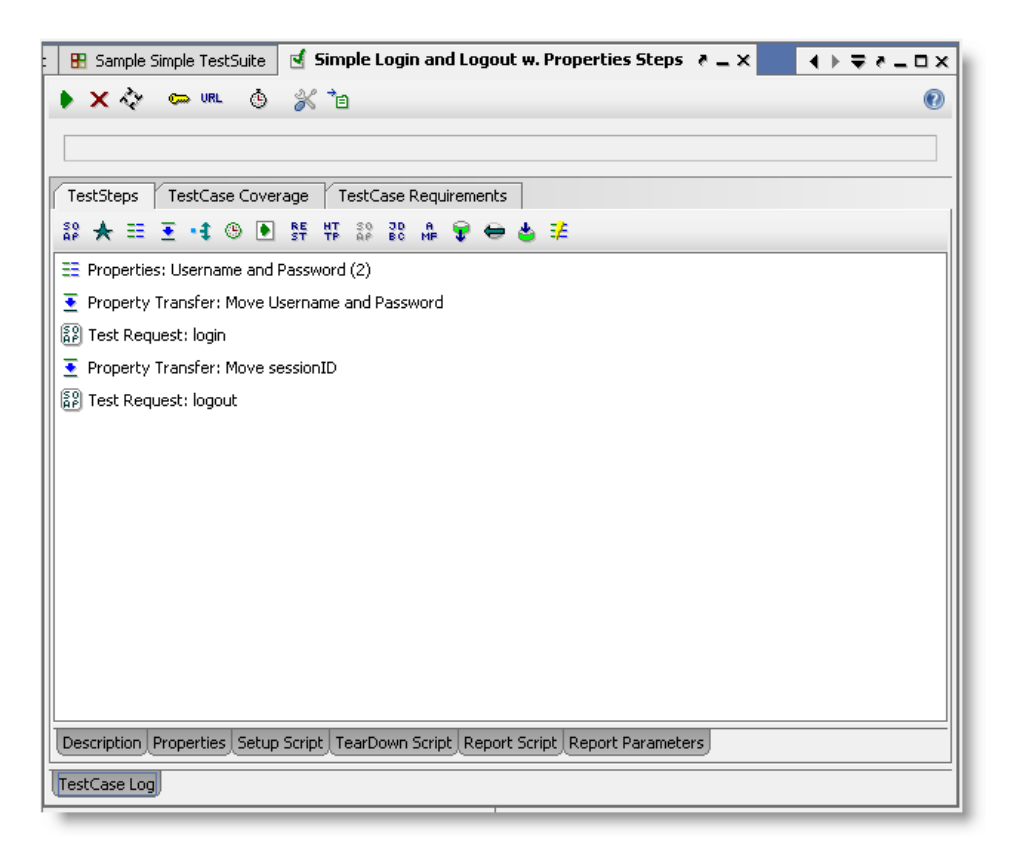

右键单击上图某一测试步骤,弹出的右键菜单中包含"Run from here"选项,该选项方便在测试用例编写时,测试用例的调试。

| ▶ × & <                                           | 🖙 URL 🔥 💥 🌔      | <b>) ()</b> 🕯 |  |  |  |  |  |
|---------------------------------------------------|------------------|---------------|--|--|--|--|--|
|                                                   |                  |               |  |  |  |  |  |
| TestSteps TestCase Coverage TestCase Requirements |                  |               |  |  |  |  |  |
| \$2 🛧 🎟 💽 🔹 💿 💽 \$5 17 22 🗛 🗮 🖶 👄 🖕 差 22          |                  |               |  |  |  |  |  |
| 👻 DataSourd                                       | Run from here    |               |  |  |  |  |  |
| ap toSayHell<br>■ Property                        | Open Editor      | Enter         |  |  |  |  |  |
| 🛨 Fropercy<br>🛧 Groovy Sc                         | Disable TestStep |               |  |  |  |  |  |
| SP getExp_tr                                      | Insert Step      | •             |  |  |  |  |  |
| 🖗 getExp_fs                                       | Rename           | F2            |  |  |  |  |  |
| 🖶 DataSourc                                       | Delete           | Delete        |  |  |  |  |  |
| JDBC Requ                                         | Clone TestStep   | F9            |  |  |  |  |  |
| 👱 Property                                        | Move Step Up     | Ctrl-Up       |  |  |  |  |  |
|                                                   | Move Step Down   | Ctrl-Down     |  |  |  |  |  |
|                                                   | Options          |               |  |  |  |  |  |
|                                                   | Online Help      | F1            |  |  |  |  |  |

Run from here:从所选择的测试步骤开始执行测试用例,非常方便调试。

Open Editor: 打开所选择的测试步骤编辑窗口,双击上图的测试步骤也能打开编辑窗口。

Enable or Disable:测试步骤可以被启动,也可以被禁用,允许你有选择地执行不同的测试步骤,当你选择 Disable 测试步骤时,该步骤将变成灰色。

Insert Step: 在当前选择的步骤之前插入一个新的测试步骤。

Rename and Delete:快速地重命名或删除测试步骤,在一个测试用例中,测试步骤的名称要惟一。

Move or Clone to other TestCases:测试步骤可以被复制或移动到当前工作空间的其它测试用例中,如果目标测试用例与要复制的测试步骤不在同一个项目中,那么你还需要复制接口到目标项目中,SoapUI会引导复制接口的操作。

Move up or down: 你可以通过这个功能移动测试步骤的执行顺序。

你可以选择多个测试步骤,右击时可提供批量删除、启用、禁用所选择步骤的操作。

#### 5.3. 测试步骤

正如上一节所说:测试步骤是功能测试的"积木",每一个测试步骤都在验证被测服务 的功能。测试步骤默认情况下是按顺序执行,但存在几种可能的分支:循环、甚至调用其它 的测试用例,即当有需要时会有复杂的测试用例。任意数量的测试步骤都可以被添加到一个 测试用例里,添加时:1、可以通过右键单击测试用例名称,在弹出菜单中选择"Add Step";2、也可以通过右键点击测试步骤名称,在弹出的菜单中选择"Insert Step";3、下图为 双击测试用例名称打开的测试用例信息框,红包方框内的图标是各种测试步骤,点击对应 的图标会弹出相应测试步骤添加框。

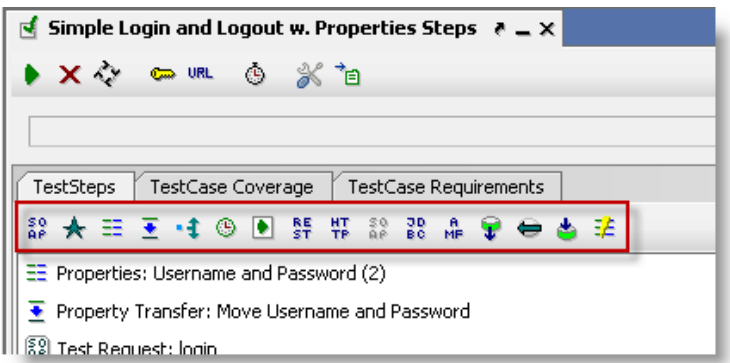

选择一个测试步聚,右键单击后的弹出菜单显示了该用例所具有的行为,且左边底部 也显示了相应测试步骤的属性,可以直接进行设置。下图中绿色方框中的所标记的行为是 SOAP 请求测试步骤所特有的,其它的选项则是所有的测试步骤都具有。如下图所示:

| 👌 soapUI Pro 3.5                                                                                                    |                                                                                                    |                          |  |  |  |
|----------------------------------------------------------------------------------------------------|----------------------------------------------------------------------------------------------------|--------------------------|--|--|--|
| Eile <u>T</u> ools <u>D</u> esktop <u>H</u> elp                                                                                                    |                                                                                                    |                          |  |  |  |
| 🖻 🗟 🖻 🙆 🏂 🖕 🖳 🚂                                                                                                    |                                                                                                    | Search Forum             |  |  |  |
| Sample ServiceSoap     Sample Simple Login an     Simple Login an     Simple Search 1     Simple TestSuite fra     Simple TestSuite fra     S | Binding<br>Suite<br>d Logout w. Properties Steps<br>(5)<br>ties: Username and Password<br>ty Transfer: Move Username<br>aquest: login<br>ty Transfer: Move Username<br>aquest: login<br>ty Transfer: Move Username<br>aquest: login<br>ty Transfer: Move Username<br>aquest: login<br>ty Transfer: Move Username<br>ty Transfer: Move Username<br>ty | Search Forum             |  |  |  |
| Password<br>Domain                                                                                                    |                                                                                                    | Online Help F1           |  |  |  |
| Bomain                                                                                                    |                                                                                                    | III TESTLASE DESCRIPTION |  |  |  |

用例里都会有一些主要的测试步骤用来验证接口的功能,它们既可以发送请求给接口, 也可以接收接口返回的结果报文,且响应报文可以经由一个标准的断言机制进行校验。你可 以很轻松地组合一个测试用例的所有步骤,并且能够在它们之间很方便地共享数据,例如 你也许会使用一个标准的 HTTP 请求登录到一个服务上,然后使用接收到的 HTTP 响应报 文作为入参,用 SOAP 发起请求,最后再使用 JDBC 的测试步骤验证数据库的结果数据。 测试步骤—属性相关

属性测试步骤一般用来管理需要参数化的属性,测试步骤主要有:

Properties: 允许你定义任意数量的属性,属性可以从文件读出或写入,可以用来参数化请求、断言等。

Property Transfer: 允许你在测试步骤间传递或抽取属性值,如你可以从一个响应信息中抽取一个值,然后通过 DataSink 测试步骤写入到一个外部文件。

DataGen: 允许你创建一个计数器、随机值等的动态的属性。

测试步骤--数据相关

SoapUI Pro 添加了一些测试步骤主要用来与外部数据源交互,可读可写,主要有:

DataSource: 允许你从一些外部源文件中读到属性值,外部源文件包含数据库、 EXECL文件、directories等,之后可通过使用属性传递等将值作为请求入参或验证响应报 文等。

DataSource Loop: 与 DataSource 成对出现,主要用在当 DataSource 有多行数据时,可通过 DataSource Loop 循环得到每一行的值来作为入参发起调用,在 SoapUI 中这是一

种基于数据驱动的测试。

DataSink:允许你将属性值写到外部存储文件中,如数据库、EXECL文件等,以供后续分析和处理。

测试步骤--执行流程

虽然在测试用例中测试步骤的执行是顺序的,但 SoapUI 提供了一些测试步骤允许我们可以做分支、循环等:

Conditional Goto: 检查返回的响应报文中指定的值,并跳转到步骤中符合条件配置的目标步骤。

Delay: 根据配置的毫秒数暂停测试步骤的执行。

Run TestCase:转去执行指定的目标测试用例,当某些测试步骤需要在一些用例运行前先被执行,可以使用这种方式进行处理。

DataSource Loop: 正如上面所提到的,根据 DataSource 所配置的行数,以每行为一次入参,循环地执行测试用例中特定的某几个步骤。

测试步骤——其它类型

SoapUI 还提供了其它类型的测试步骤,让你可以做任何需要做的事情。Script TestStep 测试步骤让我们可以写任意的脚本(包括 groovy 和 javascript)做几乎所有需要做的事情, 一般会在以下几个场景使用:

一些无法通过默认的断言机制实现的复杂报文的校验。

复杂的分支或循环。

以数据驱动来生成测试步骤的情况,如从数据库中动态生成测试步骤。

集成外部系统来读写数据。

触发外部的活动或进程,如发送邮件或启动程序。

与用户的交互 (对话框等)来得到输入或控制执行。

.....

SoapUI 提供强大的功能,基本上可以满足你所有服务接口的功能测试需求。

#### 5.4. 创建功能测试用例

在导入 WSDL 后,一个项目已经创建完毕,本节主要围绕着如何创建一个请求展开描述。

■ 展开 Web Service 接口,选择"GetWeatherByZipCode"的"Request1",双击打开进行 编辑(此处是使用 SoapUI Pro 版本),请求报文区域会列出需要的入参名及类型。
| N         | =                                     | S0<br>AP | Request 1 👌 🗕 🗙       |                                    |
|-----------|---------------------------------------|----------|-----------------------|------------------------------------|
| line to r | E Getting Started i→  Getting Started |          | + <u>=</u> ≈° 🖸 🗖 🛱 👘 | http://www.webservicex.net/Weather |
| -         | WeatherForecastSoap                   | Į        | 1                     | View Type: 🗛                       |
|           |                                       |          | GetWeatherByZipCode   |                                    |
|           | 🖻 🧔 GetWeatherByZipCode               | L R      | ZipCode: ?            | ⊖ (xsd:string                      |
|           | Request 1                             | utline   |                       | I                                  |
|           |                                       |          | -                     | I                                  |
|           |                                       | For      |                       | $\mathbf{k}$                       |
|           |                                       | ╟└       |                       | I                                  |
|           |                                       |          |                       | I                                  |
|           |                                       |          |                       |                                    |

■ 通过添加按钮 将该请求添加到测试集的测试用例中。

| ae Request 1 C = X                                                                                                    |               |
|----------------------------------------------------------------------------------------------------|---------------|
| 🕨 🕂 🕄 🖸 🗖 🛱 🔳 http://www.webservie                                                                                                    | cex.net/Weath |
| Adds this request to a TestCase                                                                                                    | View Type:    |
| ✓ GetWeatherByZipCode                                                                                                    |               |
| ZipCode: ?                                                                                                    | Θ (xsd:stri   |
|                                                                                                    |               |
| 0                                                                                                    |               |
| E Contraction of the second second se |               |
|                                                                                                    |               |

■ 添加一个请求到测试用例时,会先打开一个创建测试集的对话框,在"Create TestSuite"对话框中,输入测试集的名称,点击"OK"即可。

| Create Te | stSuite                                                                        |
|-----------|--------------------------------------------------------------------------------|
| 0         | Missing TestSuite in project, enter name to create<br>WeatherByPlace TestSuite |
|           | OK Avbryt                                                                      |

在创建测试用例的对话框中,输入测试用例的名称,这样就根据测试集包括测试
 用例的关系创建了用例。

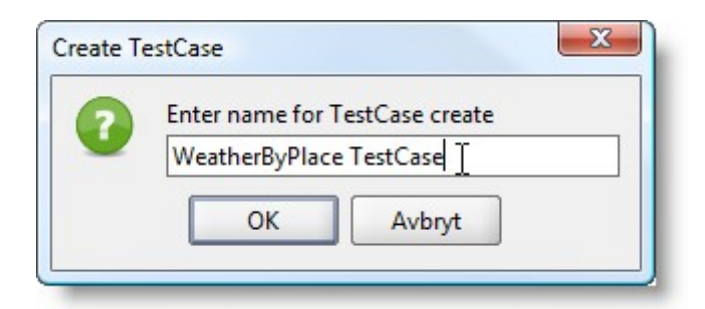

■ 最后弹出的"Add Request to TestCase"对话框,把刚才的请求复制一份直接添加到 测试用例中,作为测试用例中的一个测试步骤。

| Add Request to TestCase                                   | x                                                                     |
|-----------------------------------------------------------|-----------------------------------------------------------------------|
| Add Request to TestCase<br>Specify options for adding the | e request to a TestCase                                               |
| Name:                                                     | GetWeatherByPlaceName - Request 1                                     |
| Add SOAP Response Assertion:                              | <ul> <li>(adds validation that response is a SOAP message)</li> </ul> |
| Add Schema Assertion:                                     | ☐ (adds validation that response complies with its schema)            |
| Add Not SOAP Fault Assertion:                             | (adds validation that response is not a SOAP Fault)                   |
| Close Request Window:                                     | <ul> <li>(closes the current window for this request)</li> </ul>      |
| Shows TestCase Editor:                                    | ☑ (opens the TestCase editor for the target TestCase)                 |
| Copy Attachments:                                         | (copies the req (boot the TestCase editor for the target TestCase     |
| Copy HTTP Headers:                                        | □ (copies the requests HTTP-Headers to the TestRequest)               |
|                                                           | OK Cancel                                                             |

完成上面的所有步骤后,页面左边栏正确显示了所有的层级关系,可以看出,在 添加一个请求到测试用例时,系统会先创建一个测试集、再创建一个测试用例,最后才 会把请求作为一个测试步骤添加到测试用例中:

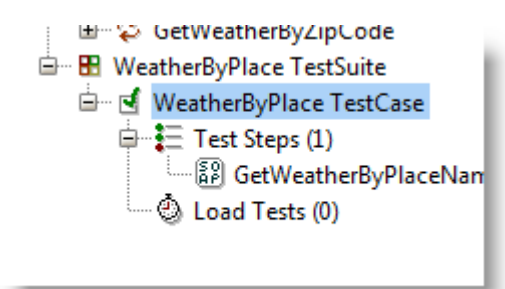

#### 5.5. 功能测试断言判断

发起请求后,我们要关注接口提供的功能是否正确,那么就需要对响应的报文进行相应的验证,断言就是为了解决这个问题,对响应报文提供了多种方式的验证,来保证测试

结果的正确。程序中提供了多种方式的断言: Schema Compliance, Simple Contains, Simple Not Contains, SOAP Fault, Not SOAP Fault, SOAP Response, Response SLA, XPath Match, XQuery Match, Script Assertion, WS-Security Status, WS-Addressing Response Assertion, WS-Addressing Request Assertion。

双击打开上一节创建的请求编辑页面,在请求编辑页面,单击添加断言按钮来添加断言:

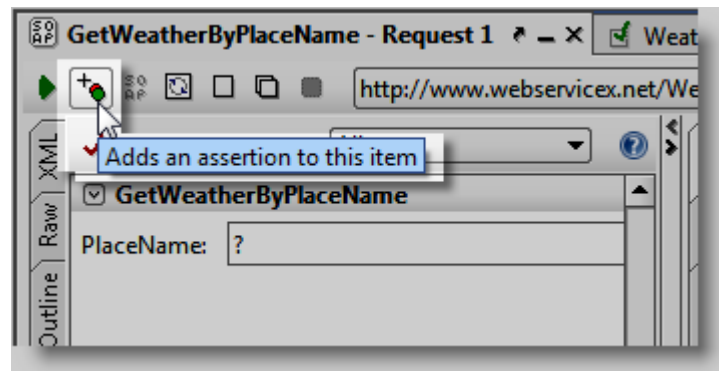

■ 在"Select Assertion"对话框中,从下拉框选择"Schema Compliance"方式来创建断 言:

| Select As | sertion                 |   |
|-----------|-------------------------|---|
|           | Select assertion to add |   |
|           | WS-Security Status      | - |
|           | Response SLA            |   |
|           | SOAP Response           |   |
|           | Script Assertion        |   |
| _         | WS-Addressing Response  |   |
|           | Contains                |   |
|           | XQuery Match            |   |
|           | Schema Compliance       |   |
|           | XPath Match             |   |
|           | COADE II                |   |

在"Configure Schema Compliance Assertion"配置 URL 的地址,此处会默认显示之前导入的 WSDL 地址,如果不需要改变,可直接点击"OK"。

| coningu | ire senemacomplia |                       |     |
|---------|-------------------|-----------------------|-----|
| 2       | Specify definitio | n url to validate by  |     |
| V       | bservicex.net/W   | eatherForecast.asmx?w | sdl |
|         | 01                |                       |     |

一旦你添加了断言,在执行该请求时,断言就会根据创建时的配置来验证响应报 文的内容,如果验证通过,请求名称前面的图标 SOAP 图标就会变成绿色,否则 将以红色显示。

断言的标签中同时会显示该请求已创建的断言个数,通过点击标签,可查看对应

| 的断言信息。 |
|--------|
|--------|

## 5.6. 功能测试用例执行

在用例执行之前,先给上面的测试步骤再增加一个断言,点击 Assertions (2) 标签,显示断言信息框,点击添加断言按钮

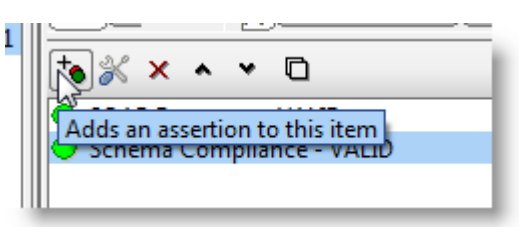

我们将添加一个最简单的检查响应报文内容的断言,名为"Contains"断言, "Contains"断言检查整个从服务器返回的响应报文,包括 XML 都可以作为查找的 内容,作为一个断言的方式,它比较生硬但非常有用。在弹出的"Contains Assertion"对话框中,我们添加了要查找的内容"Madrid",由于不清楚内容的格式, 因为选择忽略大小写。

| 👌 Contains Asse                    | rtion                                 | and beings and and | 23     |
|------------------------------------|---------------------------------------|--------------------|--------|
| Contains Assert<br>Specify options | ion                                   | S                  | X      |
| Content:                           | Madrid                                |                    |        |
| Ignore Case:                       | ✓ Ignore case in comparison           |                    |        |
| Regular Expressi                   | on: 🗌 Use token as Regular Expression |                    |        |
|                                    |                                       | ОК                 | Cancel |

 点击执行按钮,我们可以看到断言失败,断言失败时,SoapUI会自动弹出断言住 处框,并将断言失败的信息打印在断言下方,方便调试。

| 🕨 👆 💱 🖸 🗖 🗖 🖿 http://ww               | ww.w    | ebser       | vicex.n  | et/We  | ather  | Forec                                         | ast.as   | smx        |         |                | •        | )             |         | 18 ÷ 1      | 0   |
|---------------------------------------|---------|-------------|----------|--------|--------|-----------------------------------------------|----------|------------|---------|----------------|----------|---------------|---------|-------------|-----|
| View Type: All                        | XML     | Ē           | 1        |        | Ŧ      | ₹                                             | <u>+</u> | <u>-</u> * | xs:     | Tra            | insfer t | io ¥          | Assert  | <b>~</b> (  | D   |
| GetWeatherByPlaceName ▲               | 3       | <b>⊡</b> …s | oap:En   | velope |        |                                               |          |            |         |                |          |               |         | (Envelope)  |     |
| PlaceName: ?                          | Ra<br>B | 6           |          | :Body  |        |                                               |          |            |         |                |          |               |         | (Body)      |     |
| e l                                   | Ш.      |             | <u> </u> | GetWe  | ather  | ByPla                                         | ceN      |            |         |                |          |               |         |             |     |
| E E                                   | H٦.     |             |          | 🖻 Get  | Weat   | herBy                                         | /Pla     |            |         |                |          |               |         | (WeatherFo  | r   |
|                                       |         |             |          |        | Latit  | ude                                           |          | 0          |         |                |          |               |         | (xsd:float) |     |
|                                       | iew     |             |          |        | Long   | jitude                                        | 2        | 0          |         |                |          |               |         | (xsd:float) |     |
|                                       | ll S    |             |          |        | Alloc  | ation                                         | Fac      | .0         |         |                |          |               |         | (xsd:float) |     |
|                                       |         | •           |          |        |        |                                               |          |            |         |                |          |               |         |             | •   |
|                                       | -       |             |          |        |        |                                               |          |            |         | VCD            |          | -             | 11 013  |             | Ē   |
| Aut Headers (0) Attachments           | He      | aders       | (8) At   | tachm  | ents ( | <u>()                                    </u> | SL Inf   |            | N22 (0) | ) <u>j</u> xsd | (float)  | ) <u>)</u> [a | ble (1) | XML_Da      | 4   |
| *• 💥 🗙 🔺 💌 🗈                          |         |             |          |        |        |                                               |          |            |         |                |          |               |         |             | 0   |
| SOAP Response - VALID                 |         |             |          |        |        |                                               |          |            |         |                |          |               |         |             |     |
| Schema Compliance - VALID             |         |             |          |        |        |                                               |          |            |         |                |          |               |         |             |     |
| Contains - FAILED                     |         |             |          |        |        |                                               |          |            |         |                |          |               |         |             | - 1 |
| -> Missing token [Madrid] in Response |         |             |          |        |        |                                               |          |            |         |                |          |               |         |             |     |

这是预期的结果,因为我们发出的请求中入参没有使用正确的入参,从上图中可 以看到入参 PlaceName 是使用?作为入参,此处我们修改为"Madrid",并发起请 求,这时返回的结果报文中便包含了"MADRID",因此断言通过,校验成功,图 标均显示为绿色。

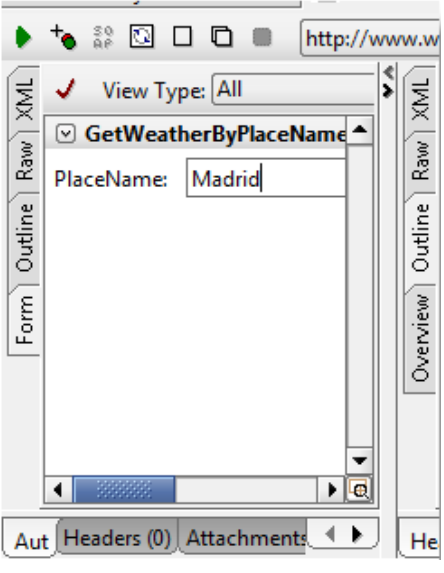

- 上面的请求可以通过双击测试用例,打开测试用例概要信息框进行执行,测试用 例方式的执行,它会执行用例里的每个步骤。也可以通过双击测试集,打开测试集 概要信息框进行执行,测试集中会显示出所有的测试用例,执行的时候会根据配 置,按顺序执行或并行执行所有用例。
- 5.7. 创建负载测试用例

在我们创建完一个测试用例后,我们可以快速地创建对应的负载测试用例,并且

能很方便地更新用例的内容,主要原因是因为负载测试用例的生成是由已经存在的功 能测试用例直接产生的。你可以通过这个功能验证 Web Services 接口在不同负载场景下 的性能,也可以通过同时运行多个负载测试用例,观察在运行的同时是否会影响彼此 的功能。

■ 右键单击已经创建好的测试用例,在弹出的右键菜单中选择"New LoadTest"。

| B Weathe | erByPlace 1      | TestSuite            |                |                  |
|----------|------------------|----------------------|----------------|------------------|
| eve<br>E | athere<br>Test S | Show TestCase Editor | Enter          |                  |
| ٢        | Load             | Disable TestCase     |                |                  |
|          | ×                | Options              | Ctrl+Skift-O   |                  |
|          |                  | Add Step             | •              |                  |
|          |                  | New LoadTest         | Ctrl-N         |                  |
|          |                  | Clone TestCase       | F9             |                  |
|          |                  | Clone TestStep       | new LoadTest f | or this TestCase |

■ 在弹出的"New LoadTest"对话框中,填入用例名称,点击"OK"即可。

| 0 | Specify name of | LoadTest   |  |
|---|-----------------|------------|--|
| U | WeatherByPlace  | e LoadTest |  |
|   | ОК              | Avbryt     |  |

# 5.8. 执行负载测试用例

在负载测试用例创建完成之后,还需要配置相应的负载策略,配置窗口如下图:

| Threads:     5     Strategy     Simple     Test Delay     1000     Randon       Test Step     min     max     avg     last     cnt | m   | 0.5   |     |     |
|----------------------------------------------------------------------------------------------------|-----|-------|-----|-----|
| Test Step min max avg last cnt                                                                                                    |     |       |     |     |
|                                                                                                    | tps | bytes | bps | err |
| GetWeatherByPlaceName - Req 0 0 0 0 0                                                                                              | 0   | 0     | 0   |     |
| TestCase: 0 0 0 0 0                                                                                                    | 0   | 0     | 0   |     |

可以根据测试场景进行相应的修改,开始执行以后,我们可以看到在中间的统计图表 开始收集测试结果数据,并实时更新。

| ٠  | 🕨 🗙 🖻 💀 💥 📬 🕖                                             |     |      |          |      | nit: | 60 🗘 | Second | s    | •   | 100% |
|----|-----------------------------------------------------------|-----|------|----------|------|------|------|--------|------|-----|------|
| Th | Threads: 5 - Strategy Simple - Test Delay 1000 Random 0.5 |     |      |          |      |      |      |        |      |     |      |
|    | Test Step                                                 | min | max  | avg      | last | cnt  | tps  | bytes  | bps  | err | rat  |
|    | GetWeatherByPlaceName - Req                               | 418 | 9000 | 1 247,37 | 466  | 151  | 2,53 | 353340 | 5930 | 151 | 100  |
|    | TestCase:                                                 | 418 | 9000 | 1 247,37 | 466  | 151  | 2,53 | 353340 | 5930 | 151 | 100  |

# 5.9. 负载测试断言判断

■ 在"LoadTest"编辑框中,选择编辑器底部的"LoadTest Assertion"标签。

| ⁺• × %                                |                   |
|---------------------------------------|-------------------|
| Name                                  |                   |
| Step Status                           | - Any -           |
|                                       |                   |
|                                       |                   |
|                                       |                   |
|                                       |                   |
|                                       |                   |
|                                       |                   |
|                                       |                   |
| LoadTest Log LoadTest Assertions      | Setup Script Tear |
|                                       |                   |
| soapUI log_http log_jetty log_error l | ogį wsrm logį mei |
|                                       |                   |

点击添加断言按钮 1,添加一个负载测试的断言,在弹出的对话框中,选择

"Step Maximum"类型的断言,"Max Time"设置一个请求最大的响应时间(单位为 毫秒),表示如果超过这个时间,则负载测试停止。"Minimum Requests"设置允许 发出的最大请求数,"Max Errors"设置允许发生的最大错误数,"TestStep"可从下 拉框选择上面设置的值是对用例中的哪个测试步骤生效,选择"Any"表示对任意 的步骤生效。

| 👌 TestStep Max Asse                                                                                                    | TestStep Max Assertion |  |  |  |  |  |  |
|----------------------------------------------------------------------------------------------------|------------------------|--|--|--|--|--|--|
| TestStep Max Assertion     Image: Comparison of the setStep Max Assertion       Specify options for this TestStep Max Assertion     Image: Comparison of the setStep Max Assertion |                        |  |  |  |  |  |  |
| Name:                                                                                                    | Step Maximum           |  |  |  |  |  |  |
| Minimum Requests:                                                                                                    | 100                    |  |  |  |  |  |  |
| Max Time:                                                                                                    | 1000                   |  |  |  |  |  |  |
| Max Errors:                                                                                                    | -1                     |  |  |  |  |  |  |
| TestStep:                                                                                                    | - Any -                |  |  |  |  |  |  |
|                                                                                                    | OK Cancel              |  |  |  |  |  |  |

#### 保存成功后,在断言信息框中会添加一条断言:

| l | ⓑ × ⅔          |         |                                                      |  |  |  |  |  |
|---|----------------|---------|------------------------------------------------------|--|--|--|--|--|
|   | Name           | Step    | Details                                              |  |  |  |  |  |
| ľ | Step Status    | - Any - | testStep: - Any -, minRequests: 0, maxErrors: -1     |  |  |  |  |  |
|   | א Step Maximum | - Any - | testStep: - Any -, minRequests: 100, maxValue: 1000, |  |  |  |  |  |
| L |                |         |                                                      |  |  |  |  |  |

# 5.10. 创建 MockService

Web Service 模拟服务在测试工具库中是非常有用的工具,它解决了一个问题: 当 Web Service 接口还未编码完成的时候,我怎么去准备我的测试用例? Web Service 模拟服务就是为了解决这个问题,它允许你在真正的服务接口完成之前创建一个模拟或近似的服务接口。

■ 新创建一个项目,使用下面的 wsdl:

http://www.webservicex.net/CurrencyConvertor.asmx?WSDL

| 👌 New soapUI Projec                                                          | New soapUI Project                                                                          |    |        |  |  |  |  |
|------------------------------------------------------------------------------|---------------------------------------------------------------------------------------------|----|--------|--|--|--|--|
| New soapUI Project     Image: Creates a new soapUI Project in this workspace |                                                                                             |    |        |  |  |  |  |
| Project Name:                                                                | CurrencyConvertor                                                                           |    |        |  |  |  |  |
| Initial WSDL/WADL:                                                           | Initial WSDL/WADL: http://www.webservicex.net/CurrencyConvertor.asmx?WSDL Browse            |    |        |  |  |  |  |
| Create Requests:                                                             | Create Requests: V Create sample requests for all operations?                               |    |        |  |  |  |  |
| Create TestSuite:                                                            | Create TestSuite: Creates a TestSuite for the imported WSDL or WADL                         |    |        |  |  |  |  |
| Create MockService:                                                          | Create MockService:  Creates a Web Service Simulation of the imported WSDL                  |    |        |  |  |  |  |
| Add REST Service:                                                            | Add REST Service: Opens dialog to create REST Service                                       |    |        |  |  |  |  |
| Relative Paths:                                                              | Relative Paths: Stores all file paths in project relatively to project file (requires save) |    |        |  |  |  |  |
|                                                                              |                                                                                             | ОК | Cancel |  |  |  |  |

上面使用的服务接口压力比较大,如果你在打开 WSDL 页面无法打开时,Web Service 接口可能已经当掉。为了验证接口是否正在工作,可以复制上面的 wsdl 地址到浏览器 中进行访问,如果你的浏览器没有收到响应信息,那么服务已经关掉了。

■ 创建成功后,在左边窗口中可以看到名为"CurrencyConvertor"的项目,右键单击 其中一个接口,并在弹出菜单中选择"Generate MokeService"

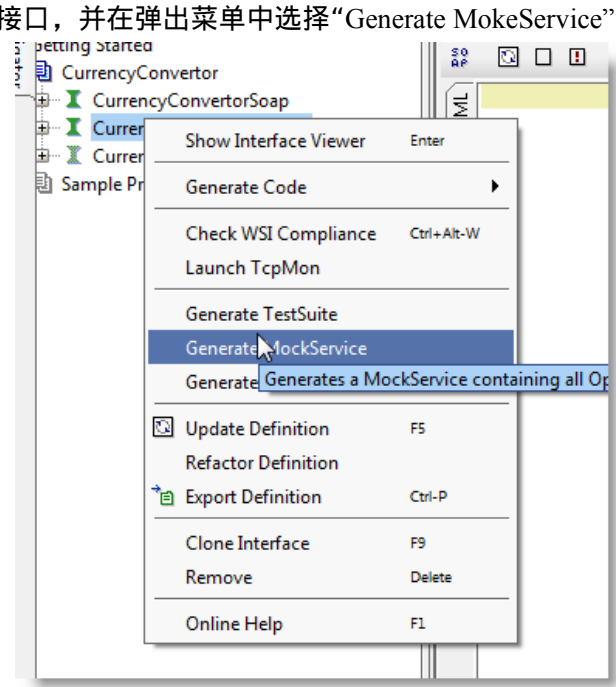

■ 在"Generate MockService"对话框中,可以定义服务访问路径"Path"和端口"Port", 如果该接口有多个方法,方法名都会在"Operations"中列出。

| A Generate MockService                                               |                                                                                                    |  |  |  |  |  |  |
|----------------------------------------------------------------------|----------------------------------------------------------------------------------------------------|--|--|--|--|--|--|
| Generate MockS<br>Set options for ge                                 | Generate MockService     Image: Comparison of the service       Set options for generated MockOperations for this Interface     Image: Comparison of the service |  |  |  |  |  |  |
| MockService:<br>Operations:                                          | <create>  ConversionRate Select all Unselect all</create>                                                                                                    |  |  |  |  |  |  |
| Path:                                                                | /mockCurrencyConvertorSoap12                                                                                                    |  |  |  |  |  |  |
| Port:                                                                | 8088                                                                                                    |  |  |  |  |  |  |
| Add Endpoint: Adds the MockServices endpoint to the mocked Interface |                                                                                                    |  |  |  |  |  |  |
| Start MockService: Starts the MockService immediately                |                                                                                                    |  |  |  |  |  |  |
| OK Cancel                                                            |                                                                                                    |  |  |  |  |  |  |

■ 点击"OK"按钮后,再新弹出的对话框中填入"MockService"的名称即可,在创建 完"MockService"后,你的"MockService"必须还要有一个操作和一个对应的请求。

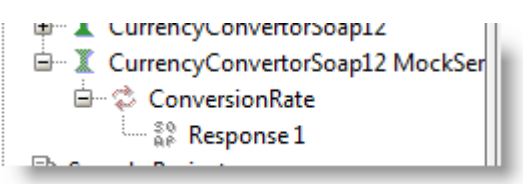

正如你所看到的,"MockService"前的图标是灰色的且尚未激活。这是表示 "MockService"还没有运行,至此,我们已经成功地创建了一个"MockService"。

## 5.11. 编辑 MockService

■ 双击上节创建的"MockService",打开编辑器,在编辑器中,我们可以看到接口对 应的所有操作,正如请求一样,响应日志会记录所有发过来被处理的请求。

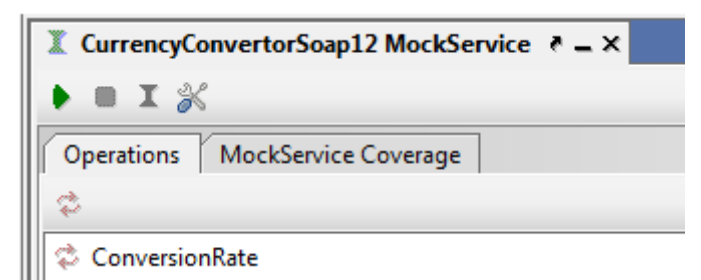

双击上图的操作"ConversionRate",以查看我们在"MockService"中定义的模拟响应。正如你所看到的,我们只有一个响应,双击该响应并进行编辑。

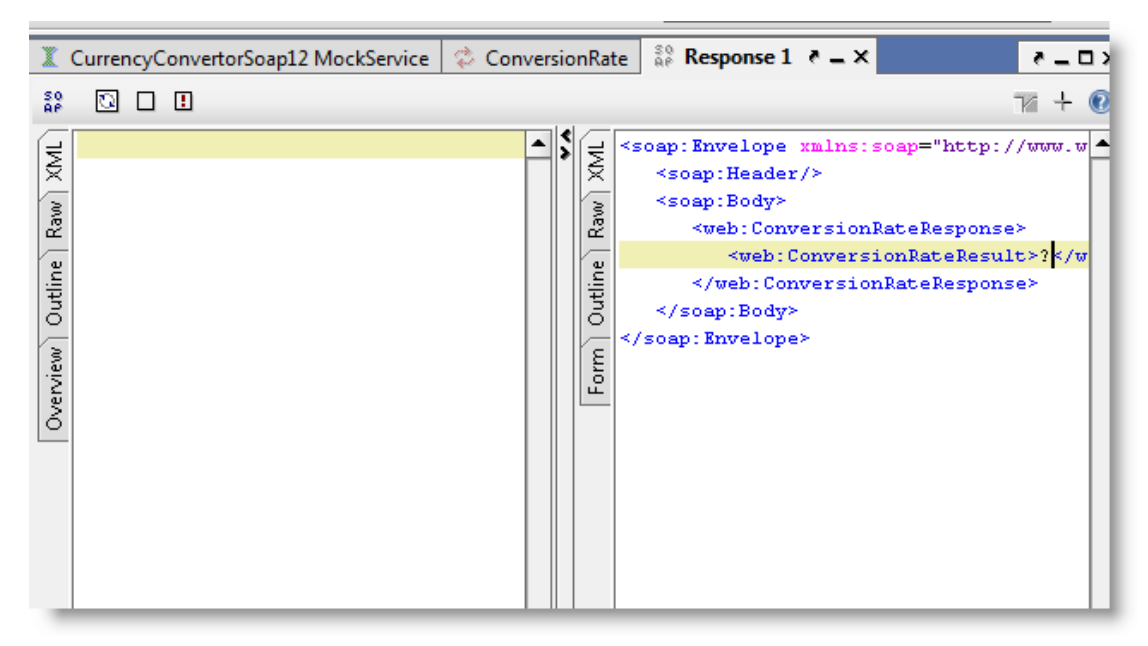

模拟响应编辑器与请求编辑器是非常相似的,如果你有发起过请求,并成功地收到响应,此时请求编辑器接收的响应将可以直接作为参考,在打开响应页面时,会直接显示我们最后一次请求收到的响应,包括内容和 HTTP 报文头。极大地方便了模拟响应的编写。

选择响应报文的显示模式为"Form"(在响应的左部标签中可进行切换),编辑 "ConversionRateResult",使用其它的值代替?。

|         |                         |                | 76 ÷ (  | 0 |
|---------|-------------------------|----------------|---------|---|
| (ML     | 1                       | View Type: All | - (     | D |
| ŝ       | ☑ ConversionRateResp    | onse           |         | 1 |
| e   Rav | ConversionRateResult *: | 2.34           | Θ (xsd: |   |
| Dutline |                         | 2              |         |   |
| Form) ( |                         |                |         |   |
|         |                         |                |         |   |

# 5.12. 调用 MockService

首先我们必须启动"MockService",点击启动按钮▶,可直接在我们之前定义的路径和 端口启动模拟服务。

| 🕱 CurrencyConvertorSoap12 MockService 👌 🗕 🗙 | ×0_5                     |  |  |  |  |  |
|---------------------------------------------|--------------------------|--|--|--|--|--|
|                                             | running on port 8088 📃 💿 |  |  |  |  |  |
| Operations MockService Coverage             |                          |  |  |  |  |  |
| ¢                                           |                          |  |  |  |  |  |
| 🔅 ConversionRate                            |                          |  |  |  |  |  |

上图的红色方框的位置显示了我们的模拟服务正在运行中,此时启动的按钮变灰,而

停止的按钮可以使用,当你需要停止服务运行时,可直接点击停止按钮在模拟响应编辑器中,点击创建请求的按钮:

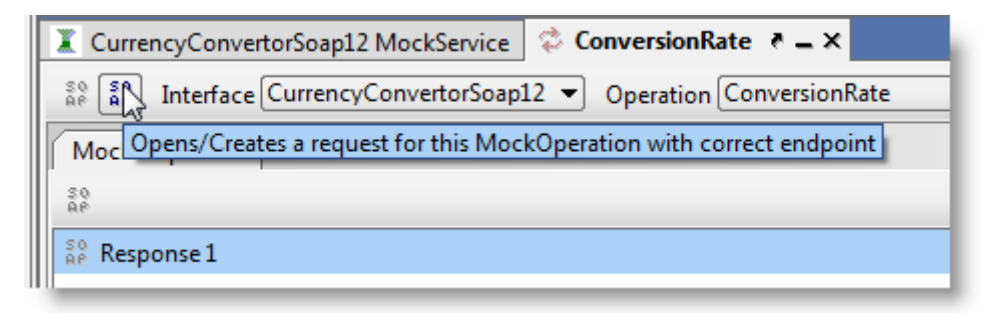

这将直接打开"Open Request"对话框,可以从下拉框中为你的操作选择已有的请求或 是创建一个新的请求,并给出请求的名称即可。

| Open Re | quest                                                                                                 |
|---------|----------------------------------------------------------------------------------------------------|
|         | Select Request for Operation [ConversionRate] to open or create -> Create New Request 1 -> Create New |

当你直接打开上一步创建的请求时,SoapUI将自动地改变请求所访问的接口地址为你 所创建的"MokeService"地址,点击执行查看返回的结果,可以看出响应的结果是我们之前 所编辑的响应内容。

| X     | CurrencyConvertorSoap12 MockServic | e 🗘 Co       | nve   | rsionRat | e 🛔 My MockRequ      | e: 🜗 🕨  | ₹ 8 <u>-</u> D> |
|-------|------------------------------------|--------------|-------|----------|----------------------|---------|-----------------|
| ٠     | += 80 ₪ □ □ 80 ■ [http://          | /lpt-nire:80 | )88/r | mockCu   | rrencyConvertorSoap1 | 2 🔻     | 74 + 🔞          |
| F     | ✓ View Type: All                   | • 🕡          |       | ≓ ⊠ v    | veb:ConversionRateR  | esponse | <b>^</b>        |
| X     | ☑ ConversionRate                   | <b>^</b>     |       | × web    | ConversionRateResult | : 2.34  |                 |
| Ray   | FromCurrency *: ?                  | urrency      | C     | Ra       |                      |         |                 |
| tline | ToCurrency *: ? 💌 (C               | urrency      |       | tline    |                      |         |                 |
| 0     |                                    |              |       | no       |                      |         |                 |
| ۱Ę    |                                    |              | H.    | Tew      |                      |         | 13              |
| ľĽ    |                                    |              |       | Ve<br>V  |                      |         |                 |
|       |                                    |              |       | <u> </u> |                      |         |                 |

若切换回之前的模拟响应编辑器页面,你会发现请求报文已经填充了,且为刚才创建 的请求,在这里可以看到提交的请求内容和响应内容。如果你需要更新或创建响应报文,可 以直接进行修改,修改完成后执行请求即可,无需重启。

## 5.13. 自定义模拟响应

对于一个接口我们可能需要它动态地返回不同的结果,上面我们是创建了一个返回固 定值的响应,但其实我们更希望一个响应可以返回动态的值,这个需求我们是通过 groovy 脚本来实现的。对于多个响应报文,当我们发送请求过去时,我们也希望"MockService"能 够返回对应的响应,即我们也要有定义返回响应的需求,而不是每次都返回同一个响应。 首先,我们还需要再创建一个模拟响应:

| ······································              |
|-----------------------------------------------------|
| ae Interface CurrencyConvertorSoap12 ▼ Operation C  |
| M Creates a new MockResponse for this MockOperation |
| 20<br>AP                                            |
|                                                     |

命名为"Groovy Response"(可随意),接下来需要写一个脚本来作为响应,点击 "Script"标签,点开脚本编辑器,输入内容: context.setProperty("rate", Math.random()),如下:

![](_page_47_Figure_3.jpeg)

上面的脚本设置了一个名为"rate"的属性,赋给它一个随机数。

接下来,我们需要在响应报文中,把这个属性使用到返回值里,替换?为: \${rate}, 这种使用方式在 SoapUI 中被称为"Property expansion"。"Property expansion"的应用场景很广, 不仅可以直接引入响应报文的任一元素中,其它的所有步骤的任何元素也都是可以使用 "Property expansion"的方式来得到值。

![](_page_48_Figure_0.jpeg)

我们已经完成了脚本,并且脚本返回的结果也会被插入到响应中,接下来我们就可以 定义响应报文的分发形式了。SoapUI中的分发机制允许你能够指定不同的模拟响应。默认的 模拟响应是使用顺序分发的方式,即一个接一下。当然可以定义的更复杂一些,即让我们发 送的响应完全取决于接收到的请求。打开模拟服务编辑器选择"Dispatch"方法为"XPATH", 正如你所看到的,当匹配不到时,SoapUI也提供了默认响应的设置项。

Dispatch: XPATH - Default Response: Item 1 Response -

还可以设置更为复杂的方式,如选择"Dispatch"方法为"QUERY\_MATCH"。"XPath"的 值可以通过下图所示的图标进行选择。下图所示的配置含义为:当"XPath"所指示位置上的 元素的值与"Expected Value"的值相等时,则会返回"Dispatch to"所设置的模拟响应。

| Dispatch: QUERY_MATCH  | 🔹 Default Respon | se: China 💌                                        |
|------------------------|------------------|----------------------------------------------------|
| 🕨 🗄 🏝 🖸 ×r-            | ns: Extract 둘    | N                                                  |
| m1<br>m2               | XPath:           | declare namespace web='http://www.webservicex.net' |
| m3                     |                  | //web:GetWeatherByFlaceName[1]/web:FlaceName[1]    |
|                        |                  |                                                    |
|                        |                  |                                                    |
|                        | Expected Value:  | time                                               |
|                        |                  | The value to match                                 |
|                        |                  |                                                    |
|                        | Dispatch to:     | Groovy Response 💌                                  |
|                        | Disabled:        | Disables this Query                                |
| Dispatch (QUERY_MATCH) | r                |                                                    |

## 6. 操作技巧

通过学习使用 Eclipse 写代码的方式进行接口测试的过程中,一方面体会到写代码方式 的灵活性,另一方面也体会到写代码方式所遇到的一些问题,因此下文主要是针对性地对 前一种方式列出 SoapUI 所提供的解决方案。

#### 6.1. 右键点击

SoapUI 是一套很有尝试的测试组件,它能做很多事情,但很多人都没有发现,有很大一部分功能都是集成在右键菜单中,所以无论你在用 SoapUI 做什么操作,右击你所有操作的项目,查看弹出的右键菜单可以提供给你使用的功能,你可能会很惊讶。这虽然是个很基础的操作,但一旦你了解到这一点,使用起 SoapUI 会发现简单很多。

#### 6.2. 测试的管理

在 SoapUI 中提供了特定的结构来管理我们的测试,通过使用这个经过实践得到的最好的结构,你可以受益良多。这样的测试结构不难,现在有很多的测试人员都在使用这样的结构。结构如下:

![](_page_49_Figure_6.jpeg)

在 SoapUI 里,所有的测试都需要由上面的结构进行管理,这使用例的重用更简单,你可以克隆或复制测试,同样也可以很方便地生成负载测试用例,且易于管理。如果将一个请求添加到一个测试用例中,这当然也很简单,只需要右键单击请求,选择"Add to TestCase"即可。

## 6.3. 命名建议

我们已经了解到使 SoapUI 定义的测试结构的重要性,接下来我们要关注的是如何提高 测试的可读性。当你创建一个新的测试集时,SoapUI 会提供给你一个很简单的名字,在某 此情况下这是很方便的,但当你想创建大量的测试集时,让 SoapUI 命名一个测试集如 "TestSuite 3"或"TestSuite 349"可能在刚开始时,你还能记住每个用例是做什么内容,但三 个月后呢?一年后呢,也许你早已经忘记"TestSuite 349"这个用例集是测什么的了。

为此,还不如花一些额外的时间去定义好你的测试集的名字,从名字就能知道他在测试什么内容,如"TS01 校验客户姓名"。当然测试用例、测试步骤的命名也应遵循易懂的规范 SoapUI 关于标题长度的限制,基本能够符合我们的需求,可以很长,长到足以让你清楚地 描述你所想要的测试名称。

### 6.4. 共享操作管理-SVN

创建完一个项目,在保存时,一般会被默认保存为一个 XML 文件,而这个文件包含 接口、测试、模拟服务、脚本等所有的信息。如果项目不包含任何外部文件的引用,那么它的 项目文件是可以很方便地进行传递。如果你有一个很大的项目需要用 SoapUI 来进行测试, 那么就会有多个测试人员同时进行编写用例的操作,除了通过 SVN 来进行项目脚本的同步 外,当一个测试人员在进行用例编写时,由于是对同一个文件进行操作,那么另外一个测 试人员就必须等待这个测试人员写完才能开始进行另一个模块的编写,否则在代码合并的 时候对于单一的一个文件势必会有很多代码冲突而不利于维护。

为了解决上面所说的场景, SoapUI Pro 添加了一个 Composite Project 的属性来解决这个问题:

| Image: Workspace         Image: Sample Project         Image: Sample Simple Simple Tests         Image: Sample Simple Tests         Image: Sample Simple Tests         Image: Sample Simple Tests         Image: Sample Simple Tests         Image: Sample Simple Tests         Image: Sample Simple Tests         Image: Sample Simple Tests         Image: Sample Modularizat         Image: Tut Scenario Tests         Project Properties       Custom | Binding<br>Suite<br>ails if we don't get faults<br>"estSuite<br>ion TestSuite<br>Binding MockService |
|----------------------------------------------------------------------------------------------------|----------------------------------------------------------------------------------------------------|
| Property                                                                                                    | Value<br>Sample Project                                                                              |
| Description                                                                                                    | Sample Project                                                                                       |
| File                                                                                                    | D:\workspace\soapui-core                                                                             |
| Resource Root                                                                                                    |                                                                                                    |
| Cache Definitions                                                                                                    | true                                                                                                 |
| Project Password                                                                                                    |                                                                                                    |
| Composite Project                                                                                                    | false 💌                                                                                              |
| Script Language                                                                                                    | true                                                                                                 |
| Hermes Config                                                                                                    | false                                                                                                |

将 Composite Project 属性值从 false 改为 true, 然后保存项目,结果我们可以看到 SoapUI 帮我们把项目保存成为如下形式:

<项目的文件夹>

- \* settings.xml 项目级别的配置文件
- \* element.order 保存项目所有测试集执行顺序的文件
- \* reports folder 包含自定义的报告和子报告
- \* <测试集对应的文件夹> 每个测试集会有一个独立的文件夹
  - o settings.xml 测试集的配置文件
  - o element.order 保存测试集中所有测试用例执行顺序的文件
- o <测试用例对应的 xml 文件> 每个测试用例会有一个独立的 XML 文件, 包含

测试用例和其相关的配置,测试步骤和负载测试

- \* <MockService 对应的文件夹> 每个 MockService 会有一个独立的文件夹 o settings.xml – MockService 的配置文件夹
  - o <模拟操作对应的 XML 文件> 包含所有的配置和模拟响应
- \* <WSDL 接口对应的文件夹> 每个 WSDL 接口会有一个独立的文件夹 o settings.xml – 接口的配置文件夹
  - o <操作对应的 xml 文件> 包含所有的配置和操作发出的请求

例如,将例子"Sample Project"这个项目,设置 Composite Project 属性为 true 后,文件 的层级关系显示如下图:

![](_page_51_Figure_1.jpeg)

经过这样的转换,我们就可以通过 SVN 来管理测试代码的版本了,每个测试人员可根 据实际分配到的模块并行地编写测试代码,编写完成后提交到服务器,其它测试人员可以 通过 SVN 同步最新的代码到本地磁盘,然后在 SoapUI 中通过右击项目名称,选择弹出菜 单项: Refresh Composite Project 来完成代码从本地磁盘更新到 SoapUI 编辑器这一过程:

| 🖹 🖓 🖾 🖾         | onle Project              |        |
|-----------------|---------------------------|--------|
|                 | Show Project View         | Enter  |
|                 | Add WSDL                  | Ctrl-U |
|                 | Add WADL                  | Ctrl-F |
| ±               | New REST Service          |        |
| <u>.</u>        | Launch TestRunner         | I      |
| 🗄 – 🕱           | Launch LoadTestRunner     | I      |
| — Щ ТU:<br>В ти | Launch SOAP Monitor       |        |
|                 | New TestSuite             | Ctrl-T |
|                 | New MockService           | Ctrl-O |
|                 | Rename                    | F2     |
|                 | Remove                    | Delete |
| _               | Reload Project            | F5     |
|                 | Refresh Composite Project |        |
|                 |                           |        |

如果希望在之后,将项目可以简单快速地又重新合并为一个 XML 文件,那么可以设

置 File-Preferences-WSDL Settings, 勾选属性 Pretty Print Project Files (但这会增加项目文件的大小)。

| WSDL Settings            | Type Comment:               | senerate comments with type information in new requests        |
|--------------------------|-----------------------------|----------------------------------------------------------------|
| UI Settings              | Include Optional:           | ✓ always include optional schema elements when creating reques |
| Editor Settings          | Pretty Print:               | ▼ pretty print response messages                               |
| Tools                    |                             |                                                                |
| WS-I Settings            | Attachment Parts:           | generate rpc message parts for attachments                     |
| Global Properties        | No Content-Type Validation: | allow incorrect content-types in mime-attachments              |
| Global Security Settings | Schema Directory:           | Browse                                                         |
| WS-A Settings            |                             |                                                                |
| loadVI Settings          | Name with Binding:          | vises the WSUL binding name (instead of portlype) for importe  |
| Web Recording Settings   | Excluded types:             | schema@http://www.w3.org/2001/XMLSchema 🔺 Add                  |
| soapUI Pro               |                             | Edit                                                           |
| Coverage Settings        |                             |                                                                |
| Code Templates           |                             | Remove                                                         |
| JDBC Drivers Properties  | Strict schema types:        | 🗌 fails schema imports if types/particles are redefined        |
|                          | Compression Limit:          |                                                                |
|                          | Pretty Print Project Files: | ✓ pretty prints project files                                  |

## 6.5. 属性操作

属性是 SoapUI 中一个非常重要的特性,因为有关属性的定义和操作尤为重要。我们可以在以下列出的范围中自定义属性值:

✓ 在项目、测试集、测试用例范围中,可以通过相应的属性标签页来添加属性

![](_page_52_Picture_5.jpeg)

✓ 在 Properties 测试步骤中

| 🗮 Properties: Username and Pass | word e = ×                                            | €_0×     |
|---------------------------------|-------------------------------------------------------|----------|
| ta 🛬 🔺 🖌 🗆 🖳 🐻 l                | 🖸 Load from: login.txt                                | Save to: |
| Name                            | Value                                                 |          |
| Username                        | Login\${=String.valueOf(Math.random()).substring(0,5) | }        |
| Password                        | Loginn123                                             |          |
|                                 |                                                       |          |
|                                 |                                                       |          |
|                                 |                                                       |          |

- ✓ 在 DataGen 测试步骤中
- ✓ 以下两个测试步骤中的配置:
  - 在 DataSource 测试步骤中,执行数据驱动测试的场景
  - 在 DataSink 测试步骤中,将属性值保存到一个外部存储介质的场景
- 进一步,大部分的测试步骤也提供了一些属性可用来读写,如:
- ✓ Script 测试步骤提供了一个名为 Result 的属性,它的内容为最后一次执行该脚本所 得到的值,且脚本中提供了一些方法用来读写属性,如测试集定义了一个属性:

| 노 🏭 🔺 🖌 🗆 🖽 🖷                               |                                           | •  |
|---------------------------------------------|-------------------------------------------|----|
| Name                                        | Value                                     | 88 |
| Username                                    | oleman                                    |    |
|                                             |                                           |    |
|                                             |                                           |    |
|                                             |                                           | Ŧ  |
| Description Properties Setup Script TearDow | vn Script Report Script Report Parameters |    |

我们可以通过下面的代码访问该属性值:

// get username property from TestSuite

def username=testRunner.testCase.testSuite.getPropertyValue( "Username" )

也可以通过下面的代码改变该属性值:

// write the username to the HTTP Request

testRunner.testCase.testSteps["HTTP Request"].setPropertyValue( "Username", username )

✓ 所有的 Request 步骤都提供了一个 Response 属性,它的内容为最后一次接收到的 响应报文

在 SoapUI 中继断言之后最为经常使用的另一个特性就是属性传递操作,最常使用的场 景是:你希望将响应报文中的值传递给另一个请求,举个例子,你登录完之后会获得一个 sessionID,在这之后的一系列请求都必须用到这个 sessionID,SoapUI 提供了两种方式让 我们来解决这个问题:属性传递("Property Transfer")和("Property expansion"),这两种 方式使用中有一些差别,这里先介绍使用方式。在 SoapUI Pro 版本中使用这个功能是相当 简单的,在 SoapUI 开源版本中使用这个功能会稍难一些,接下来我们将来学习怎么来使用 它。

下面是之前例子的快照,看一下是如何来完成属性传递("Property Transfer")操作的。

![](_page_54_Picture_0.jpeg)

1、 首先需要有一个 Property Transfer 测试步骤,直接打开例子中的上图所示的步 聚进行分析,通过左边栏的 生按钮,添加属性名称,例中为

"TransferUser", TransferUser 表示将右边栏上半部分 Source 中返回的值传递给 Target 中指定的元素。

- 2、 Source 中表示来源是使用了属性步聚: Properties: Username and Password 中的 属性 Username。
- 3、 Target 中表示目标是传递给测试步骤: Test Request: login 中的请求: Reuest,
   并且下面的编辑框中明确了传递的元素,而传递的元素可直接使用上图中圆圈
   3 的按钮点击弹出的"Select Target XPath"对话框选择得到。
- 这样,通过上面的3个步骤就完成了一次属性的传递。

而"Property Expansion"的使用过程则更为简单, 少了一个 Property Transfer 测试步骤, 直接在请求测试步骤: Test Request: logout 中的入参 sessionid 填入所需要元素的 XPath 地址 如下:

| ☑ logoutRe   | equest                                                          |
|--------------|-----------------------------------------------------------------|
| sessionid *: | \${Test Request: login#Response#//sam:lo \varTheta (xsd:string) |

1、 点击上面方框中的小按钮 😐, 通过 Get Data..选择数据来源测试步聚 Step 3, 再选

|   | 择该测试步骤的 Response 属性: |        |                                                           |   |                     |
|---|----------------------|--------|-----------------------------------------------------------|---|---------------------|
| P | <u> </u>             |        |                                                           |   | -                   |
|   | Get Data             | •      | 📳 Project: [Sample Project]                               | • |                     |
|   | Undo                 | Ctrl-Z | 🎛 TestSuite: [Sample Simple TestSuite]                    | • |                     |
|   | Redo                 | Ctrl-Y | 🗹 TestCase: [Simple Login and Logout w. Properties Steps] | • |                     |
| - | Cut                  | C++1-X | ➡ Step 1: [Properties: Username and Password]             | • |                     |
|   | Conv                 | C++1-C | 🄀 Step 3: [Test Request: login]                           | • | Property [Domain]   |
|   | Parta                | C+=1=1 | 💤 Step 5: [DataGen]                                       | → | Property [Password] |
|   | Clear                | cui v  | 💱 Step 6: [Test Request: logout]                          | → | Property [Username] |
| _ | Clear                |        |                                                           | _ | Property [Response] |
|   | Select All           | Ctrl-A |                                                           |   | Property [Request]  |
|   |                      |        | -                                                         |   | Property [Endpoint] |

2、 之后页面会弹出"Select XPath"步骤,点击?所在的区域,页面下方会出现该元素的位置,点击OK 即可。

| Select XPath                                                     | × |
|------------------------------------------------------------------|---|
| <b>Select %Path</b><br>Select source xpath for property transfer |   |
| <pre></pre>                                                      |   |
| Ok Cancel                                                        |   |

经过上面的介绍,对这两个操作的使用应该都可以清楚了,笔者认为这两个操作的使 用场景是有区别的,"Property Expansion"比较方便,适用于当一个变量会在之后很多个测 试步骤中使用时,用这种方式可以更加快捷,但可读性差一些,而"Property Transfer"需要 先定义一个测试步骤,再为每个传递定义一次变量,并做完上面的3步操作,但相应可读 性强一些。

## 6.6. 接口变化

接口的变化,相信做过接口测试的人都会遇到,接口测试环境迁移了,接口的出入参 变化了等等,像这样子的情况,我们都需要去修改代码中相应的配置文件,去修改代码中 接口的调用和返回等。针对这样的情况,SoapUI也给我们提供了相应的解决方案: 地址改变

1、 给项目定义一个属性,用来存放服务的地址(在开始编写用例时,就需要进行设

置,这里推荐第一种方式):

| 🗎 🖃 Sample Project                                  |                       |  |  |
|-----------------------------------------------------|-----------------------|--|--|
| 🔅 – I SampleServiceSoa                              | pBinding              |  |  |
| 🚋 – 🎛 Sample Simple TestSuite                       |                       |  |  |
| 🛓 – 🎛 Sample TestSuite fails if we don't get faults |                       |  |  |
| 🖅 🖶 Sample expanded TestSuite                       |                       |  |  |
| 🕀 – 🔣 Sample Modularization TestSuite               |                       |  |  |
| - I SampleServiceSoa                                | pBinding MackService  |  |  |
|                                                     |                       |  |  |
|                                                     |                       |  |  |
| Project Properties Custor                           | n Properties          |  |  |
| ±= ¥= ∧ × ↓ □                                       | B1 68                 |  |  |
| Name                                                | value                 |  |  |
| ServiceEndpoint                                     | http://127.0.0.1:8088 |  |  |
|                                                     |                       |  |  |
|                                                     |                       |  |  |

2、双击项目名称,打开项目概要窗口,切换到"Service Endpoints"标签页,配置属性的值(使用 property-expansion 的方式):

| Overview Service Endpoints WSDL Conte                     | ent WS-I Co | mpliance |     |     |   |
|-----------------------------------------------------------|-------------|----------|-----|-----|---|
| Se Se Assign                                              | 1           |          |     |     |   |
| indpoint<br>ttp://\${#Project#ServiceEndpoint}/mockSample | Ser         | Pass     | Dom | ₩55 | • |

3、确保请求中的URL 地址是正确的,则之后创建的请求都会指向上图所配置的地址:

| 1          | SampleServiceSo                                                  | apBinding 🐉 R                         | equest 1 👌 🔤 🗙                                                                     |
|------------|------------------------------------------------------------------|---------------------------------------|------------------------------------------------------------------------------------|
|            | += 80 🖸 🗆                                                        |                                       | http://\${#Project#ServiceEndpoint}/mockSampleServiceSoapBinding 🔹                 |
| CIN I      |                                                                  | View Type: All                        | http://\${#Project#ServiceEndpoint}/mockSampleServiceSoapBinding<br>[odit-curront] |
|            | ✓ login<br>username *: [u<br>password *: [u<br>4、 如果在项<br>标为 【 ) | Login<br>Login123<br>目进行到一页<br>下方的请求, | [add new endpoint]<br>[delete current]                                             |
| soa        | pVI Starter Pa                                                   | ige 🔒 Reques                          | st 1 🐉 Request 1 🐔 🗕 🗙 💱 Test Request1                                             |
| ٠          | + <u>=</u> ≈0 🖸 🗆                                                |                                       | http://localhost:8080/webservice/hws1                                              |
| XML        | J                                                                | View Type:                            | Attp://localhost:8080/webservice/hws1                                              |
| .¥8        | 🕑 toSayHell                                                      | Lo                                    | [edit current]                                                                     |
| ne R       | userName *: [                                                    | ?                                     | [add new endpoint]<br>[delete current]                                             |
| Form Outli | id *:                                                            | ?                                     | ⊖ (xsd:string)                                                                     |
| 入参         | ѷ改变                                                              |                                       |                                                                                    |

1、 右键单击接口名称, 选择弹出的右键菜单"Refactor Definition"选项:

![](_page_57_Picture_1.jpeg)

2、下一步,确定 URL 是所测试的服务接口地址,根据个人需要勾选下面的两个选项, 一般建议都勾选:

| 🕌 Refactor Defi                          | nition                                    |
|------------------------------------------|-------------------------------------------|
| Select Definition<br>Specify Update Defi | a<br>inition Options                      |
| Definition URL:                          | lhost:8080/webservice/hws?wsdl Browse     |
| Create New Requests:                     | 🗹 Create default requests for new methods |
| Create Backup:                           | 🗹 Create backup copy of the project       |

3、在"Refactor Definition"配置页面,我们可以看到对应的 WSDL 中有几个接口,通过左边栏,选择接口,查看是否有参数的变化,下图中右边上半区域分为两块内容,一块为"Old Schema",列出旧接口的入参,另一块为"New Schema",会列出新接口的入参,我们可以根据需要重新进行配置:

| 🛃 Refactor Definition                                    |                 |                               |
|----------------------------------------------------------|-----------------|-------------------------------|
| <b>Refactor Schema</b><br>Map nodes in the old schema to | the new schema. | ζ.<br>Υ                       |
| I HelloWorldPortBinding<br>⊕ ☆ getExp<br>⊕ ☆ toSayHello  | Old Schema      | New Schema                    |
|                                                          | <b> </b>        | < Back Next > Cancel Finish 💽 |

4、下图,当方法名称变了,可以通过配置下面的步骤快速地迁移测试用例,(单击 旧的方法名拖动到新的方法名即可完成连线操作):

| 🛓 Refactor Definition                                         |                                  |
|---------------------------------------------------------------|----------------------------------|
| <b>Transfer Operations</b><br>Connect old and new operations. | 2005<br>2005                     |
| Old Schema                                                    | New Schema                       |
| Operations                                                    | Operations<br>→ \$<br>toSayHello |
| Connect                                                       | Disconnect                       |
|                                                               | < Back Next > Cancel Finish 🔞    |

5、下图,我们将原接口的入参 arg2 中的值赋给入参 arg3 (操作上,只要将鼠标点选 旧参数,再拖动到新参数即可完成连线操作),而新接口的入参 arg2,我们可以 使用"Set Value"快速地给接口指定一个默认指,确定后,SoapUI 会帮我们把所有 原来已经设计好的测试用例,将本来是 arg2 的值赋给 arg3,将 arg2 的值设置为下 图所设置的值,快速地帮我们重建测试用例的入参:

| Old Schema       | New Schema                                               |
|------------------|----------------------------------------------------------|
| e getExp-Request | e getExp-Request                                         |
|                  | i Body                                                   |
| getExp           | e getExp                                                 |
| e arg0           | > C arg0                                                 |
| e arg1           | e argl                                                   |
| e arg2           | ······································                   |
|                  | > e arg3                                                 |
| Set Value for.   | t Discard Set Value V Pretty Print<br>Edit Manually Save |
|                  |                                                          |

#### 出参改变

- 对于出参的变化,笔者建议使用下面的方式进行处理,首先,给测试用例的请求 加上一个"Schema Compliance"断言,如果返回的出参结果与之前的定义不一致时, 这个断言会失败,当这个断言失败的时候,我们可以很快就清楚是由于出参发生 了变化。
- 2、当出参发生变化时,我们不需要像入参改变时,做重新映射的步骤,只需要右键 单击接口名称,选择弹出菜单中的选项"Update Definition",更新一下 WSDL 即可 这时再运行一下请求,断言可以通过。

![](_page_59_Figure_4.jpeg)

#### 6.7. 数据库操作

在项目中提供了一个用来配置 JDBC 数据库连接的选项,因此你可以在测试中使用 JDBC 数据源,JDBC 数据接收器(JDBC DataSink)和 JDBC 请求步聚。为了能够配置数据 连接,就必须有驱动程序和连接串,可通过菜单 File-Preferences-JDBC Drivers Properties 配 置,里面已经提供了一些连接串模板,你也可以根据需要添加新的连接串。一般较为经常使 用的数据库主要是:ORACLE 和 MYSQL 两种数据库,驱动程序分别为:ojdbc14.jar 和 mysql-connector-java-5.1.13-bin.jar,在使用 JDBC 前需要先把驱动程序放到指定位置: "D:\Program Files\eviware\soapUI-Pro-3.6\lib\"文件夹下。

| HTTP Settings            | Add driver in form unique_identifier/ad                                         | tual_driver_cla                                                                            | 155 ,                                                                                  |  |  |  |
|--------------------------|---------------------------------------------------------------------------------|--------------------------------------------------------------------------------------------|----------------------------------------------------------------------------------------|--|--|--|
| Proxy Settings           | for instance 'MySql /com.mysql.jdbc.Dri                                         | ver'                                                                                       |                                                                                        |  |  |  |
| SSL Settings             | with connection string template in form for instance                            |                                                                                            |                                                                                        |  |  |  |
| WSDL Settings            | 'jdbc:mysql://\HOST:localhost>:\PORT:3306>/\DB>?user=\USER\@password=\PASSWORD> |                                                                                            |                                                                                        |  |  |  |
| VI Settings              | If PORT specified default value has to                                          | If PORT specified default value has to be supplied in form <port: defaultvalue=""></port:> |                                                                                        |  |  |  |
| Editor Settings          | +_ ≚_ ⊡, <u>∩</u>                                                               |                                                                                            |                                                                                        |  |  |  |
| Tools                    |                                                                                 |                                                                                            |                                                                                        |  |  |  |
| WS-I Settings            | Driver                                                                          |                                                                                            | Connection String template                                                             |  |  |  |
| Global Properties        | MySql/com.mysql.jdbc.Driver                                                     |                                                                                            | jdbc:mysql://(HOST:127.0.0.1):(PORT:3306)/(DB)?use                                     |  |  |  |
| Global Security Settings | PostgreSQL/org.postgresql.Driver                                                |                                                                                            | jdbc:postgresql://(HOST:127.0.0.1>:(PORT:5432)/(DB                                     |  |  |  |
| WS-A Sattings            | IBMDB2/COM. ibm. db2. jdbc. app. DB2Driver                                      |                                                                                            | jdbc:db2:// <host:127.0.0.1>:<port:50000>/<db>?user</db></port:50000></host:127.0.0.1> |  |  |  |
| I. IT Cattings           | IBMDB2(type2)/com.ibm.db2.jcc.DB2Drives                                         | r                                                                                          | jdbc:db2:// <host:127.0.0.1>:<port:50000>/<db>:user</db></port:50000></host:127.0.0.1> |  |  |  |
| W.L D Jing C             | JDBC-ODBCBridge/sun.jdbc.odbc.JdbcOdbcl                                         | Driver                                                                                     | jdbc:odbc: OB>?user={USER>@password={PASSWORD>                                         |  |  |  |
| Heb According Settings   | MSSQL(MicrosoftDriver)/com.microsoft.s                                          | qlserver.jdb                                                                               | jdbc:sqlserver://(HOST:127.0.0.1):(PORT:1433);data                                     |  |  |  |
| soapul rro               | MSSQL(Weblogic)/weblogic.jdbc.mssqlser                                          | ver4.Driver                                                                                | jdbc:weblogic:mssqlserver4: \DB>@\HOST:127.0.0.1>:<                                    |  |  |  |
| Coverage Settings        | MSSQL (SprintaDriver)/com.inet.tds.TdsD:                                        | river                                                                                      | idbc:inetdae: (HOST:127.0.0.1): (PORT:1433)?database                                   |  |  |  |
| Code Templates           | WigrosoftSOIServer(TrurboDriver)/(br/)com schoe it                              |                                                                                            | idbe: TTurbe://(HOST:127.0.0.1):(PORT:1433)/(DB)/us                                    |  |  |  |
| JDBC Drivers Properties  | OracleThin/oracle.jdbc.driver.OracleDriver                                      |                                                                                            | idbc.oracle:thip:\USER>/\PASSWORD>@\HOST:127.0.0.1                                     |  |  |  |
|                          |                                                                                 |                                                                                            | idhe instrong instors (HOST:127 0 0 1)2det share=(D                                    |  |  |  |
|                          | Subara (iConnect5 2) (con subara idba2 i                                        | the SubDriver                                                                              | idba: exhapp: Tda: (HOST: 127, 0, 0, 1); (PORT: 5000)20mar=                            |  |  |  |
|                          | Sybase (Connecto, 2)/ com. sybase. Jubc2. J                                     | ibc. Sybbriver                                                                             | Jube. sybase. rus. Gool. 121. 0. 0. 17. (10K1. 50007/dser                              |  |  |  |
|                          | FointBaseEmbeddedServer/com.pointbase.                                          | jdbc.jdbcUni                                                                               | jdbc:pointbase://embedded: <f0rt:9092>/{DB&gt;?user={U</f0rt:9092>                     |  |  |  |

驱动程序放好后,须重启 SoapUI 后方可使用。接下来,我们通过双击项目名打开项目 概要信息,切换到"JDBC Connections"标签页,通过 5-新增数据源,如下图,我们创建了

一个 Mysql 的数据源,填入用户名、密码、数据库,再使用 ▶ 测试数据源是否可连接,连接 测试成功则返回成功提示。

soapVI Starter Page 🗄 HelloWorldPortBinding TestSuite 🖳 hws\_test 🕴 🗙 ₹\_0× Overview TestSuites Security Configurations Requirements JDBC Connections Reporting Events 노 🏝 🐡 🕨 0 Connection string jdbc:mysql://127.0.0.1:3306/test?user=root&password. Name Driver test com.mysql.jdbc.Driver 🖸 Database configuration wizard Database configuration wizard 502 Configurate database using a wizard Test connection: Driver MySql/com.mysql.jdbc.Driver Host: 127.0.0.1 Information X 3306 Port The Connection Successfully Tested G User: root ..... Password: 确定 Database test × Clear properties: OK Cancel

创建完数据源后,页面会提示是否要生成 SQL 语句,确定后进入 SQL 配置页面:

| A Build SQL Query                                                                                                    |                                                            |            | <b>×</b>  |
|----------------------------------------------------------------------------------------------------|------------------------------------------------------------|------------|-----------|
| Build SQL Query<br>Build the SQL for this DataSource Select query                                                                                                    |                                                            |            | <u>يت</u> |
| Image: Main       Image: Main         Image: FELDS       Image: Main         Image: Image: Image | d<br>company<br>*<br>companyld<br>y companyla<br>addressid | Q<br>      | Tables    |
| Output Expression                                                                                                    | Aggregate                                                  | Alias Sort |           |
| user.firstName                                                                                                    |                                                            |            |           |
| user.lastName                                                                                                    |                                                            |            |           |
|                                                                                                    |                                                            |            |           |
|                                                                                                    |                                                            |            |           |
| Sal Draview Percult Draview                                                                                                    |                                                            |            |           |
|                                                                                                    |                                                            |            |           |
| Name                                                                                                    |                                                            | Value      |           |
| name                                                                                                    | Cartoons                                                   |            |           |
|                                                                                                    |                                                            |            |           |
| Select company.companyName, user.firstName                                                                                                    | , user.lastNam                                             | 1e         |           |
| company On user.companyId = company.comp                                                                                                    | anyId                                                      |            |           |
| Where company.companyName = :name                                                                                                    |                                                            |            |           |
|                                                                                                    |                                                            |            | OK Cancel |

在上图的 Main 窗口,右键点击空白区域弹出菜单,或添加对象、表、添加或复制连接操作等。

 ✓ 表连接:当两个对象(表)会使用一个外键进行关连时,需要添加一个连接关系, 可通过单击其中一个对象的字段,拖拽到另一个对象的字段上,即可完成连接操 作,右击连接,可以进行相应的设置。

| test_table     *     *     *     *     *     *     *     *     *     *     *     *     *     *     *     *     *     *     *     *     *     *     *     *     *     *     *     *     *     *     *     *     *     *     *     *     *     *     *     *     *     *     *     *     *     *     *     *     *     *     *     *     *     *        * |
|----------------------------------------------------------------------------------------------------|
| 🗑 Link Properties 🛛 🗙                                                                                                    |
| Left Object       Right Object         test_table       test_table1 (test_table)         Select All From Left       Select All From Right                                                                                                    |
| Join Expression<br>test_table.t_id = test_table1.t_id                                                                                                    |
| 0K Cancel                                                                                                    |

同时该窗口也提供了以下的功能:

- ✓ 设置对象的别名
- ✓ 选择输出字段
- ✓ 排序
- ✓ 定义查询条件
- ✓ 定义 group by 字段
- ✓ 插入子查询:可定义一个子查询作为某字段的查询条件

| Ur      | Or      | Criteria | Grouping | Sort Or | Sort Type | Alias | Aggreg | Expression     | Outp                                                                                                    |
|---------|---------|----------|----------|---------|-----------|-------|--------|----------------|----------------------------------------------------------------------------------------------------|
|         |         | = :name  |          |         |           |       |        | company.co     | ~                                                                                                    |
|         |         |          |          |         |           |       |        | user.firstName | ~                                                                                                    |
| b-query | ert sub | Ins      |          | 1       | Ascendi   |       |        | user.lastName  | <ul> <li>Image: A start of the start of the start of</li></ul> |
|         |         |          |          |         |           |       |        |                |                                                                                                    |
| 1       | ert su  | Ins      |          | 1       | Ascendi   |       |        | user.lastName  |                                                                                                    |

#### 窗口底部包含两个标签页:

- ✓ SQL preview:可以查看由上面的图表连接所生成的 SQL,可以添加属性用来作为 SQL 语句的条件。
- ✓ Result preview:显示了当前 SQL 的查询结果。

| Sql Preview Result Prev | view (5 rows) |                                            |
|-------------------------|---------------|--------------------------------------------|
| companyName             |               | firstName lastName la                      |
| Cartoons                | Merry         | Popins                                     |
| Cartoons                | Micky         | Mouse                                      |
| Cartoons                | Minie         | Mouse                                      |
| Cartoons                | Ben           | Ten                                        |
|                         |               | Result Preview Tab in Query Building Panel |
|                         |               | UK Cancel                                  |

## 6.8. 数据文件操作

数据文件的操作在测试中是使用频率非常高的一个功能,你可能会将测试数据(输入、

预期输出等)存储到一些外部文件(数据库、Execl、XML文件等)上,然后在测试中反复 地使用这些数据来运行测试用例。例如,需要测试一个用户查询信息的服务,我们有用户的 名单,这些名单存储在数据库或外部文件上,这时你就需要使用这些数据做为接口的入参 来测试接口的功能。

在 SoapUI Pro 版本,创建一个数据驱动的测试脚本是非常容易的,"DataSource"测试 步骤可以用来将外部测试数据(数据库、Execl、XML文件等)读入到 SoapUI 的标准属性中 且这些数据在后续的请求中可以通过"Property-Transfers"或"Property-Expansions"的方式直 接使用,然后通过一个"DataSource Loop"测试步骤来循环地读取数据源"DataSource"的值,并执行相应的测试步骤。在本节中,我们主要介绍数据文件的读写操作。

|   | A2         | • (*    | f <sub>x</sub> | CNY |   |
|---|------------|---------|----------------|-----|---|
| - | excel_data | _source |                |     |   |
|   | А          | В       | С              | D   | E |
| 1 | SEK        | DKK     | 1.3064         |     |   |
| 2 | CNY        | USD     | 6.831          |     |   |
| 3 | USD        | EUR     | 1.3675         |     |   |
| 4 | CAD        | NOK     | 0.1727         |     |   |
|   |            |         |                |     |   |

首先我们需要有一个 Execl 文件, 里面需要有对应的数据内容:

创建一个"DataSource"步聚,下拉框中选择"Execl"(根据要导入的 Execl 中的列数,需 要配置相应的属性个数),在下拉框中选择"Excel",使用"Browse"选择 Execl 文件,设置 Cell(Execl 中第一个数据的位置),点击●执行测试读取数据源操作,查看在底部"Data Log"区域是否返回数据:

| ± ≚= ×v. ∉        | · 💲 🕨 🗆 💥 1                           | DataSource: Excel                                               | •                                                             | e      |
|-------------------|---------------------------------------|-----------------------------------------------------------------|---------------------------------------------------------------|--------|
| Properties        | Configuration                         |                                                                 |                                                               |        |
| From<br>Rate      | File:<br>Worksheet:                   | D:\soapUI-resources\website\                                    | datadrīven.xls                                                | Browse |
|                   | Start at Cell:<br>Ignore Empty:       | A1                                                              | npty data should be skipped                                   |        |
|                   | Start at Cell:<br>Ignore Empty:<br>To | A1<br>Select if rows containing en<br>From                      | npty data should be skipped                                   | e      |
| SEK               | Start at Cell:<br>Ignore Empty:<br>To | A1 Select if rows containing en From DKK                        | npty data should be skipped                                   | e      |
| SEK<br>CNY        | Start at Cell:<br>Ignore Empty:<br>To | A1 Select if rows containing en From DKK USD                    | npty data should be skipped<br>Rat<br>1.306<br>6.831          | e      |
| SEK<br>CNY<br>USD | Start at Cell:<br>Ignore Empty:<br>To | A1<br>Select if rows containing en<br>From<br>DKK<br>USD<br>EUR | npty data should be skipped<br>Rat<br>1.306<br>6.831<br>1.368 | e      |

下面将不再详细介绍各种数据源的创建过程,直接贴出图以供大家参考,下图为 Groovy 的方式:

| t XY. A V<br>Properties<br>p1<br>p2<br>p3                                                                        | <pre>S Date Configuration  result["p1"] = M result["p2"] = M result["p3"] = N</pre> | aSource: Groovy   Iath. random () Iath. random () Iath. random ()                                                 |                                                                                                    |
|----------------------------------------------------------------------------------------------------|-------------------------------------------------------------------------------------|----------------------------------------------------------------------------------------------------|----------------------------------------------------------------------------------------------------|
| pl                                                                                                    |                                                                                     | p2                                                                                                    | ]                                                                                                    |
| 0. 5835844717857255                                                                                              |                                                                                     | 0.0080526346361115                                                                                                | 0.8554820520643869                                                                                       |
| 0.08338020384402434                                                                                              |                                                                                     | 0. 6300404209440476                                                                                               | 0.7379197748924214                                                                                       |
| 0.6457519894301996                                                                                               |                                                                                     | 0.819482643010397                                                                                                 | 0.28346056840477274                                                                                      |
| 0.3931859693906665                                                                                               |                                                                                     | 0. 33135568344102684                                                                                              | 0.22294988810545646                                                                                      |
|                                                                                                    |                                                                                     |                                                                                                    |                                                                                                    |
| D. 18118570540033052                                                                                             |                                                                                     | 0.29473569596485705                                                                                               | 0.8571086837171448                                                                                       |
| D. 18118570540033052<br>D. 6629576967142092                                                                      |                                                                                     | 0. 29473569596485705<br>0. 3970423465023155                                                                       | 0.8571086837171448<br>0.5508595123874068                                                                 |
| D. 18118570540033052<br>D. 6629576967142092<br>D. 642358624311169                                                |                                                                                     | 0. 29473569596485705<br>0. 3970423465023155<br>0. 03310944407286731                                               | 0.8571086837171448<br>0.5508595123874068<br>0.7353330271890406                                           |
| D. 18118570540033052<br>D. 6629576967142092<br>D. 642358624311169<br>D. 7285439526974317                         |                                                                                     | 0. 29473569596485705<br>0. 3970423465023155<br>0. 03310944407286731<br>0. 2555681381471667                        | 0.8571086837171448<br>0.5508595123874068<br>0.7353330271890406<br>0.7025992538075703                     |
| 0. 18118570540033052<br>0. 6629576967142092<br>0. 642358624311169<br>0. 7285439526974317<br>0. 26795328525752593 |                                                                                     | 0. 29473569596485705<br>0. 3970423465023155<br>0. 03310944407286731<br>0. 2555681381471667<br>0. 4578674848200336 | 0.8571086837171448<br>0.5508595123874068<br>0.7353330271890406<br>0.7025992538075703<br>0.81751369714604 |

#### 下图为 XML 的方式:

| ±= ≚= ××- ∧ ∨ | 🕻 🕨 🗆 💥 DataS    | Source: XML 💌                                   |
|---------------|------------------|-------------------------------------------------|
| Properties    | Configuration    |                                                 |
|               | Source Step:     | login - Request 1 💌                             |
|               | Source Property: | Response 💌                                      |
|               | Row XPath:       | declare namespace sam='http://www.soapui.org/sa |
|               | Column XPaths:   | a/text()                                        |

### 下图为外部文件(txt)的方式:

| ±_ ≚_ ×r- ∧ ∨ | 🖡 🕨 🎉 DataSource: File      | •                        |   |
|---------------|-----------------------------|--------------------------|---|
| Properties    | Configuration               |                          |   |
| b             | File: C:/Documents          | and Settings/Owne Browse |   |
| d             | Separator: ,                |                          |   |
|               | Charset: gbk                |                          |   |
|               | Trim: 🗹 Trim value          | 25                       |   |
|               | Quoted Values: 🗌 Values are | e quoted                 |   |
| a             | Ъ                           | c                        | d |
|               |                             |                          |   |

## 6.9. 循环入参

通过上一节的介绍,我们了解到,使用循环读取数据源时,主要遵循以下三个步骤: "DataSource"步骤

读取外部文件的数据,并赋给属性,首先,我们创建一个空的测试用例,然后添加一个"DataSource"步骤,从下拉框中选择"Grid"的数据源形式(这种形式的数据源,可直接在 SoapUI 中添加数据,无须从外部文件中读取):

![](_page_65_Picture_3.jpeg)

接下来我们添加了3个属性到数据源中: To, From, Rate, 通过 🔄 按钮添加:

![](_page_65_Picture_5.jpeg)

当我们添加一个属性时,对应的右边区域会显示网格状的数据,之后,我们可以直接 在上面添加数据,这样就完成了一个数据源的创建过程:

| From | To  |      |      |
|------|-----|------|------|
|      | 10  | From | Rate |
| Rate | SEK | DKK  | 1.1  |
|      | USD | EUR  | 0.6  |
|      | CAD | NOK  | 0.7  |

TestSteps(可有任意个)

通过读取1中的属性,作为服务接口测试步骤的入参。我们需要添加一个请求到用例中, 用来访问所要测试的服务接口,选择创建 SOAP 请求,然后选择我们所要测试的方法,点 击"OK"后,创建成功:

![](_page_66_Picture_0.jpeg)

请求被添加到用例中后,我们需要打开请求,给请求填入参值,入参中我们设置它是从"DataSource"步骤读取:

| ConversionRa                     | te   |                         | •                | C NUR | ·                                                                                  |   |                 |
|----------------------------------|------|-------------------------|------------------|-------|------------------------------------------------------------------------------------|---|-----------------|
| FromCurrency *:<br>ToCurrency *: | ?    | Get Data<br>Cut<br>Copy | Ctrl-X<br>Ctrl-C |       | Project: [DataDrivenTesting]<br>TestSuite: [TestSuite 1]<br>TestCase: [TestCase 1] | * |                 |
|                                  |      | Paste                   | Ctrl-V           | Ŧ     | Step 1: [DataSource]                                                               | • | Create new      |
|                                  |      | Clear                   |                  | E P   | Step 2: [Test Request]                                                             | • | Property [To]   |
|                                  | 1.00 | Select All              | Ctrl-A           | F     |                                                                                    |   | Property [From] |
|                                  | _    | June Contract           |                  | 1     |                                                                                    |   | Property [Rate] |
|                                  |      |                         |                  |       |                                                                                    |   |                 |

选择好两个入参好,我们还需要添加"XPath Match"断言,确认服务接口所返回的汇率 是正确的:

![](_page_66_Picture_4.jpeg)

在弹出的配置窗口中,我们选择了节点"web:ConversionRateResponse",即我们所关心的汇率值:

| Select XPath           |                    |   |  |
|------------------------|--------------------|---|--|
| Select XPath           |                    |   |  |
| Select node to validat | e                  |   |  |
|                        |                    | - |  |
| soapenv:Heade          | r                  |   |  |
| i⊟ soapenv:Body        |                    |   |  |
| web:Conver             | sionRateResponse   |   |  |
| web:Cor                | nversionRateResult | ? |  |
|                        |                    | / |  |
|                        |                    |   |  |

在选择好要校验的元素后,我们还需要配置校验的内容,此处,我们的预期值是前 "DataSource"步骤的"Rate"属性,因此配置后的界面如下:

| > XPath Match configuration                                                                                                    | ×                |
|----------------------------------------------------------------------------------------------------|------------------|
| Specify xpath expression and expected result<br>declare namespaces with declare namespace <prefix>='<namespace>';</namespace></prefix> |                  |
| XPath Expression                                                                                                    |                  |
| declare namespace web='http://www.webserviceX.NET/';<br>//web:ConversionRateResponse[1]/web:ConversionRateResult[1]                    |                  |
| ×♥<br>Expected Result                                                                                                    |                  |
| Select from current Test Allow Wildc Ignore namespace prefixes                                                                         | Select Content 💙 |
| \${DataSource#Rate}                                                                                                    |                  |

#### "DataSource Loop"

从"DataSource"一次读取一行数据,循环执行上面所创建的测试步骤,循环次数由 "DataSource"中的数据行数决定。通过上面的配置,我们的请求入参读取了"DataSource"中 的属性"To","From",而断言的判断值使用了"Rate",所缺的只有一个"DataSource Loop" 步骤。

添加一个"DataSource Loop"步骤,设置"DataSource Step"和"Target Step"的值,分别表示要使用哪个数据源进行循环,读取数据后要执行哪个测试步骤(只有加了这个步骤,才能循环地取到所有的测试数据,否则永远只能读到第一行):

![](_page_68_Figure_0.jpeg)

### 6.10. 流程控制

测试用例在执行时是按顺序执行测试步骤的,但有很多情况下,我们是需要通过返回的结果进行判断后,使用循环或分支执行某些测试步骤的,SoapUI提供了三种方式让我们可以完成这样的需求:

测试步骤—"Conditional Goto"

这个步骤让我们可以在设计测试用例时,使用分支的形式,它可以在"Condition XPath Expression"区域中使用一些 XPath 表达式来判断最近一次响应的报文中的某些字段值,如果 XPath 表达式返回"TRUE",那么"Condition Goto"测试步骤会转去执行指定的目标测试步骤。

| 📢 Conditional Goto | * <b>-</b> ×               | ₹_0× |
|--------------------|----------------------------|------|
| ±_ □ ≚= ××.        | s ns: 🜘                    | 0    |
| Conditions         | Condition XPath Expression |      |
|                    |                            |      |
|                    | Target step:               | ● 1  |
|                    |                            | -    |
| •                  |                            |      |
| Log                |                            |      |

左上部分包含了定义条件变量的按钮: 🔄, 在创建好条件变量后, "Condition XPath Expression"区域即可编辑, 底部 log 区域会打印执行日志。首先, 我们需要添加一个条件变量:

| nditions |                            | Condition XPat  | h Expre |
|----------|----------------------------|-----------------|---------|
| Add Cond | dition                     |                 | ×       |
| 0        | Specify nam<br>Condition 1 | e for condition |         |
|          | ОК                         | Cancel          |         |

点击"OK", 然后通过 XPath 向导按钮, 选择我们所要检查的节点:

![](_page_70_Figure_0.jpeg)

弹出的结果报文是最后一次响应所接收到的报文,上图是一个 SOAP 请求的响应,可以很方便地直接选择 sessionid 节点进行校验,选择完毕后,点击 OK 回到主编辑窗口:

![](_page_70_Figure_2.jpeg)

如上图所显示,我们还需要对"Condition XPath Expression"区域的内容进行改造,使其 变成一个 XPath 表达式判断语句,添加 exists 表达式,然后点击 ●执行按钮。

![](_page_71_Picture_0.jpeg)

"Log"区域显示的日志,表示条件已经被成功触发。 测试步骤—"Script"

"Script"步骤也提供了控制测试用例流程的功能,允许你可以跳转到测试用例中的任意 步骤,或直接执行测试步骤,它主要使用了两个方法:

1、 testRunner.gotoTestStepByName("nameofteststep")这个方法将流程转到指定的测试 步骤中,但必须等当前的脚本执行完毕,不会立即转去执行脚本中指定测试步骤:

if( Math.random() > 0.5 )
 testRunner.gotoTestStepByName( "Request 1")

else

testRunner.gotoTestStepByName( "Request 2")

//do domething else

. . . . . .

2、 testRunner.runTestStepByName( "nameofteststep" )会执行指定的测试步骤,见例子:

if(Math.random() > 0.5)

testRunner.runTestStepByName( "Request 1")

else

testRunner.runTestStepByName( "Request 2")

//do domething else

.....

这个脚本会先去执行指定的测试用例,在执行完毕后,会继续执行脚本中的内容。下面 是一个循环的脚本,它会执行十次随机的请求后,才执行之后的脚本,这里使用 "gotoTestStepByName"也会有同样的结果:

```
// run ten random requests
for( i in 1..10 )
{
    if( Math.random() > 0.5 )
        testRunner.runTestStepByName( "Request 1")
    else
        testRunner.runTestStepByName( "Request 2")
}
//do domething else
```

测试步骤—"DataSource Loop"
这个步骤与"DataSource"测试步骤绑定,主要用在数据驱动测试的场景中,此处不展 开,可参考上一节内容。

## 6.11. 脚本处理

编写脚本是 SoapUI 很重要的一个功能,它允许你可以根据你的特定需求去定制你的测 试执行,这些脚本都能访问"context"相关的变量和一个日志对象。

在 SoapUI 中"Script"步骤是非常有用的, JRE, soapUI 等相关的 API 都可以被使用, 创 建一个"Script"步骤:

| 🛧 Another Groovy Script 🛛 🛓 🗙 | ×8_5                                                           |
|-------------------------------|----------------------------------------------------------------|
| •                             | Script is invoked with log, context and testRunner variables 🔞 |
|                               | <u> </u>                                                       |
|                               |                                                                |
|                               |                                                                |
|                               |                                                                |
|                               |                                                                |
|                               |                                                                |
|                               |                                                                |
|                               |                                                                |
|                               |                                                                |
|                               | -                                                              |
| •                             |                                                                |
|                               | <u> </u>                                                       |
|                               |                                                                |
| •                             |                                                                |
| Log Output (0)                | <u></u>                                                        |
|                               |                                                                |

顶部的▶按钮用来执行当前的脚本,底部的 Log 显示脚本执行时打印的日志,正如最 上面所列的提示,我们可以在脚本中直接使用三个变量:

### testRunner

testCaseRunner 对象,是访问项目中变量、结果等的入口,是用来执行测试用例的对象, 在测试用例中循环地执行各个测试步骤。它提供了相关的测试执行方法和对象(测试用例的 属性),最普通的使用场景如下:

1. 使用 testRunner.testCase 可以访问和操作项目中所有的对象。

- 2. 使用 testRunner.fail(...) (or testRunner.cancel)中止正在运行时,发生错误的测试用例。
- 3. 使用 testRunner.gotoStepByName(...)或 testRunning.runTestStepByName(...)来跳转到测 试用例中的其它测试步骤。

#### context

TestCaseRunContext 对象,具有上下文相关的属性,主要使用在存储值,以用在后续 或相关的脚本中,如: context.myProperty = "Hello",将会在上下文中创建一个名为 "myProperty" 且 被 赋 值 为 "Hello" 的 属 性,在 随 后 的 测 试 脚 本 中,你 可 以 通 过 log.info(context.myProperty)进行访问。经常使用在循环上,主要是通过保存相应的计数器 等来控制测试步骤的执行。

log

一个标准的 log4j 日志对象。

下图是一个 groovy 脚本编写的测试步骤:

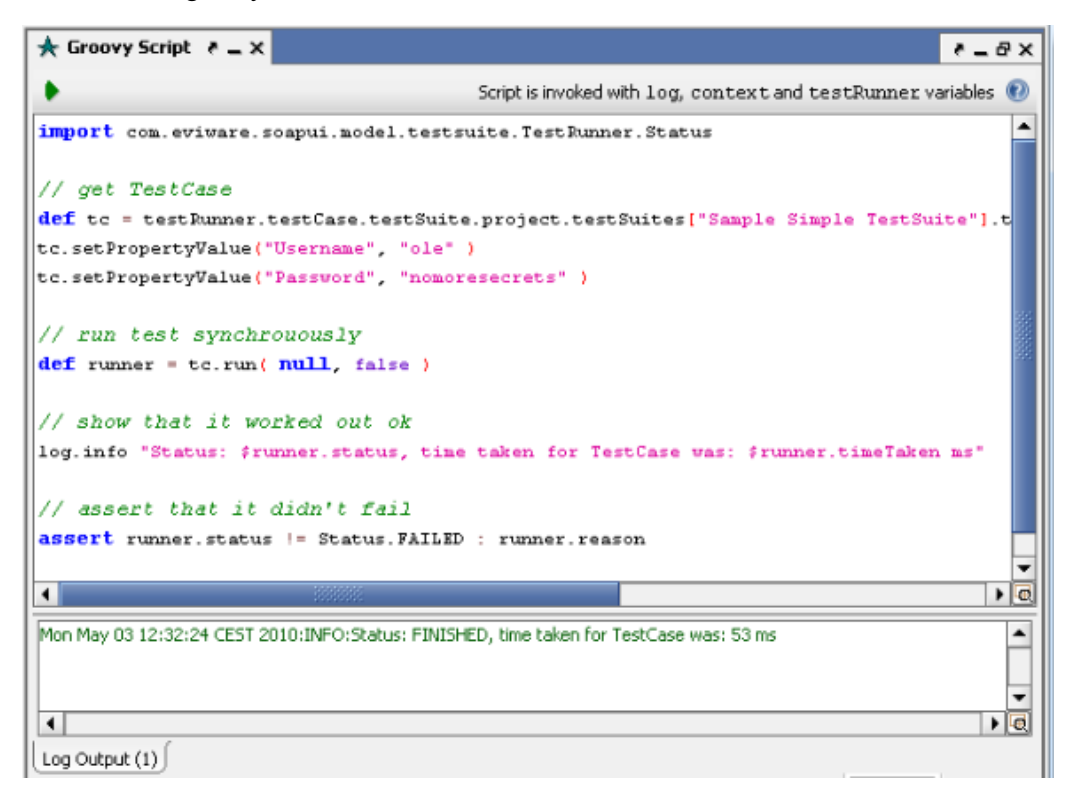

## 6.12. 数据初始化-清理

在项目、测试集、测试用例中都可以使用初始化"Setup"和清理"TearDown"脚本,在打开项目、测试集、测试用例时,都可以看到"Setup"和"TearDown"脚本的编辑器,可以直接在编辑器里编辑脚本:

| 🗄 Sample Simple TestSuite 👌 🗕 🗙                                                     | ₹_8×        |
|-------------------------------------------------------------------------------------|-------------|
| ★ 21 ÷ 10                                                                           |             |
|                                                                                     |             |
| TechTases TechSuite Coverage                                                        |             |
| d                                                                                   | 0           |
| Simple Login and Logout w. Properties Steps                                         | -           |
|                                                                                     |             |
| Simple Login and Logout Property Expansion                                          |             |
|                                                                                     |             |
|                                                                                     | -           |
| Edit Setup Script is invoked with log, runner, context, testSuite                   | e variables |
|                                                                                     | Ê.          |
|                                                                                     |             |
|                                                                                     |             |
|                                                                                     |             |
| Description Properties Setup Script TearDown Script Report Script Report Parameters |             |

通过脚本名称,我们不难看出,这两个脚本会在用例、测试集或项目运行前(Setup) 和运行后(TearDown)执行,它们主要使用在测试的准备和测试后数据的清理(如关闭资 源、创建报告等),接下来用一个简单的例子进行说明:在 Setup 脚本中创建一个 JDBC 连 接,并保存到上下文中,测试脚本中使用了 connection 去执行一些与数据库访问的操作, 最后由 TearDown 脚本来关闭数据库连接,这对我们是非常方便的。

Setup 脚本如下(使用 GroovyUtilsPro 类来创建一个项目级别的 JDBC 连接):

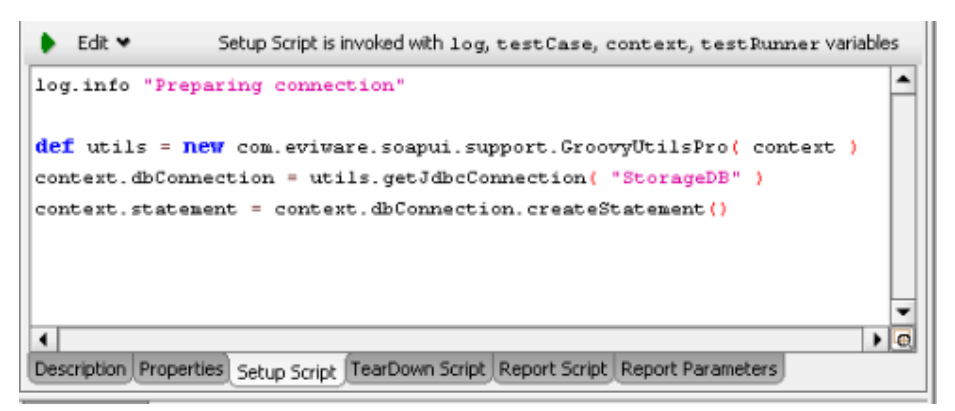

测试步骤中使用 script 类型来创建,使用上面创建的连接执行数据库操作:

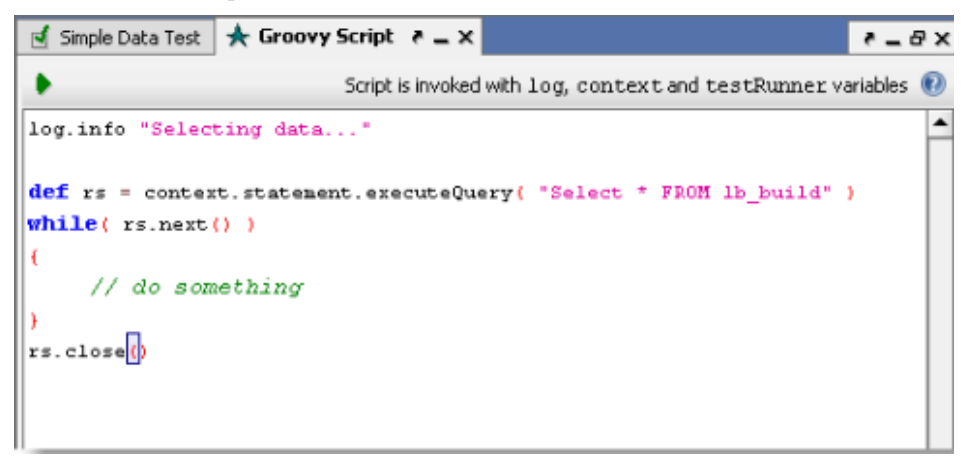

最后通过 TearDown 脚本来关闭数据库连接:

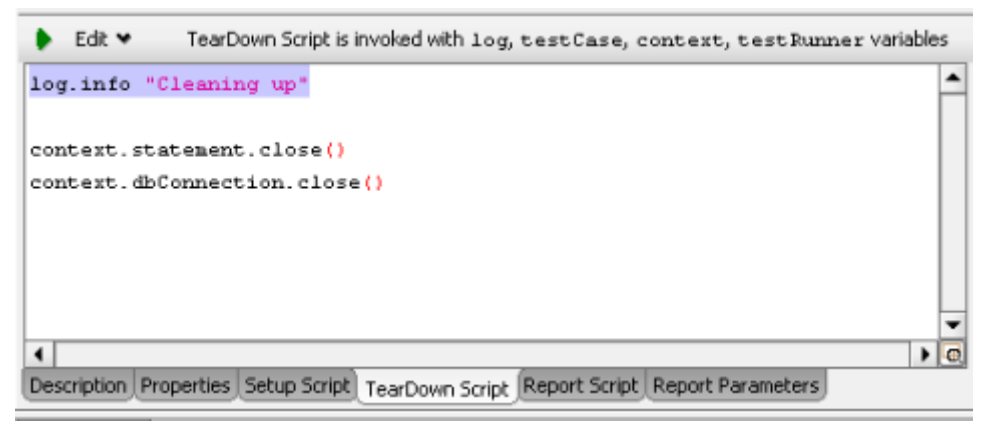

完成之后,我们执行整个测试用例:

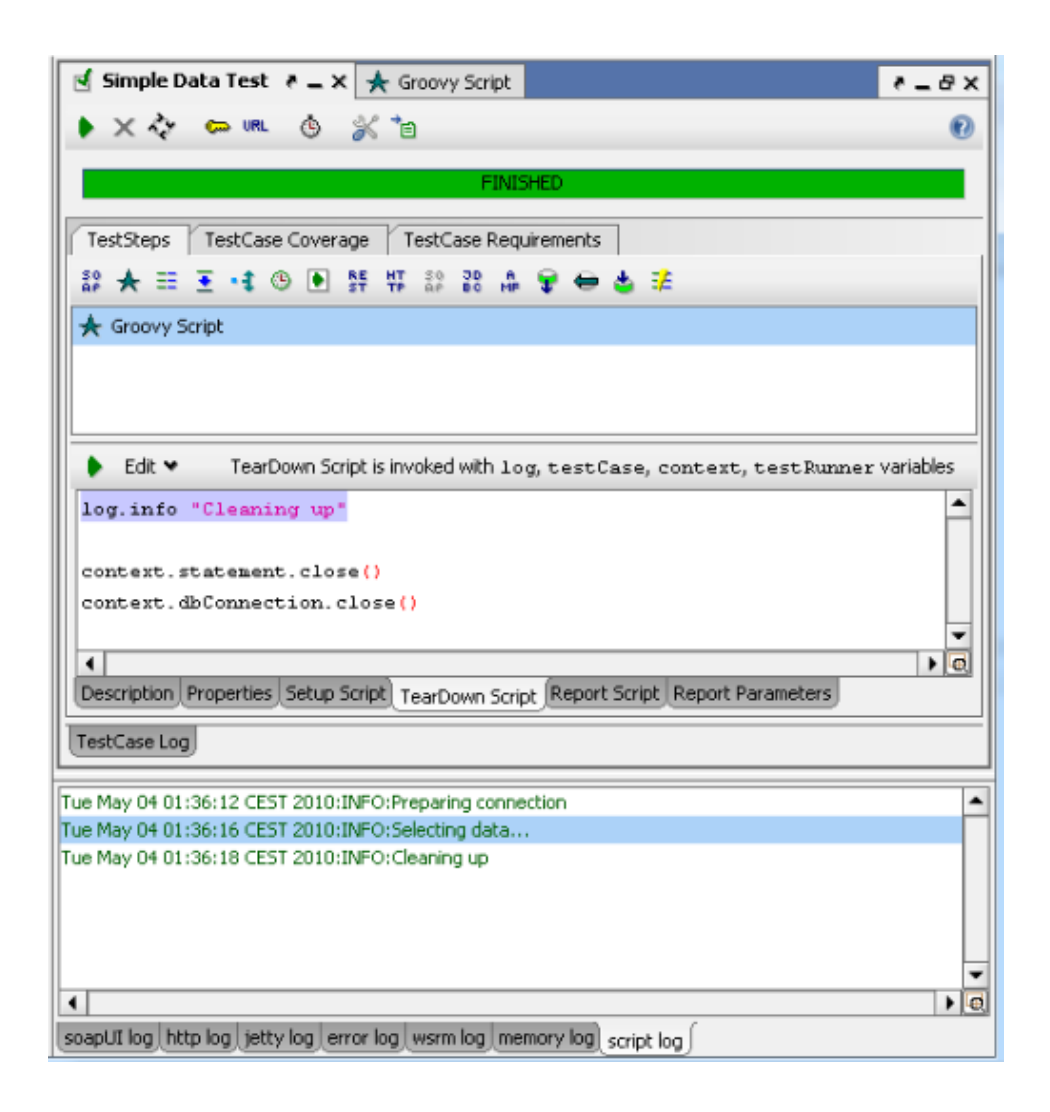

## 6.13. 断言操作

在 SoapUI 的测试中我们会发现基本上每个步骤都会包含断言。没有断言的话你如何能确认你的测试执行是正确的?断言是为了检查你的接收是否如你所愿,所以简单地讲,当你做一个手工的测试并查看响应,如要确认返回一个名字,那么你就是在"断言"那个名字。 换句话说,手工的测试包含手工的断言。

创建一个断言,可以先进入请求/响应编辑器中(只有测试用例中的请求才能插入断言, 一般的接口请求是不能创建断言的),通过点击断言标签 <a>Assertions (3)</a>,进入断言信 息框中,之后可以通过点击添加按钮创建一个新的断言。

| 🥫 Test Request: login 🛛 🦉 🕳 🗙                                                                                                    |                                         |                    |           | ₹ = □ ×                            |
|----------------------------------------------------------------------------------------------------|-----------------------------------------|--------------------|-----------|------------------------------------|
| 🕨 👈 💱 🖸 🗖 🖿 🖡                                                                                                    | ttp://127.0.0.1:80                      | 88/mockSamp        | leService | eSoapBinding 🔹 📊 + 🕡               |
| Request Response                                                                                                    |                                         |                    |           |                                    |
| <pre>soapenv:Envelope xml <soapenv:body> <sam:loginreque <username="">Lo <pre>cvsername&gt;Lo <pre>cvsername&gt;Lo </pre> </pre> </sam:loginreque></soapenv:body></pre> <pre>cvsername&gt;Lo </pre> <pre>cvsername&gt;Lo </pre> <pre>cvsername&gt;Lo</pre> | ns:soapenv="h<br>st><br>ginnginn123est> | ttp://sch<br>word> | emas. xr  | mlsoap.org/soap/envelope/" xmlns:s |
| ⁺₀ % X ∧ ∀ ⊡                                                                                                    |                                         |                    |           | 0                                  |
| <ul> <li>SOAP Response - VALID</li> <li>Schema Compliance - VALID</li> <li>Not SOAP Fault - FAILED</li> <li>&gt; Response is a SOAP Fault</li> </ul>                                                                                                    | + Add Assertion                         | l                  |           |                                    |
| Assertions (3) Request Log (0     SampleServiceScanBipding Mod                                                                                                    | Rename<br>Remove<br>Online Help         | F2<br>Delete<br>F1 |           | 1:1                                |

在上图所示的快照中,你可以看到3个断言,其中有2个断言通过,而最后一个失败。 在断言窗口上部的工具栏中,提供了添加、配置、删除、移动和复制断言的功能,右键单击断 言窗口时,弹出的右键菜单也同样提供了这些功能。当双击创建好的断言时,会弹出该断言 的配置窗口。创建断言时,页面出弹出断言的类型以供选择:

| <b>™</b> × × ▼ □                                                                                                    |           |                                                                                                    |  |
|----------------------------------------------------------------------------------------------------|-----------|----------------------------------------------------------------------------------------------------|--|
| <ul> <li>SOAP Response - VALID</li> <li>Schema Compliance - VALID</li> <li>Not SOAP Fault - VALID</li> <li>Script Assertion - VALID</li> <li>Assert node [sessionid] - VA</li> </ul> | Select As | Select assertion to add<br>JMS Timeout<br>JMS Timeout<br>WS-Security Status<br>Not SOAP Fault<br>Response SLA<br>SOAP Response<br>Script Assertion<br>WS-Addressing Response<br>Contains |  |

SoapUI 提供了大量的验证接收报文的断言,一些断言是专门为某些指定的测试步骤所使用,也有一些是为所有测试步骤所通用,这些通用的断言主要有: Contains

检查指定的字符串是否存在。这个断言检查一些文本内容是否包含在接收到的响应报文中,它的配置对话框如下,下图中我们看到,检查的文本中是可以包含正则表达式的,在这里还可以支持"Property-Expansion"的验证。

关于能够支持的正则表达式的结构可详见:

http://www.jdocs.com/javase/7.b12/java/util/regex/Pattern.html

| Contains Asse<br>Specify option   | ertion<br>s                                                                                                    | X |
|-----------------------------------|----------------------------------------------------------------------------------------------------|---|
| Content:                          | (?s).*SessionID.*                                                                                                    |   |
| Ignore Case:<br>Regular Evorecsio | Ignore case in comparison Ignore case in comparison Ignore case in co |   |

### **Not Contains**

检查指定的字符串是否不存在。与 Contains 断言相反,这是一个检查不存在某文本串的 断言,配置窗口如下,检查响应报文中不能存在"Error",忽略大小写匹配:

| NotContains<br>Specify option | Assertion                 | X |
|-------------------------------|---------------------------|---|
| Content:                      | Error                     |   |
| Ignore Case:                  | Ignore case in comparison |   |

### **Reponse SLA**

检查响应时间是否在指定的时间内,如果没有在指定的时间内,那么断言会失败,配置页面非常简单,只需要填入数字即可,单位是毫秒:

| 0  | Specify desired response time |   |
|----|-------------------------------|---|
| U. | 200                           | _ |
|    |                               |   |

填入的值可支持"Property-Expansion"的形式,允许我们可以通过一个变量来控制该值。

SoapUI 将接收到的响应报文在内部直接转换为 XML,因为能够引入 XQuery 和 XPath 这两种非常方便的断言方式,接下来主要是介绍这两种断言方式。

## **XPath Match**

比较 XPath 表达式所指定位置上的元素是否与预期值符合。如果值匹配则断言通过,否则失败,让我们看前面的例子中,所要验证的 login 接口返回的响应报文:

| 1. | <pre><soapenv:envelope xmlns:soapenv="http://schemas.xmlsoap.org/soap/envelope/"> xmlns:sam="http://www.example.org/sample/"&gt;</soapenv:envelope></pre> |
|----|----------------------------------------------------------------------------------------------------|
| 2. | <soapenv:header></soapenv:header>                                                                                                    |
| 3. | <soapenv:body></soapenv:body>                                                                                                    |
| 4. | <sam:loginresponse></sam:loginresponse>                                                                                                    |
| 5. | <pre><sessionid>10873286937963711</sessionid></pre>                                                                                                    |
| 6. |                                                                                                    |
| 7. |                                                                                                    |
| 8. |                                                                                                    |

实际上,我们只需要验证 loginResponse 中的结果 sessionid 这个元素的值,且它在每次 请求时值的内容都会发生变化。通过点击添加断言按钮,选择"XPath Match"类型的断言:

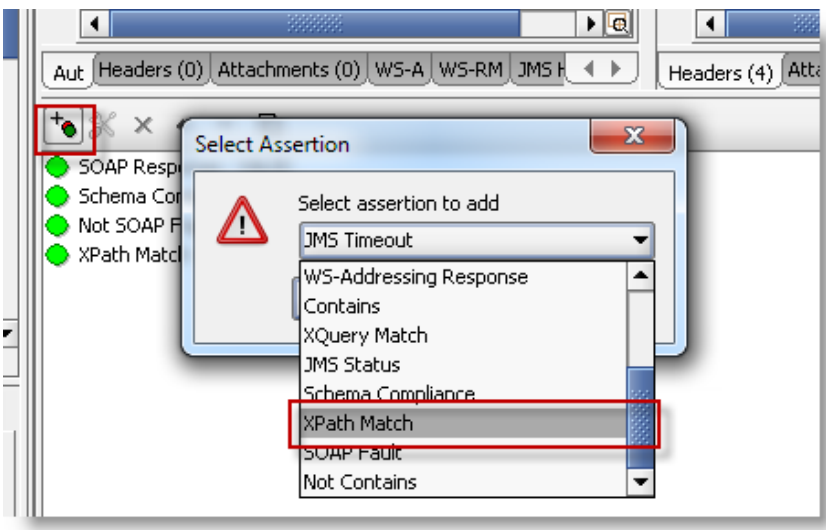

点击"OK"后,一个空白的尚未配置的对话框将被打开:

| Snerify ynath eynression                                 | n and expected  | result                                          |                  |
|----------------------------------------------------------|-----------------|-------------------------------------------------|------------------|
| declare namespaces with                                  | declare names   | pace <prefix>='<namespace></namespace></prefix> | ۰ <b>،</b>       |
| Path Expression                                          |                 |                                                 |                  |
| Declare                                                  |                 |                                                 |                  |
|                                                          |                 |                                                 |                  |
|                                                          |                 |                                                 |                  |
|                                                          |                 |                                                 |                  |
|                                                          |                 |                                                 |                  |
|                                                          |                 |                                                 |                  |
| ▼<br>×pected Result                                      |                 |                                                 |                  |
| ▼<br>xpected Result<br>Select from current Test [        | Allow Wildcards | Ignore namespace prefixes                       | Select Content 🗸 |
| xpected Result     Select from current Test              | Allow Wildcards | Ignore namespace prefixes                       | Select Content 💙 |
| ×     ×     pected Result     Select from current Test [ | Allow Wildcards | Ignore namespace prefixes                       | Select Content 💙 |
| ★     pected Result     Select from current Test [       | Allow Wildcards | Ignore namespace prefixes                       | Select Content ¥ |
| ×     xpected Result     Select from current Test [      | Allow Wildcards | Ignore namespace prefixes                       | Select Content 💙 |
| ▼<br>×pected Result<br>5elect from current Test [        | Allow Wildcards | Ignore namespace prefixes                       | Select Content 💙 |
| ▼<br>xpected Result<br>Select from current Test [        | Allow Wildcards | Ignore namespace prefixes                       | Select Content 🕶 |

对话框被分为两个区域,上面的部分填写 XPath 表达式,下面的部分填写预期的结果 值。下一步从 loginResponse 中选择所要验证的元素,通过 差按钮可以直接查看结果报文的 结构,直接选择所要关注的元素,SoapUI 会自动帮你填充 XPath 表达式到上面的区域中:

|                | Select XPath                                           |                  |
|----------------|--------------------------------------------------------|------------------|
| 🔁 XPath 🔳 at   | Select XPath                                           |                  |
| Specify xpath  | Select node to validate                                | =                |
| declare names  | - soapenv: Envelope                                    |                  |
| XPath Express  | soapenv: Body                                          |                  |
| 🔄 Declare      | Sam:loginResponse                                      | 182              |
|                | Sessionia 002008312344463                              |                  |
|                |                                                        |                  |
|                |                                                        |                  |
|                |                                                        |                  |
| ~~             |                                                        |                  |
| Expected Rest  |                                                        |                  |
| Select from cu |                                                        | lect Content 🌱 🔔 |
|                |                                                        |                  |
|                |                                                        | -                |
|                |                                                        |                  |
|                |                                                        |                  |
| :              | declare namespace sam='http://www.soapui.org/sample/'; |                  |
|                | //sam:loginResponse[1]                                 |                  |
|                |                                                        |                  |
|                |                                                        | Save Cancel      |
| est Properties | Ok Cancel                                              |                  |

通过上面填充完上面区域的内容后,再点击下面区域"Select from current"可以直接帮我们把最后一次的响应报文中对应的上面区域的 XPath 位置上的值直接选择出来:

| A XPath Match configuration                                                                                                    |
|----------------------------------------------------------------------------------------------------|
| Specify xpath expression and expected result<br>declare namespaces with declare namespace <prefix>='<namespace>';</namespace></prefix>                          |
| XPath Expression           Sector                                                                                                    |
| declare namespace sam="http://www.example.org/sample/;<br>//sam:loginResponse[1]                                                                                |
|                                                                                                    |
| Expected Result                                                                                                    |
| Select from current Test Allow Wildcards Ignore namespace prefixes Select Content 🕶                                                                             |
| <br><sam:loginResponse xmlns:soapenv="http://schemas.xmlsoap.org/soap/envelope/" xmlns:sam="http://www.example<br> <sessionid>10873286937963711</sessionid><br> |
|                                                                                                    |
| Save Cancel                                                                                                    |

正如你所看到的,这样的一个断言,在后续的新请求中,都会将 XPath 表达式所指定 位置的值与预期的结果值进行匹配,如果值不匹配,那么断言就会失败。

很显然,上面有个问题,由于每次请求 sessionid 的值都会变化,因此按照上面设置的 预期结果,断言将会失败,因此我们选择了"Allow Wildcard"允许通配符的模式进行设置:

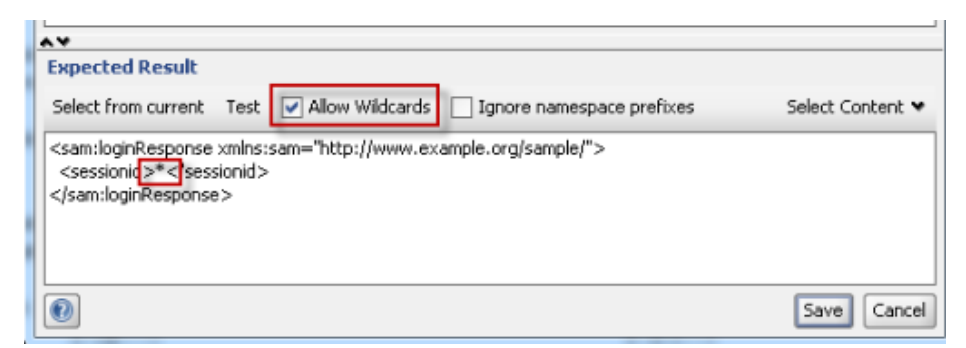

要匹配任何元素都可以,只要设置的 XPath 路径正确即可。

### **XQuery match**

比较通过 XQuery 表达式提取的结果是否与预期值符合。XQuery 断言的工作机制与 XPath 相似, 惟一与 XPath 不同的是 XQuery 是使用 XQuery 的表达式来选择 XML 进行验证, 对于复杂的验证有一定的明显优势: 1、可以选择所需要的节点并将其合并到同一个 XML 结果中,使得断言更易于管理, 2、结果中的元素可以排序这一特性允许你创建一个不依赖 于元素顺序的断言等。

我们需要对下图所示的结果报文进行校验:

| - | <pre>soapenv:Envelope xmlns:soapenv="http://schemas.xmlsoap.org/soap/envelope/"</pre> |
|---|---------------------------------------------------------------------------------------|
| 2 | <soapenv:header></soapenv:header>                                                     |
|   | <soapenv:body></soapenv:body>                                                         |
|   | <sam:searchresponse></sam:searchresponse>                                             |
| L | <sam:searchresponse></sam:searchresponse>                                             |
| L | <item></item>                                                                         |
|   | <id>l</id>                                                                            |
|   | <description>One handy protocol droid.</description>                                  |
|   | <price>l</price>                                                                      |
|   |                                                                                       |
|   | <item></item>                                                                         |
|   | <id>2</id>                                                                            |
|   | <description>Item nr 2</description>                                                  |
|   | <price>2</price>                                                                      |
|   |                                                                                       |
|   | <item></item>                                                                         |
|   | <id>3</id>                                                                            |
|   | <description>Item nr 3</description>                                                  |
|   | <price>3</price>                                                                      |
|   |                                                                                       |
|   | <item></item>                                                                         |
|   | <id>4</id>                                                                            |
|   | <description></description>                                                           |
|   | <price>4</price>                                                                      |
|   |                                                                                       |
|   | <item></item>                                                                         |
| L | <id>5</id>                                                                            |
| L | <description>Item nr 5</description>                                                  |
| L | <price>5</price>                                                                      |
| L |                                                                                       |
| L |                                                                                       |
| L |                                                                                       |
| 1 |                                                                                       |
| ŀ |                                                                                       |

我们一般只能验证里面的元素值,如想验证所有的 price,按照之前所了解的内容,只能关注于验证每个 price 是否存在,但是无法按顺序得到值,而 XQuery 可以解决这个问题:

| Specify XQuery expression and expected result                                                               |                                |
|----------------------------------------------------------------------------------------------------|--------------------------------|
| declare namespaces with declare namespace <prefi< th=""><th>x&gt;='<namespace>';</namespace></th></prefi<>  | x>=' <namespace>';</namespace> |
| XQuery Expression                                                                                           |                                |
| Declare                                                                                                    |                                |
| <result><br/>{<br/>for \$z in //item<br/>order by \$z/id</result>                                           |                                |
| eturn <price>{data(\$z/price/text())}</price><br>-<br>                                                      |                                |
| return <price>{data(\$z/price/text())}</price><br>}<br>                                                     |                                |
| return <price>{data(\$z/price/text())}</price> }  Expected Result Select from current Test  Allow Wildcards |                                |

上面区域中的 XQuery 表达式选择了所有的值,按照 id 排序,并把它们抽取到一个临时的 XML 结果中,通过"Select from current"得到表达式处理后的响应。 Script

执行特定的脚本来验证接收的报文,包含接收报文的内容,HTTP 报文头等。在项目中的验证脚本是使用 groovy 或 javascript 脚本语言进行编写的,添加 script 脚本断言到你的测试步骤中:

| SOAP Response - VALID  | Select A | ssertion                                            | X |  |  |  |
|------------------------|----------|-----------------------------------------------------|---|--|--|--|
| Not SOAP Fault - VALID |          | Select assertion to add                             |   |  |  |  |
|                        |          | JMS Timeout                                         | - |  |  |  |
|                        |          | JMS Timeout<br>WS-Security Status<br>Not SOAP Fault | - |  |  |  |
|                        | _        | SOAP Response                                       |   |  |  |  |
|                        |          | Script Assertion                                    |   |  |  |  |
|                        |          | W5-Addressing Response<br>Contains                  |   |  |  |  |

点击"OK"后会打开一个配置对话框:

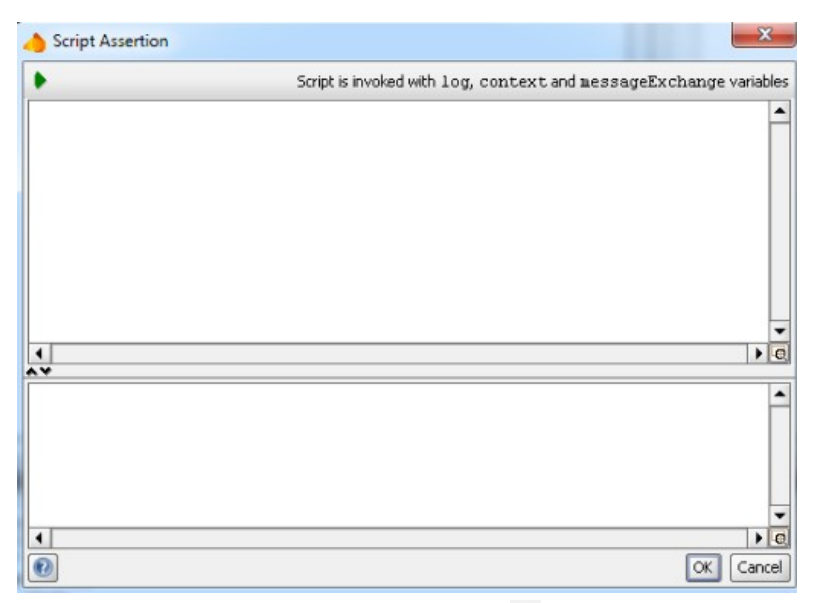

上面区域是一个标准的 SoapUI 脚本编辑器,按钮 ▶ 是用来验证最后一次接收到的响应 报文,并通过一个弹出窗口来显示结果,底部区域显示了脚本对应的日志输出信息。 messageExchange 这个对象提供了最后一次请求/结果的很多属性,供 script 编写脚本时使用。 下面通过一个简单的例子说明:

| 验证啊应报文中 HTTP 报文头的内容:                                                                                                    |                                  |
|----------------------------------------------------------------------------------------------------|----------------------------------|
| check for the amazon id header                                                                                                    |                                  |
| ssert messageExchange.responseHeaders["x-amz-id-1"] != nul                                                                                                    | l                                |
| 验证响应时间:                                                                                                    |                                  |
| check that response time is less than 400 ms                                                                                                    |                                  |
| ssert messageExchange.timeTaken < 400                                                                                                    |                                  |
| 验证响应报文中的节点:                                                                                                    |                                  |
| check that we received 2 attachments                                                                                                    |                                  |
| ssert messageExchange.responseAttachments.length == 2                                                                                                    |                                  |
| 验证指定的 XML 元素在响应报文中:                                                                                                    |                                  |
| check for RequestId element in response                                                                                                    |                                  |
| ef holder = new XmlHolder( messageExchange.responseConte                                                                                                    | ntAsXml )                        |
| ssert holder["//ns1:RequestId"] != null                                                                                                    |                                  |
| 外还有一种添加 script 脚本验证响应报文的方式:                                                                                                    |                                  |
|                                                                                                    |                                  |
| 🔰 🧮 🗮 🗮 🖳 💽 💁 💽 🖳 🐄 🛛 Transfer to 🕶 Assert 🕶 👘                                                                                                    |                                  |
|                                                                                                    |                                  |
| X     Soapenv:Envelope                                                                                                    | (Envelope)                       |
| x soapenv:Envelope                                                                                                    | (Envelope)<br>(Header)           |
|                                                                                                    | (Envelope)<br>(Header)<br>(Body) |
| Soapenv:Envelope     Soapenv:Header     Soapenv:Body     Soapenv:Body | (Envelope)<br>(Header)<br>(Body) |
| soapenv:Envelope     soapenv:Header     soapenv:Body    sam:loginResponse     sessionid     Transfer to                                                                                                    | (Envelope)<br>(Header)<br>(Body) |
|                                                                                                    | (Envelope)<br>(Header)<br>(Body) |
|                                                                                                    | (Envelope)<br>(Header)<br>(Body) |
| Soapenv:Envelope     Soapenv:Header     Soapenv:Body     Soapenv:Body     Sessionid     Sessionid     Transfer to     Add Assertion.     for Content     for Count     for Existence                                                                                                    | (Envelope)<br>(Header)<br>(Body) |
| Soapenv:Envelope     Soapenv:Header     Soapenv:Body     Soapenv:Body | (Envelope)<br>(Header)<br>(Body) |

选择"for Existance with Script", SoapUI将直接帮我们创建好下面的验证脚本:

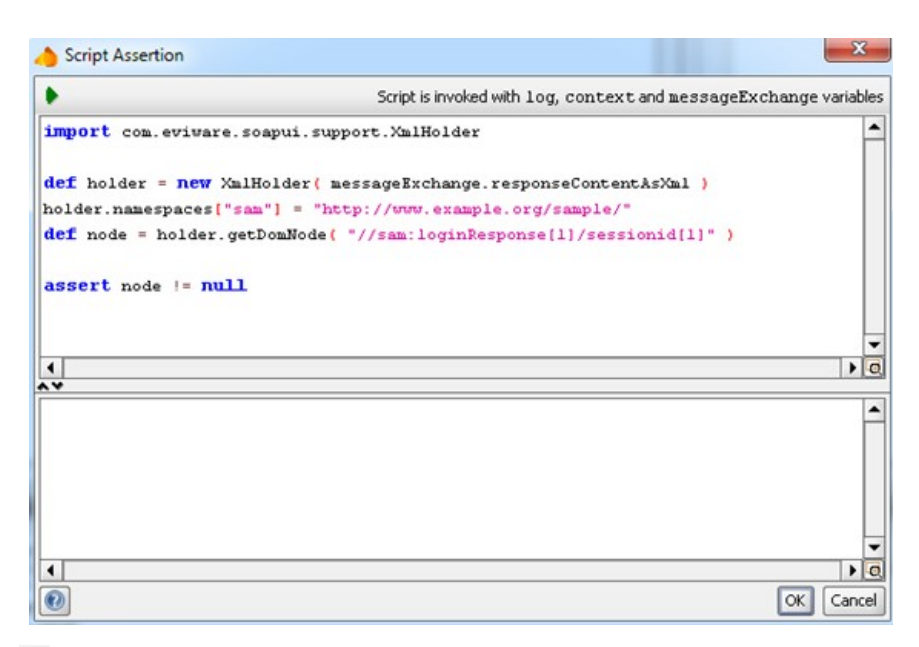

点击▶按钮,页面返回验证结果信息:

| - |                         |  |
|---|-------------------------|--|
|   | Script Assertion Passed |  |
| Q |                         |  |
|   | OK                      |  |

为方便某些测试步骤断言的使用,SoapUI也提供了专门用于这些类型上的断言,这里 主要介绍常用的类型:

SOAP形式的测试步骤

Schema Compliance: 根据 WSDL 所定义的内容验证响应报文和包含的 XML 模式。

SOAP Response:验证响应报文是一个有效的 SOAP 响应。

SOAP Fault:检查响应报文包含 SOAP 异常。

Not SOAP Fault:检查响应报文没有包含 SOAP 异常。

### JDBC形式的测试步骤

JDBC Timeout:验证从目标数据库接收到结果数据的时间是否在指定值内。

JDBC Status: 验证没有 JDBC 相关的错误发生。

## MockResponse 形式的测试步骤

Schema Compliance:根据 WSDL 所定义的内容验证响应报文和包含的 XML 模式。 SOAP Request:验证请求报文是一个有效的 SOAP 请求。

# 6.14. 定时保存

SoapUI 中提供了一个可以自动保存项目变更的功能,它是通过 File-Preferences-UI Settings 进行设置的。自动保存时间间隔的单位是分,当配置此参数时,他将会自动地保存 所有开起来的项目。

| UI Settings              | Change Description of  |                                            |
|--------------------------|------------------------|--------------------------------------------|
| Editor Settings          | Show Descriptions:     |                                            |
| Tools                    | Save projects on exit: | Automatically save all projects on exit    |
| WS-I Settings            | Create Backupy         | Backup project files before they are saved |
| Global Properties        | create backup.         |                                            |
| Global Security Settings | Backup Folder:         |                                            |
| WS-A Settings            | AutoSave Interval:     | 0                                          |
| soapUI Pro               |                        |                                            |

# 6.15. 响应报文

当你执行完一个测试用例时,你可以一步一步地观察测试结果日志: TestCase Log,如果是在测试集中执行测试用例,则可通过: TestSuite Log 查看。

| □ ¾    | ( <sup>†</sup> 8                                                       |
|--------|------------------------------------------------------------------------|
| TestCa | se [Simple Login and Logout w. Properties Steps] started at 2010-08-27 |
| 🔶 Ste  | p 1 [Properties: Username and Password] OK: took 1 ms                  |
| 😑 Ste  | p 2 [Property Transfer: Move Username and Password] OK: took 414 ms    |
| -> Per | formed transfer [TransferUser]                                         |
| -> Per | formed transfer [TransferPass]                                         |
| 🔶 Ste  | p 3 [Test Request: login] OK: took 1614 ms                             |
| 🔶 Ste  | p 4 [Property Transfer: Move sessionID] OK: took 6 ms                  |
| -> Per | formed transfer [MoveSessionId]                                        |
| 🔶 Ste  | p 5 [Test Request: logout] OK: took 31 ms                              |
| TestSu | lite Log∫                                                              |

直接点击上图的每个测试步骤,可直接弹出实际的请求报文、响应结果、属性等信息, 当在执行测试失败时,这对于排查问题是很方便的。

| Me<br>Se   | MessageExchange Results<br>See the request/response message below |  |  |  |  |  |  |  |
|------------|-------------------------------------------------------------------|--|--|--|--|--|--|--|
| Re         | quest Message Response Message Properties                         |  |  |  |  |  |  |  |
| ML         | Sam:loginResponse                                                 |  |  |  |  |  |  |  |
| Raw        | sessionid: 37287557920330094                                      |  |  |  |  |  |  |  |
| Dutline    |                                                                   |  |  |  |  |  |  |  |
| Overview 0 | 2                                                                 |  |  |  |  |  |  |  |

## 6.16. 日志杳询

SoapUI 的日志通常能告诉你发生了什么事,使用日志去查看发生了什么问题是一个好 了解方式。让我们来看一个很普遍的例子,你发送了一个请求,但没有从 SoapUI 的响应窗 口中得到任何响应信息。SoapUI 中的大量日志能够告诉你错误的原因,你可以创建一个 HTTP 测试, URL 使用: <u>http://www.ghiklj.com</u>, 然后发送一个请求, 你将不会收到任何响 应,但你如果看日志,你将看到如下报错:

Fri Jul 30 15:57:08 CEST 2010: BRROR: Exception in request: java.net.UnknownHostException: www.ghiklj.comFri Jul 30 15:57:08 CEST 2010:ERROR:An error occured [www.ghiklj.com], see error log for details Fri Jul 30 15:57:08 CEST 2010:INFO:Error getting response for [HTTP Test Request]; java.net.UnknownHostException: www.ghiklj.com Looking in the Error Log you see this: Fri Jul 30 15:57:08 CEST 2010:ERROR: java.net.UnknownHostException: www.ghiklj.com java.net.UnknownHostException: www.ghiklj.comat java.net.PlainSocketImpl.connect(Unknown Source) at java.net.SocksSocketImpl.connect(Unknown Source) at java.net.Socket.connect(Unknown Source)at java.net.Socket.connect(Unknown Source) at java.net.Socket.<init>(Unknown Source)at java.net.Socket.<init>(Unknown Source)at org.apache.commons.httpclient.protocol.DefaultProtocolSocketFactory.createSocket(DefaultProtoco org.apache.commons.httpclient.protocol.DefaultProtocolSocketFactory.createSocket(DefaultProtoco org.apache.commons.httpclient.HttpConnection.open(HttpConnection.java:707)at com.eviware.soapui.impl.wsdl.support.http.SoapUIMultiThreadedHttpConnectionManager\$HttpConnecti org.apache.commons.httpclient.HttpMethodDirector.executeWithRetry(HttpMethodDirector.java:387) at org.apache.commons.httpclient.HttpMethodDirector.executeMethod(HttpMethodDirector.java:171)

at org.apache.commons.httpclient.HttpClient.executeMethod(HttpClient.java:397)

com.eviware.soapui.impl.wsdl.submit.transports.http.HttpClientRequestTransport.sendRequest(Http

at com.eviware.soapui.impl.wsdl.WsdlSubmit.run(WsdlSubmit.java:122)

at java.util.concurrent.Executors\$RunnableAdapter.call(Unknown Source)

at java.util.concurrent.FutureTask\$Sync.innerRun(Unknown Source)

at java.util.concurrent.FutureTask.run(Unknown Source)

at java.util.concurrent.ThreadPoolExecutor\$Worker.runTask(Unknown Source) at java.util.concurrent.ThreadPoolExecutor\$Worker.run(Unknown Source)

at java.lang.Thread.run(Unknown Source)

at.

上图是在错误日志的一个异常信息,这并不代表 SoapUI 发生错误,通过仔细观察上面 的日志,你将会很快意识到是因为你所输入的 URL 地址不存在所导致,所以通过读日志能 够帮助我们快速地发现问题。

## 6.17. 导入和检查项目

如果你已经有一个项目文件,你可以通过"Import Project"选项轻松地导入到你的工作 空间中。在导入后,SoapUI会做一个检查,来确认所有必须的外部依赖文件是否可用(这 个过程称为"resolving"),如果在检查过程中发现错误,将会弹出一个"Resolve"对话框显 示错误的内容,并提供修改的选项。

| A Resolve                                 |                              |                           | ×            |
|-------------------------------------------|------------------------------|---------------------------|--------------|
| <b>Resolve</b><br>Resolve item dependenci | es in this project           |                           | <u></u>      |
| Item                                      | Description                  | Value                     | Action       |
| Sample Simple TestSuite - S               | Missing source property file | D:\workspace\soapui-pro-t | Choose one 🔻 |
| Sample Simple TestSuite - S               | Missing source property file | D:\workspace\soapui-pro-t | Choose one 🔻 |
|                                           |                              |                           | Choose one   |
|                                           |                              |                           | Select File  |
|                                           |                              |                           |              |
|                                           |                              |                           |              |
|                                           |                              |                           |              |
|                                           |                              |                           |              |
|                                           |                              |                           |              |
|                                           |                              |                           | OK Update    |
|                                           |                              |                           |              |

在上图例子中,两个属性文件丢失了,你可以通过下拉框来选择正确的文件,当你设置好外部文件后,则可以通过点击"OK"进行保存即可。

如果需要手动地进行检查,则可以使用右键单点击项目名,在弹出的右键菜单中,选择"Resolve"选项,进行人工促发检查。

SoapUI 允许你通过 HTTP 协议导入项目文件,发布项目是很简单的,文章中下一节有 提到可参考。使用这种方式,其它人可以很随意地导入项目文件。选择"File"菜单中的 "Import Remote Project"选项可以通过指定的 URL 导入项目文件,导入的方便程度就像在直 接使用本地文件导入一样。因为无法重新将更新保存到 URL 网页上,所以任何改变均只被 保存在本地。

## 6.18. 发布测试报告

SoapUI 提供了三个类型的报告,分别可以在项目、测试集、测试用例和负载测试中产生

- 1、可打印的报告:可以被打印或保存成 PDF, HTML, Word, RTF, Execl 等, 允许 你创建和定义任意形式的报告。
- 数据导出:可以导出报表数据到 XML 或 csv 格式的文件,如果你需要将测试数据 导入到其它工具中,形成自定义的报告,那么这将是一个很有用的功能。
- 3、 HTML 报告: 将简单的功能测试结果概要信息输出到 HTML 形式上(在负载测试 中不产生)

打开项目、测试集、测试用例和负载测试窗口,一般可以看到生成报告的按钮 🛅 :

| 🗄 Sample Simple TestSuite 🕴 🗕 🗙             | ₹_0× |
|---------------------------------------------|------|
|                                             | 0    |
| FINISHED                                    |      |
| TestCases TestSuite Coverage                |      |
| ٩                                           | Ø    |
| Simple Login and Logout w. Properties Steps |      |
| FINISHED                                    |      |
| Simple Login and Logout Property Expansion  |      |
| FINISHED                                    |      |
| Simple Login and Logout and Login Again     |      |
| FINISHED                                    |      |
| Simple Search TestCase                      |      |
| FINISHED                                    |      |
|                                             |      |

在测试运行完后,点击生成报告按钮,会弹出"Create Report"对话框,在 Format 中可 以选择生成哪种格式的报告:

| 🕞 Create Report                                                                           | ×         |
|-------------------------------------------------------------------------------------------|-----------|
| <b>Create Report</b><br>Creates a Report for the current Item                             |           |
| Format:<br>Project Report<br>Project Report<br>JUnit-Style HTML Report<br>Data Export<br> |           |
| 0                                                                                         | OK Cancel |

点击 OK 后,生成报告,根据 Format 设置格式的不同,生成的报告内容显示的样式有 所差别,下图是使用 Project Report 的格式生成的报告:

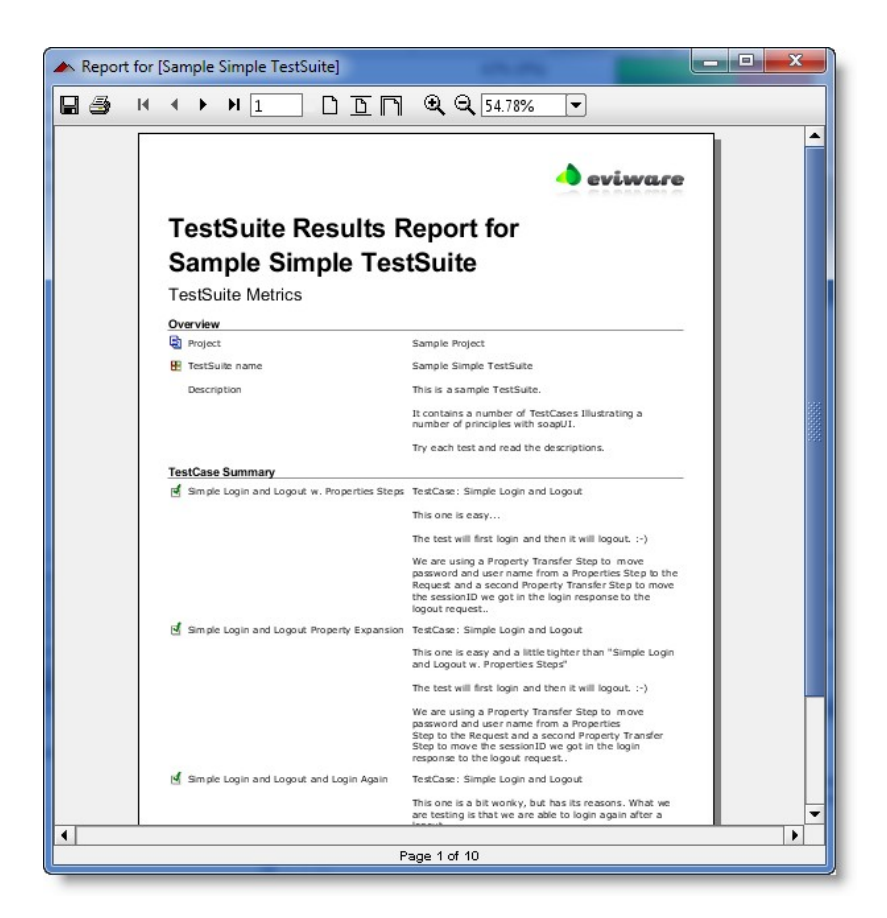

点击 🔿 图标, 会弹出打印的格式, 以供选择:

| Report for Sample Simple TestSuite    |       |
|---------------------------------------|-------|
| PDF (*.pdf)                           | •     |
| PDF (*.pdf)                           | -     |
| RTF (*.rtf)                           |       |
| ODT (*.odt)                           |       |
| HTML (*.htm, *.html)                  | 35    |
| Single sheet XLS (*.xls)              |       |
| Multiple sheets XLS (*.xls)           | 10 P. |
| CSV (*.csv)                           |       |
| Embedded images XML (*.jrpxml, *.xml) | -     |

如果使用第二种格式 Junit-Style HTML report 格式生成,可直接由浏览器打开,查看结

soapUI Test Results

| Summary              |             |                        |                                  |                   |               |              |           |        |          |          |            |      |
|----------------------|-------------|------------------------|----------------------------------|-------------------|---------------|--------------|-----------|--------|----------|----------|------------|------|
| TestCases            |             |                        | Failures                         |                   | Errors        | Success rate |           |        |          | Tim      | Time       |      |
| 11                   | 6 0 45.45%  |                        |                                  |                   |               | 6.11         | 6.113     |        |          |          |            |      |
| Note: failures a     | are anticip | ated and checked for v | with assertions while <i>err</i> | rors are unantic  | ipated.       |              |           |        |          |          |            |      |
| Projects             |             |                        |                                  |                   |               |              |           |        |          |          |            |      |
| Note: Project st     | atistics an | e not computed recurs  | sively, they only sum up         | all of its testsu | ites numbers. |              | TestCases | Errors | Failures | Time (s) | Time Stamp | Host |
| Sample Proje         | ect         |                        |                                  |                   |               |              | 11        | 0      | 6        | 6.113    |            |      |
| Project Samp<br>Name | le Projec   | t                      |                                  |                   |               |              | TestCases | Errors | Failures | Time (s) | Time Stamp | Host |
| Name                 |             |                        |                                  |                   |               |              | TestCases | Errors | Failures | Time (s) | Time Stamp | Host |
| Sample Proje         | ect.Samp    | le TestSuite fails if  | we don't get faults              |                   |               |              | 3         | 0      | 1        | 0.407    |            |      |
| Sample Proje         | ect.Samp    | le Simple TestSuite    |                                  |                   |               |              | 4         | 0      | 1        | 5.323    |            |      |
| Sample Proje         | ect.Samp    | le expanded TestSu     | <u>iite</u>                      |                   |               |              | 4         | 0      | 4        | 0.383    |            |      |
| Back to top          |             |                        |                                  |                   |               |              |           |        |          |          |            |      |
| TestSuite San        | nple Proj   | ject.Sample expand     | ed TestSuite                     |                   |               |              |           |        |          |          |            |      |
| TestCase             | Status      | Туре                   |                                  |                   |               |              |           |        |          |          |            |      |
| Search and<br>Buy    | Failure     | Failing due to faile   | ed test step                     |                   |               |              |           |        |          |          |            |      |

Search and Failure Failing due to failed test step
Buy
TestCase Test Request: login Failed
(Not SOAP Fault) Response is a SOAP Fault

## 最后一种则可直接导出成文件,供其它工具导入分析测试结果:

| 🧟 Create Report                                               |            |
|---------------------------------------------------------------|------------|
| <b>Create Report</b><br>Creates a Report for the current Item | ٢ <u>.</u> |
| Format: Data Export                                           |            |
| Options: DataSets: V ProjectTestSuiteResults                  |            |
| ProjectFailedTestSteps                                        |            |
|                                                               |            |
| Select all Unselect all                                       |            |
| Format: XML -                                                 |            |
| Headers: 🗹 Generate Header Row                                |            |
| Folder: Browse                                                |            |
|                                                               |            |
|                                                               |            |
| NO OK                                                         | Cancel     |

# 6.19. 加密项目

单击项目名称,在左边栏下半部分的项目属性标签页中,有一个名称为: Project Password 的属性,设置该数据的值,可以让你加密整个项目,不仅加密了 XML 文件,而 且在 SoapUI 中要访问时还需要输入密码:

| My Workspace<br>My Workspace<br>Sample Project<br>Sample Servic<br>Sample Simple<br>Sample Tests<br>Sample expandence<br>Sample Modu | e TestSuite<br>5uite fails if we don't ge<br>nded TestSuite<br>Jarization TestSuite | et faults    |
|----------------------------------------------------------------------------------------------------|-------------------------------------------------------------------------------------|--------------|
| Property                                                                                                    | Value                                                                               |              |
| Name                                                                                                    | Sample Project                                                                      |              |
| Description                                                                                                    |                                                                                     |              |
| File                                                                                                    | D:\workspace\soapui-o                                                               | core-root\sr |
| Resource Root                                                                                                    |                                                                                     |              |
| Cache Definitions                                                                                                    | true                                                                                |              |
| Project Password                                                                                                    | ••••                                                                                |              |

当打开 SoapUI, 要访问有设置密码的项目时,项目会要求你输入密码,输入正确的密码,即可打开项目进行编辑。

| sample | Project       |        |  |
|--------|---------------|--------|--|
| 2      | Enter Passwor | rd:    |  |
| -      |               |        |  |
|        | ОК            | Cancel |  |

如果想移除密码只需要清空 Project Password 的值并保存项目即可。一定要记住密码, 否则没有任何方式可以寻回被加密了的项目。

# 4. 完整的应用—待补充

(待后续补充,会根据实际中经常碰到的一些问题进行总结提练通用的方法)

# 5. 测试工具的简单对比

使用 LoadRunner 提供的 Webservice 协议对同一个接口进行性能测试。

```
    不加校验的脚本(脚本名称: LR_1)如下:
    //@oolong 11/8/2010
        Action()
        {
            Ir_start_transaction("here_start");
            web_service_call("StepName=test1_101",
```

"SOAPMethod=RequestJaxRPCService.RequestJaxRPC.test1",

```
"ResponseParam=response",
"WSDL=C:/Documents and Settings/Owner/桌面/RequestService.wsdl",
"UseWSDLCopy=1",
"Snapshot=t1264818214.inf",
BEGIN_ARGUMENTS,
"xml:sss=<sss><string></string></sss>",
"id=aff",
END_ARGUMENTS,
BEGIN_RESULT,
END_RESULT,
LAST);
lr_end_transaction("here_start", LR_AUTO);
return 0;
```

加了校验的脚本(脚本名称: LR\_2)如下,下面的脚本对返回的结果进行校验, 类似 SoapUI 里提供的断言:

```
//@oolong
               11/8/2010
Action()
{
    char com[] = "123";
  lr_start_transaction("here_start");
    web service call("StepName=test1 101",
    "SOAPMethod=RequestJaxRPCService.RequestJaxRPC.test1",
        "ResponseParam=response",
        "WSDL=C:/Documents and Settings/Owner/桌面/RequestService.wsdl",
        "UseWSDLCopy=1",
        "Snapshot=t1264818214.inf",
        BEGIN ARGUMENTS,
        "xml:sss=<sss><string></string></sss>",
        "id=aff",
        END_ARGUMENTS,
        BEGIN RESULT,
     "test1Return[1]=Param_result",
        END RESULT,
        LAST);
    if(strcmp(lr_eval_string("{Param_result}"),com)==0)
        lr_end_transaction("here_start", LR_AUTO);
        lr vuser status message("成功");
    }
    else
        lr_end_transaction("here_start", LR_FAIL);
    lr error message(lr eval string("{Param result}"));
```

return 0;

}

负载测试的场景与 SoapUI 的场景一致: 100 用户并发, 持续运行 10 分钟, 没有 设置思考时间。对 LR\_2 脚本进行性能测试后,发现响应时间比使用 SoapUI 进行 测试的响应时间长,因此把校验过程注释掉,使用 LR\_1 又进行了一次负载测试。
 LR 可以提供的结果分析图表较多,以下列出几个示意图:

### Analysis Summary

Period: 30-01-2010 10:57:46 - 30-01-2010 11:08:04

 Scenario Name:
 D:\Program Files\Mercury\LoadRunner\scenario\test.Irs

 Results in Session:
 C:\Documents and Settings\Owner\Local Settings\Temp\res\res.Irr

 Duration:
 10 minutes and 18 seconds.

#### Statistics Summary

| Maximum Running Vusers:            | 100         |                             |
|------------------------------------|-------------|-----------------------------|
| Total Throughput (bytes):          | 109,483,911 |                             |
| Average Throughput (bytes/second): | 176,872     |                             |
| Total Hits:                        | 120,642     |                             |
| Average Hits per Second:           | 194.898     | View HTTP Responses Summary |

Transaction Summary

Transactions: Total Passed: 241,484 Total Failed: 4 Total Stopped: 0

Average Response Time

| Transaction Name       | Minimum | Average | Maximum | Std.<br>Deviation | 90 Percent | Pass    | Fail | Stop |
|------------------------|---------|---------|---------|-------------------|------------|---------|------|------|
| Action Transaction     | 0.006   | 0.491   | 48.003  | 1.383             | 2.983      | 120,642 | 2    | 0    |
| here start             | 0.006   | 0.491   | 48.003  | 1.383             | 2.983      | 120,642 | 2    | 0    |
| vuser end Transaction  | 0       | 0       | 0       | 0                 | 0          | 100     | 0    | 0    |
| vuser init Transaction | 0       | 0.047   | 0.582   | 0.095             | 0.122      | 100     | 0    | 0    |

### TPS 图如下:

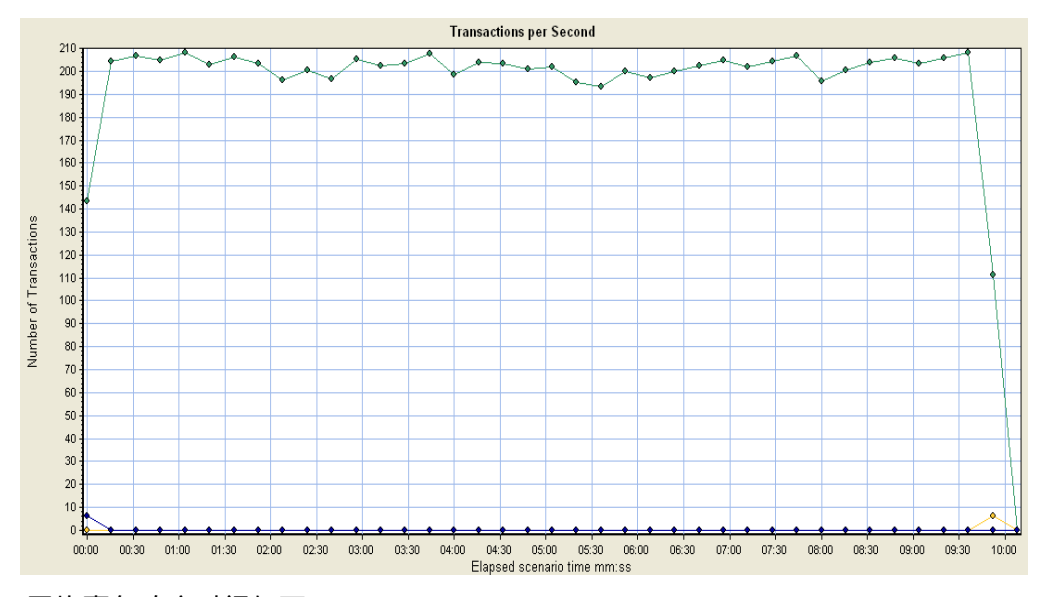

平均事务响应时间如下:

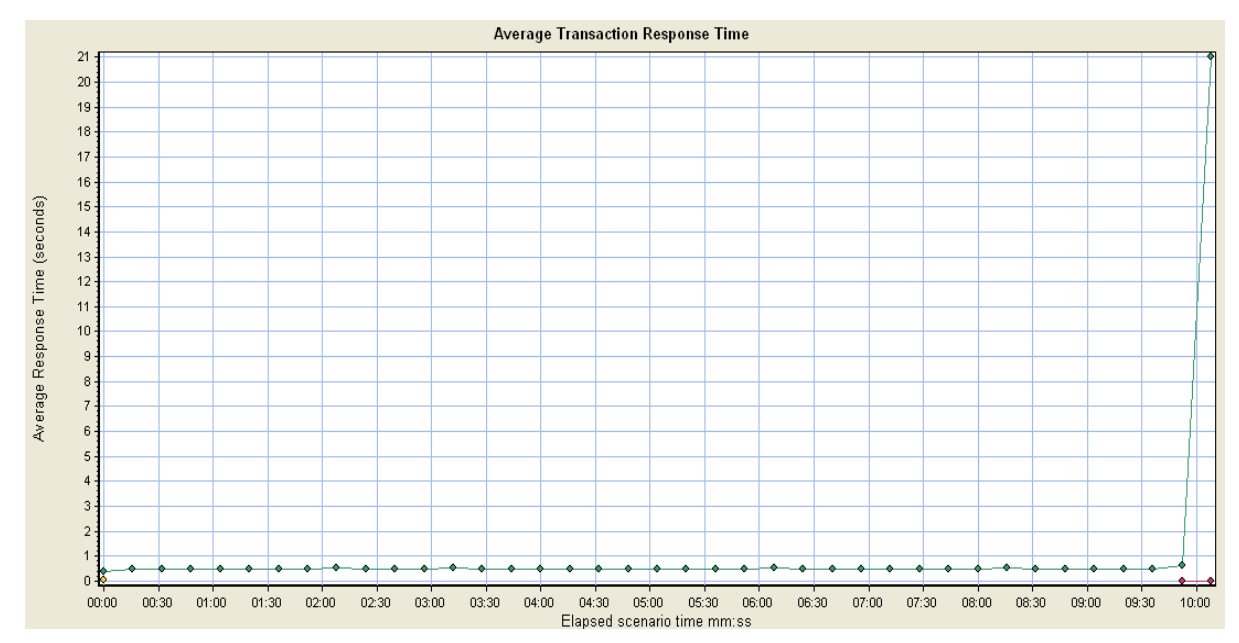

可以看到由 LR 得到的结果,图表丰富,数据完整,提供了更好、更直观的说明作用。

■ 比较上面的负载测试结果数据

| 脚本名称      | 平均响应时间   | 总事务数   | TPS     |
|-----------|----------|--------|---------|
| SoapUI 脚本 | 291.45MS | 205856 | 339.04  |
| LR_1      | 0.491S   | 120646 | 194.898 |
| LR_2      | 0.606S   | 96636  | 159.464 |

由上表及图表,可以得到以下结论:

- ✓ SoapUI 是专门针对 webservice 接口的测试工具,在对同一个 webservice 接口进行 测试时,SoapUI 表现出来的性能更优越,更真实、更接近地反映接口的性能指标。
- ✓ SoapUI 在发送请求时,是直接以组装好的 soap 报文进行发送,而 LR 是使用 web\_service\_call 方法,从方法传入相应的参数,由 LR 组装为 soap 报文后,再发 往接口进行调用,因此 LR 在组装报文时,会有相应时间的耗费。LR 脚本中创建 的事务,就包含了这段组装报文的时间,因此响应时间会比 SoapUI 的响应时间更 长。LR 与 SoapUI 的差别应该还有更多,在此我尚未研究的更深入。
- ✓ 对于 LR,在测试中若增加对返回结果的校验,也会耗费一定的时间,从上面的数据可以看出,时间差大约 0.12s 左右,这也与校验中使用的方法有关系,如果方法高效的话,这个时间差也将更少。
- ✓ SoapUI 提供的结果数据的分析不如 LR 那么详细与全面,但对于接口级的测试已 足够。

目前 webservice 接口有多种语言可以实现,除了 JAVA、C++,当前还有遇到 WCF,这 类接口生成的 WSDL,LR 是无法直接读到接口的入参与出参,读取时直接失败,抛出异常, 暂找不到解决方法。而使用 SoapUI,笔者已经测试过,可支持 java、c++,wcf 编写的 webservice 接口。